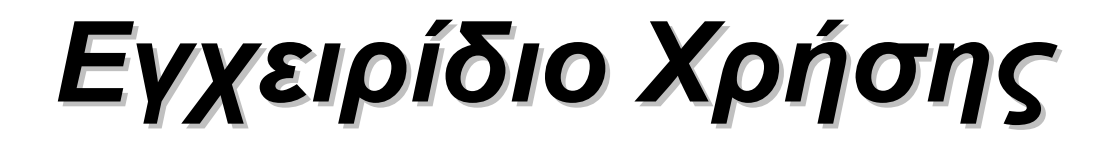

## Μοντέλο: ΙΡCAΜ

Ασύρματη IP Camera εσωτερικού χώρου

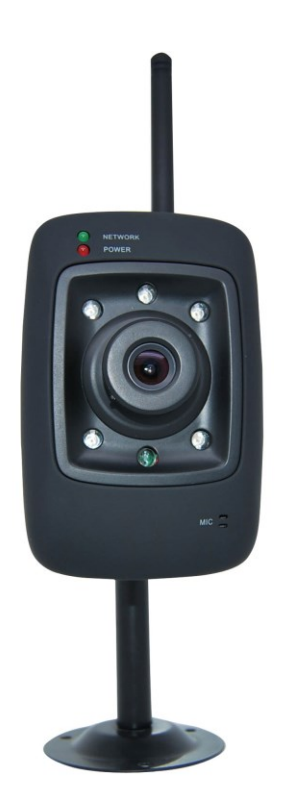

## <u>Περιεχόμενα</u>

| 1 Εισαγωγή                                                                             | 2  |
|----------------------------------------------------------------------------------------|----|
| 1.1 Κύρια χαρακτηριστικά                                                               | 3  |
| 1.2 Διαβάστε πριν τη χρήση                                                             | 3  |
| 1.3 Περιεχόμενα συσκευασίας                                                            | 4  |
| 1.4 Όψεις συσκευής                                                                     | 4  |
| 2 Περιβάλλον χρήσης λογισμικού παρακολούθησης                                          | 6  |
| 2.1 Παράθυρο Login (Εισόδου)                                                           | 6  |
| 2.2 Παράθυρο παρακολούθησης                                                            | 8  |
| 3 Ρυθμίσεις για προχωρημένους                                                          |    |
| 3.1 Device Status (Κατάσταση συσκευής)                                                 | 14 |
| 3.2 Alias Settings (Όνομα)                                                             | 16 |
| 3.3 Date & Time Settings (Ρυθμίσεις ημερομηνίας και ώρας)                              | 16 |
| 3.4 User Settings (Ρυθμίσεις χρηστών)                                                  | 17 |
| 3.5 Multi-Device Settings (Ρυθμίσεις πολλών καμερών)                                   | 18 |
| 3.6 Basic Network Settings                                                             | 24 |
| 3.7 Wireless Settings (Ρυθμίσεις Ασύρματου Δικτύου)                                    | 27 |
| 3.8 ADSL                                                                               | 31 |
| 3.9 UPnP Settings (Ρυθμίσεις UPnP)                                                     | 32 |
| 3.10 DDNS Service Settings (Ρυθμίσεις υπηρεσίας DDNS)                                  | 33 |
| 3.11 Mail Service Settings (Ρυθμίσεις υπηρεσίας E-mail)                                | 38 |
| 3.12 MSN Setting (Ρύθμιση MSN)                                                         | 40 |
| 3.13 FTP Service Settings (Ρυθμίσεις υπηρεσίας FTP)                                    | 42 |
| 3.14 Alarm Service Settings (Ρυθμίσεις συναγερμού)                                     | 45 |
| 3.15 Upgrade Device Firmware (Ενημέρωση Firmware Συσκευής)                             | 51 |
| 3.16 Backup & Restore Settings (Δημιουργία αντιγράφου ασφαλείας & Επαναφορά ρυθμίσεων) | 53 |
| 3.17 Restore Factory Settings (Επαναφορά εργοστασιακών ρυθμίσεων)                      | 53 |
| 3.18 Reboot Device (Επανεκκίνηση συσκευής)                                             | 54 |
| 3.19 Log (Іσторіко́)                                                                   | 54 |
| 3.20 Back (Πίσω)                                                                       | 55 |
| 4 ПАРАРТНМА                                                                            |    |

| 4.1 Συχνές ερωτήσεις        |    |
|-----------------------------|----|
| 4.2 Εργοστασιακές ρυθμίσεις | 60 |
| 4.3 Τεχνικά χαρακτηριστικά  | 61 |
| 5 ΤΕΧΝΙΚΗ ΥΠΟΣΤΗΡΙΞΗ        |    |

## 1 Εισαγωγή

Η IPCAM αποτελεί μια ολοκληρωμένη λύση ασύρματης IP κάμερας. Συνδυάζει ψηφιακό βίντεο υψηλής ποιότητας (έγχρωμος αισθητήρας CMOS) με συνδεσιμότητα δικτύου και έναν ισχυρό web server που σας βοηθά να επικοινωνείτε με τη συσκευή μέσω του τοπικού δικτύου ή του Internet.

Η βασική λειτουργία της IPCAM είναι η μετάδοση βίντεο μέσω του δικτύου IP. Το βίντεο υψηλής ποιότητας μεταδίδεται στα 30fps μέσω LAN/ WAN χρησιμοποιώντας τεχνολογία συμπίεσης hardware MJPEG.

Υπάρχει WEB server στο εσωτερικό, ο οποίος υποστηρίζει Internet Explorer. Συνεπώς η διαχείριση και συντήρηση της συσκευής σας γίνεται πολύ πιο απλή χρησιμοποιώντας το δίκτυο για να επιτύχετε τηλεχειρισμό, εκκίνηση και ενημέρωση firmware. Μπορείτε να χρησιμοποιήσετε την IPCAM για να παρακολουθείτε μέρη όπως το σπίτι και το γραφείο σας. Επίσης μπορείτε να διαχειριστείτε την IPCAM με ένα απλό κλικ μέσω δικτύου, ενσύρματα ή ασύρματα.

## 1.1 Κύρια χαρακτηριστικά

- Ισχυρός επεξεργαστής βίντεο υψηλής ταχύτητας
- Έγχρωμος αισθητήρας υψηλής ευαισθησίας CMOS
- 300K Pixels
- Νυχτερινή όραση IR (Εμβέλεια: 5 μέτρα)
- Βελτιστοποιημένη συμπίεση βίντεο MJPEG
- Διαχείριση μέσω κωδικών και χρηστών διαφόρων επιπέδων
- Ενσωματωμένος Web Server για να έχετε πρόσβαση μέσω ΙΕ
- Υποστηρίζει ασύρματο δίκτυο Wi-Fi (IEEE 802.11b/g/n)
- Ενσωματωμένο domain name κατασκευαστή
- Υποστηρίζει δυναμική IP (DDNS), UPnP LAN και Internet (ADSL, Cable Modern)
- Συναγερμός σε περίπτωση ανίχνευσης κίνησης και ήχου
- Υποστηρίζει λήψη στιγμιοτύπων
- Υποστηρίζει πολλά πρωτόκολλα δικτύου: HTTP/TCP/IP/UDP/STMP/DDNS/SNTP/DHCP/FTP
- Υποστηρίζει WPS
- Υποστηρίζει κρυπτογράφηση WEP/WPA/WPA2
- Υποστηρίζει θερινή ώρα
- Υποστηρίζει MSN
- Υποστηρίζει Gmail ως αποστολέα στις ρυθμίσεις e-mail
- Υποστηρίζει ήχο σε Firefox, Safari και Google Chrome
- Λογισμικό κεντρικής διαχείρισης για παρακολούθηση πολλών καμερών

## 1.2 Διαβάστε πριν τη χρήση

Ανοίξτε τη συσκευασία και βεβαιωθείτε ότι σας παρασχέθηκαν τα ακόλουθα βάσει της ακόλουθης λίστας παρεχόμενων εξαρτημάτων. Πριν εγκαταστήσετε την κάμερα, διαβάστε προσεκτικά τις Οδηγίες Γρήγορης Εγκατάστασης για να αποφύγετε τυχόν βλάβες λόγω εσφαλμένης συναρμολόγησης και εγκατάστασης. Έτσι θα είστε βέβαιοι ότι θα χρησιμοποιήσετε σωστά την κάμερα.

## 1.3 Περιεχόμενα συσκευασίας

| • IPCAM×1                                                          | ● CD×1                                               |
|--------------------------------------------------------------------|------------------------------------------------------|
| <ul> <li>Κεραία Wi-Fi ×1 (μόνο για τα ασύρματα μοντέλα)</li> </ul> | <ul> <li>Οδηγίες γρήγορης εγκατάστασης ×1</li> </ul> |
| <ul> <li>Τροφοδοτικό DC ×1</li> </ul>                              |                                                      |
| <ul> <li>Βραχίονας στήριξης ×1(προαιρετικά)</li> </ul>             |                                                      |
| <ul> <li>Καλώδιο δικτύου ×1</li> </ul>                             |                                                      |

## 1.4 Όψεις συσκευής

## Πρόσοψη

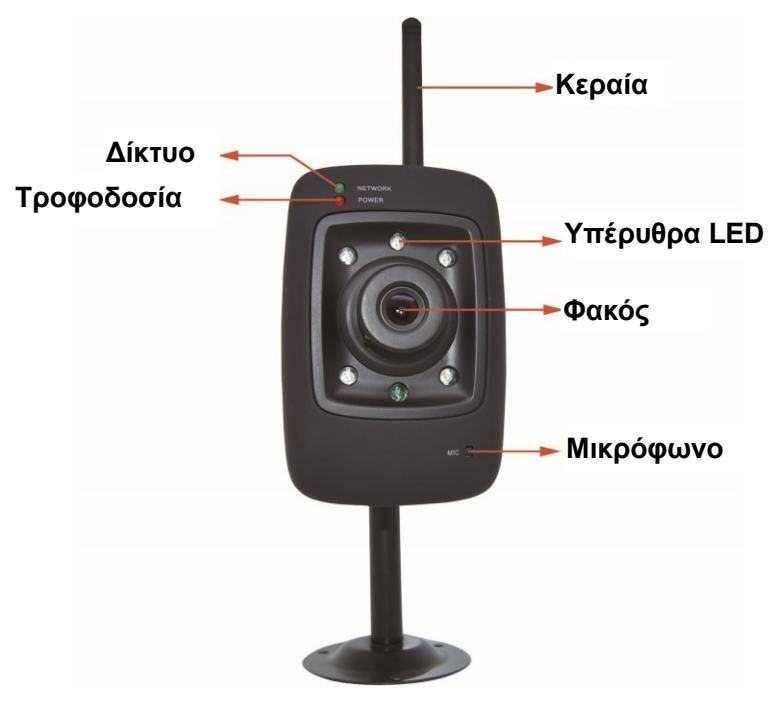

Εικόνα 1.1

- 1 Ένδειξη Δικτύου: Το LED αναβοσβήνει όταν συνδέσετε την τροφοδοσία
- 2 Ένδειξη Τροφοδοσίας: Αν το τροφοδοτικό λειτουργεί κανονικά, αυτή η ένδειξη θα ανάψει
- 3 Κεραία WIFI: Ασύρματη κεραία
- 4 Υπέρυθρα LED: 5 IR LED
- 5 Φακός: Αισθητήρας CMOS με φακό σταθερής εστίασης
- 6 Μικρόφωνο: Ενσωματωμένο μικρόφωνο

## Πίσω όψη

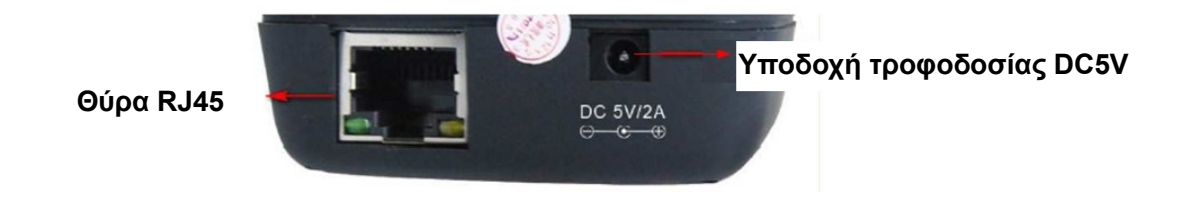

Εικόνα 1.2

LAN: RJ-45/10-100 Base T Τροφοδοσία: Τροφοδοτικό DC 5V/2A

### Κάτω όψη

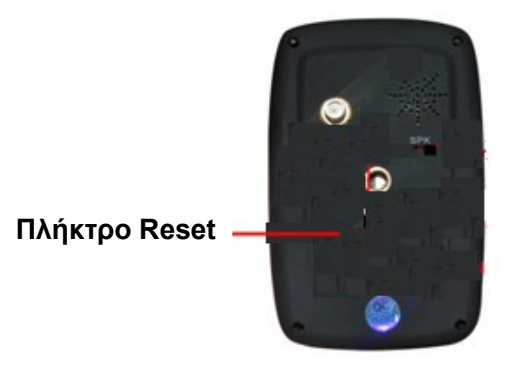

Εικόνα 1.3

#### <u>Πλήκτρο Reset:</u>

1) Ενώ είναι ενεργοποιημένη η κάμερα, πιέστε και κρατήστε πατημένο το πλήκτρο RESET για 10 δευτερόλεπτα. Όταν το απελευθερώσετε, η IP camera θα επιστρέψει στις εργοστασιακές ρυθμίσεις της.

2) Ενώ είναι ενεργοποιημένη η κάμερα, πιέστε και κρατήστε πατημένο το πλήκτρο RESET για 4 δευτερόλεπτα και στη συνέχεια πιέστε το πλήκτρο WPS στο router, για να χρησιμοποιήσετε τη λειτουργία WPS. (Ανατρέξτε στην ενότητα Ρυθμίσεις ασύρματου δικτύου στο παρόν εγχειρίδιο).

## 2 Περιβάλλον χρήσης λογισμικού παρακολούθησης

Παρακαλούμε διαβάστε τις Οδηγίες γρήγορης εκκίνησης πριν εγκαταστήσετε την κάμερα για πρώτη φορά. Αφού ολοκληρώσετε την εγκατάσταση, διαβάστε παρακάτω όσα αφορούν τη χρήση του λογισμικού παρακολούθησης.

## 2.1 Παράθυρο Login (Εισόδου)

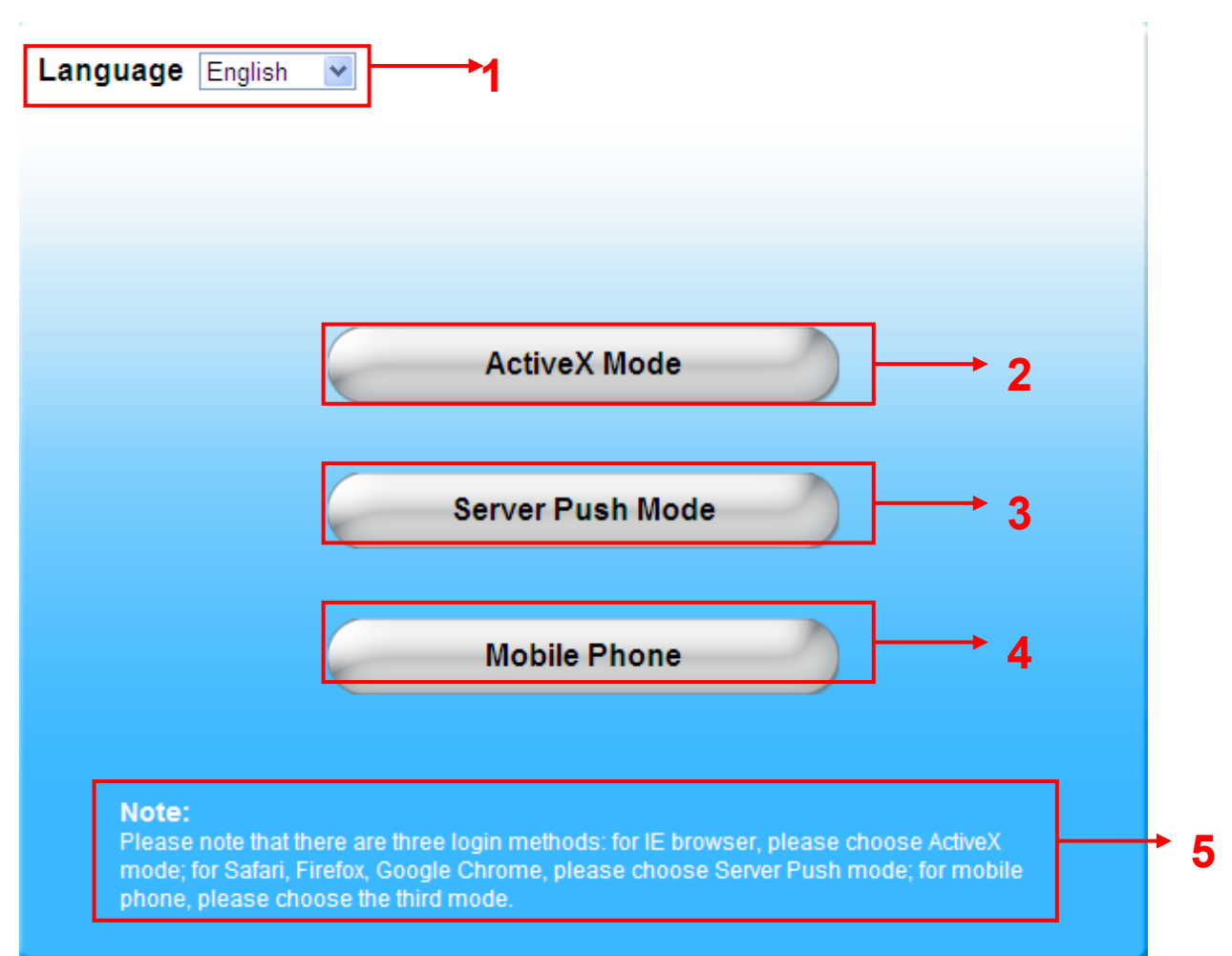

Εικόνα 2.1

Ανατρέξτε στο παραπάνω παράθυρο πρόσβασης. Χωρίζεται σε 5 τμήματα, από το 1 έως το 5.

#### Τμήμα1 Επιλογή γλώσσας

Η IP Camera υποστηρίζει διάφορες γλώσσες. Επιλέξτε την επιθυμητή μέσω του πτυσσόμενου μενού.

#### **Τμήμα2** ActiveX Mode

Av το PC σας έχει λειτουργικό windows, όπως Windows XP, Windows7, Windows Vista και χρησιμοποιείτε IE-based browsers (Internet Explorer) όπως οι IE6, IE7, IE8, παρακαλούμε επιλέξτε αυτή τη μέθοδο πρόσβασης.

#### Tμήμα3 Server Push Mode

Av χρησιμοποιείτε μη-IE based browser, όπως Firefox, Safari, Google Chrome, παρακαλούμε επιλέξτε Server Push Mode.

#### **Τμήμα 4** Mobile Phone

Αν χρησιμοποιείτε κινητό τηλέφωνο για πρόσβαση στην κάμερα, θα πρέπει να επιλέξτε αυτή τη μέθοδο πρόσβασης.

#### **Τμήμα5** Note (Σημείωση)

Σημείωση που σας προτρέπει να επιλέξετε τη σωστή μέθοδο πρόσβασης.

## 2.2 Παράθυρο παρακολούθησης

Αν επιλέξετε ActiveX mode, θα δείτε το ακόλουθο παράθυρο παρακολούθησης.

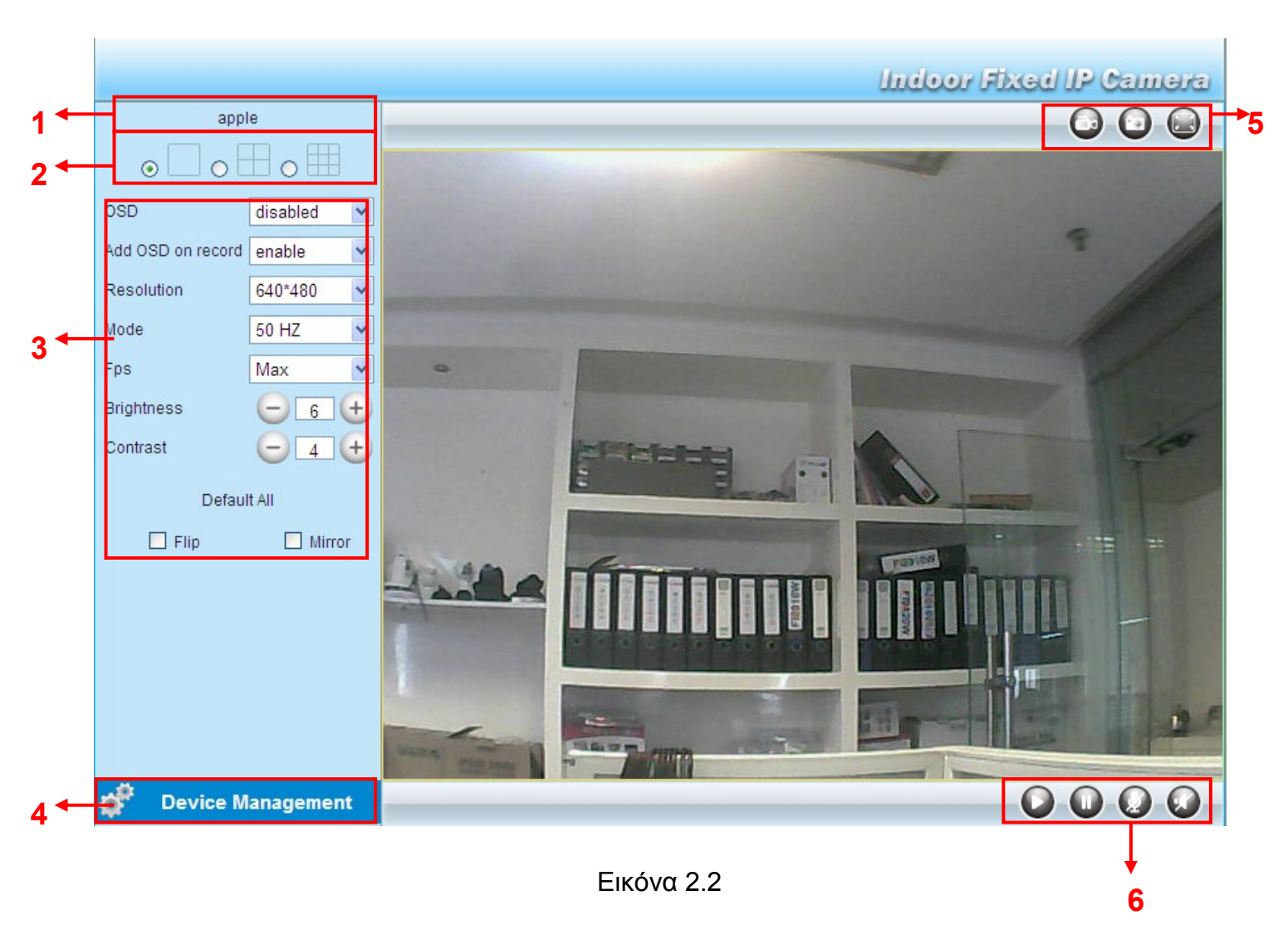

#### Τμήμα1 Όνομα συσκευής

Το εργοστασιακό όνομα συσκευής είναι "Anonymous". Μπορείτε να επιλέξετε το επιθυμητό όνομα για την κάμερά σας (Ανατρέξτε στην ενότητα 3.1 για λεπτομέρειες)

#### Τμήμα2 Παράθυρα πολλαπλών συσκευών

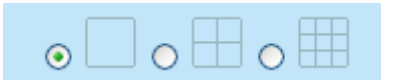

To firmware της κάμερας υποστηρίζει μέχρι 9 κάμερες ταυτόχρονα. Μπορείτε να προσθέσετε κάμερες μέσω των ρυθμίσεων multi-device (ανατρέξτε στην ενότητα 3.5).

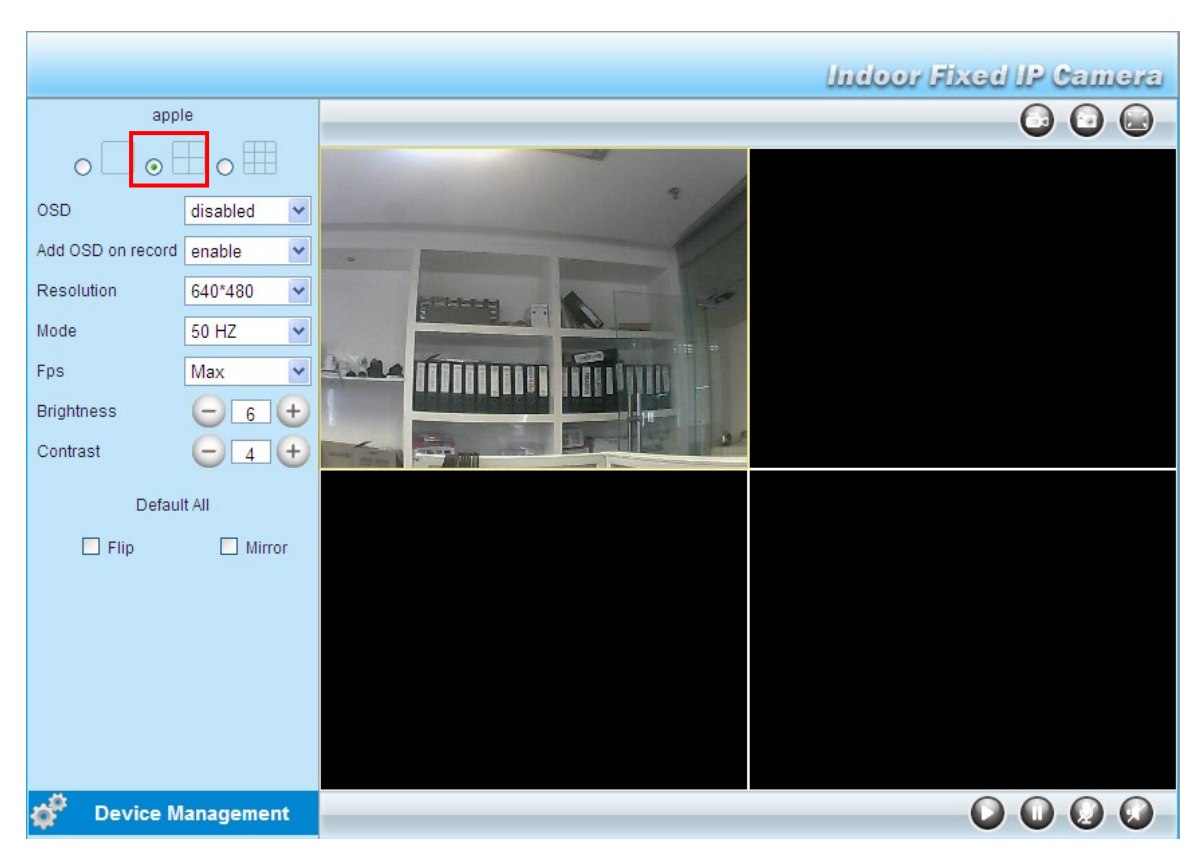

. Εικόνα 2.3

#### Τμήμα3 Παράμετροι εικόνας

| OSD               | disabled 🗸 🗸 |  |  |  |
|-------------------|--------------|--|--|--|
| Add OSD on record | disable 💌    |  |  |  |
| Resolution        | 640*480 🗸    |  |  |  |
| Mode              | 50 HZ 🗸 🗸    |  |  |  |
| Fps               | Max 🗸        |  |  |  |
| Brightness        | - 11 +       |  |  |  |
| Contrast          | - 5 +        |  |  |  |
| Default All       |              |  |  |  |
| 📃 Flip            | Mirror       |  |  |  |

#### <u>OSD</u>

Αυτή η επιλογή χρησιμοποιείται για ρυθμίσεις της χρονικής ετικέτας που μπορεί να εμφανίζεται στα βίντεο. Μπορείτε να επιλέξετε ανάμεσα σε πέντε χρώματα γραμματοσειράς: Black (Μαύρο), red (κόκκινο), yellow (κίτρινο), white (άσπρο), blue (μπλε).

#### Add OSD on record (Προσθήκη OSD στις εγγραφές)

Κάντε αυτή την επιλογή για προσθήκη της χρονικής ετικέτας στις εγγραφές σας. **Resolution (Ανάλυση)** 

1) 320x240-----QVGA

2) 640x480-----VGA

Υπάρχουν δύο αναλύσεις, η μεγαλύτερη είναι 640x480 pixels (VGA), και η μικρότερη 320x240 pixels (QVGA). Όσο μεγαλύτερη η ανάλυση, τόσο καλύτερη η ποιότητα του βίντεο αλλά και χαμηλότερος ο ρυθμός καρέ. Αν έχετε πρόσβαση στην κάμερα μέσω internet και θέλετε πιο ομαλή ροή βίντεο streaming, παρακαλούμε επιλέξτε ανάλυση QVGA 320x240.

#### Mode (Κατάσταση λήψης)

1) 50ΗΖ -----Για παρακολούθηση εσωτερικού χώρου (Περιοχές: Ευρώπη, Κίνα)

2) 60ΗΖ ------ Για παρακολούθηση εσωτερικού χώρου (Περιοχές: ΗΠΑ, Καναδάς)

3) Outdoor----- Για παρακολούθηση εξωτερικού χώρου (Περιοχές: Σε όλο τον κόσμο)

Υπάρχουν τρεις επιλογές σ' αυτό το μενού: 50HZ, 60HZ και Outdoor. Εξαρτάται από τη συχνότητα του ρεύματος και το μοντέλο της κάμερας (εσωτερικού ή εξωτερικού χώρου).

#### <u> Fps (Καρέ)</u>

1) Max----- Μέγιστος ρυθμός καρέ

2) 20fps, 15fps, 10fps, 5fps,4fps,3fps,2fps,1fps, 5fps, 1fps ,1/2fps,1/3fps,1/4fps,1/5fps------επιλογή ρυθμού καρέ

Μπορείτε να ρυθμίσετε την ταχύτητα των καρέ του βίντεο. Χρησιμοποιείται για μείωση του όγκου των δεδομένων που διακινούνται μέσω του δικτύου LAN.

#### Brightness (Φωτεινότητα)

Η εργοστασιακή ρύθμιση είναι 6. Μπορείτε να ρυθμίσετε τη φωτεινότητα της εικόνας πιέζοντας τα πλήκτρα συν ή πλην.

#### Contrast (Αντίθεση)

Η εργοστασιακή ρύθμιση είναι 4. Μπορείτε να ρυθμίσετε την αντίθεση της εικόνας πιέζοντας τα πλήκτρα συν ή πλην.

#### Flip & Mirror (Αναποδογύρισμα & Καθρέπτισμα)

Μπορείτε να αναποδογυρίσετε την εικόνα πιέζοντας το πλήκτρο Flip ή να την καθρεπτίσετε πιέζοντας το πλήκτρο Mirror.

#### Τμήμα4 Διαχείριση συσκευής

Device Management (Διαχείριση συσκευής)-----Συντόμευση για το μενού διαχείρισης. Πιέστε το για να μπείτε στο μενού διαχειριστή.

#### Τμήμα5 Πλήκτρα εγγραφής & στιγμιοτύπου & πλήρους οθόνης

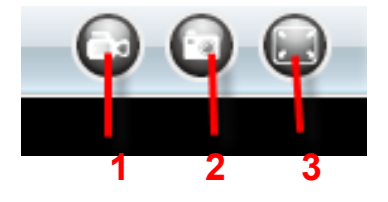

<u>1-----Πλήκτρο εγγραφής</u> Πιέστε και θα εμφανιστεί ένα παράθυρο επιλογής θέσης
 προορισμού για τις εγνραφές σας. Επιλέξτε θέση εγγραφής και όνομα αρχείου. Το εικονίδιο
 εγγραφής αλλάζει σε και η εγγραφή ξεκινά. Πιέστε ξανά για να σταματήσετε την εγγραφή.
 <u>2-----Στιγμιότυπο</u> Πιέστε για λήψη στιγμιοτύπου. Η φωτογραφία θα εμφανιστεί σε παράθυρο.
 Κάντε δεξί κλικ για αποθήκευση στην επιθυμητή θέση προορισμού.

**<u>3-----</u>Πλήρης οθόνη** Πιέστε για προβολή της εικόνας σε πλήρη οθόνη ή κάντε διπλό κλικ στην εικόνα για να μεγεθυνθεί σε πλήρη οθόνη.

#### Τμήμα6 Αναπαραγωγή/ Διακοπή/ Ομιλία και Ήχος

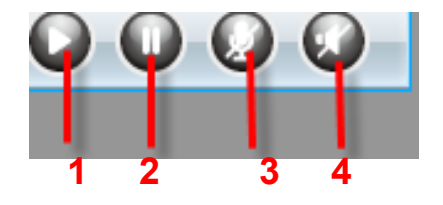

1-----Αναπαραγωγή Πιέστε για αναπαραγωγή του βίντεο

**2-----Διακοπή** Πιέστε για διακοπή της αναπαραγωγής

<u>3-----</u> Πλήκτρο ομιλίας Πιέστε στο εικονίδιο ομιλίας **Μ**, το εικονίδιο αλλάζει σε **Μ**. Μιλήστε από το μικρόφωνο του υπολογιστή σας για να ακουστεί ο ήχος στο ηχείο της κάμερας. Πιέστε ξανά για να σταματήσετε την ομιλία.

**<u>4-----Πλήκτρο ήχου</u>** Πιέστε στο εικονίδιο ήχου , το εικονίδιο αλλάζει σε . Θα ακούσετε τον ήχο που λαμβάνεται από το ενσωματωμένο μικρόφωνο της κάμερας. Θα χρειαστεί να συνδέσετε ακουστικά ή να ενεργοποιήσετε τα ηχεία του υπολογιστή σας για να ακούσετε ήχο

από το μικρόφωνο της κάμερας.

#### ΣΗΜΕΙΩΣΗ

Οι λειτουργίες Record (Εγγραφή) και Multi-device (Πολλές συσκευές) ελέγχονται μέσω ελεγκτή ActiveX, συνεπώς σε Firefox, Google Chrome ή Safari browsers δεν θα ισχύουν. Για Firefox, Google Chrome, Safari, θα πρέπει να επιλέξετε Server Push Mode και θα δείτε την ακόλουθη οθόνη:

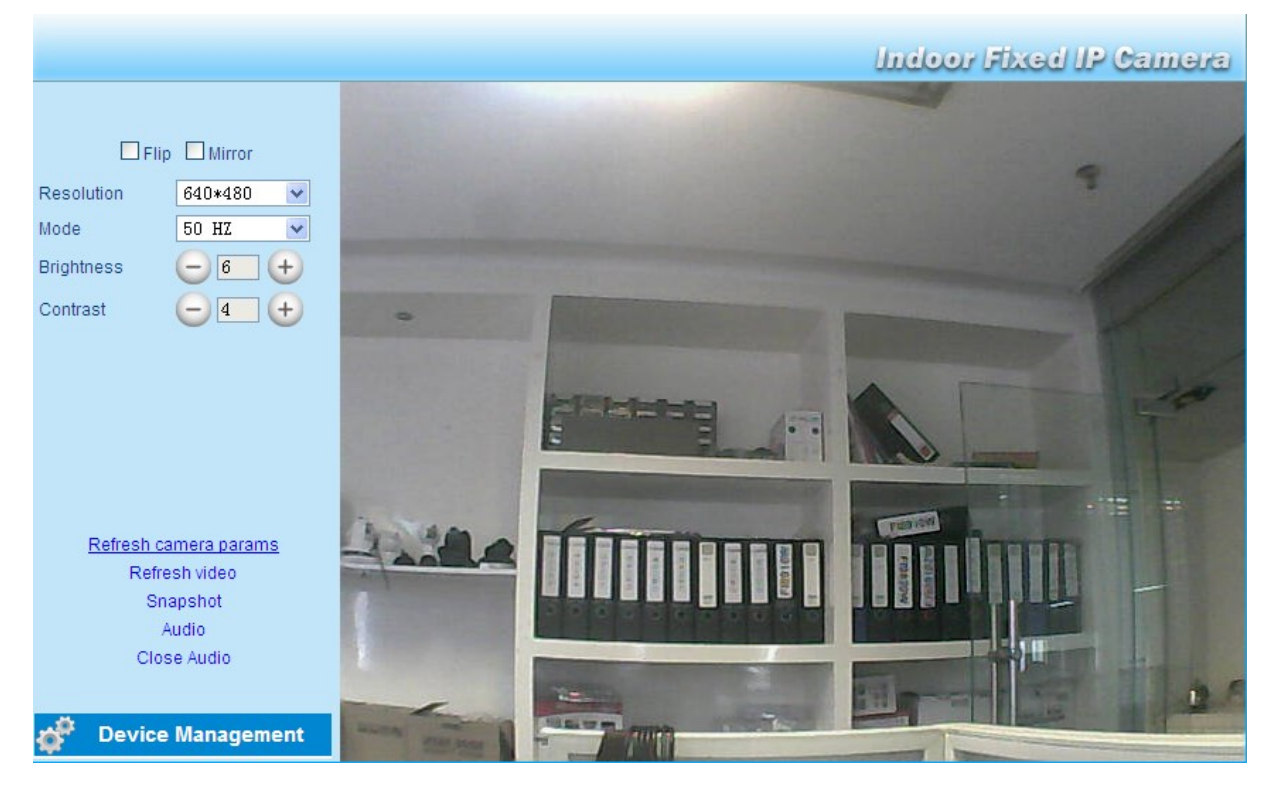

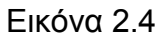

Την πρώτη φορά που θα χρησιμοποιήσετε τον ήχο, θα πρέπει να κατεβάσετε και να εγκαταστήσετε το VLC plug-in. Στη συνέχεια πιέστε Audio για λήψη από την σχετική ιστοσελίδα.

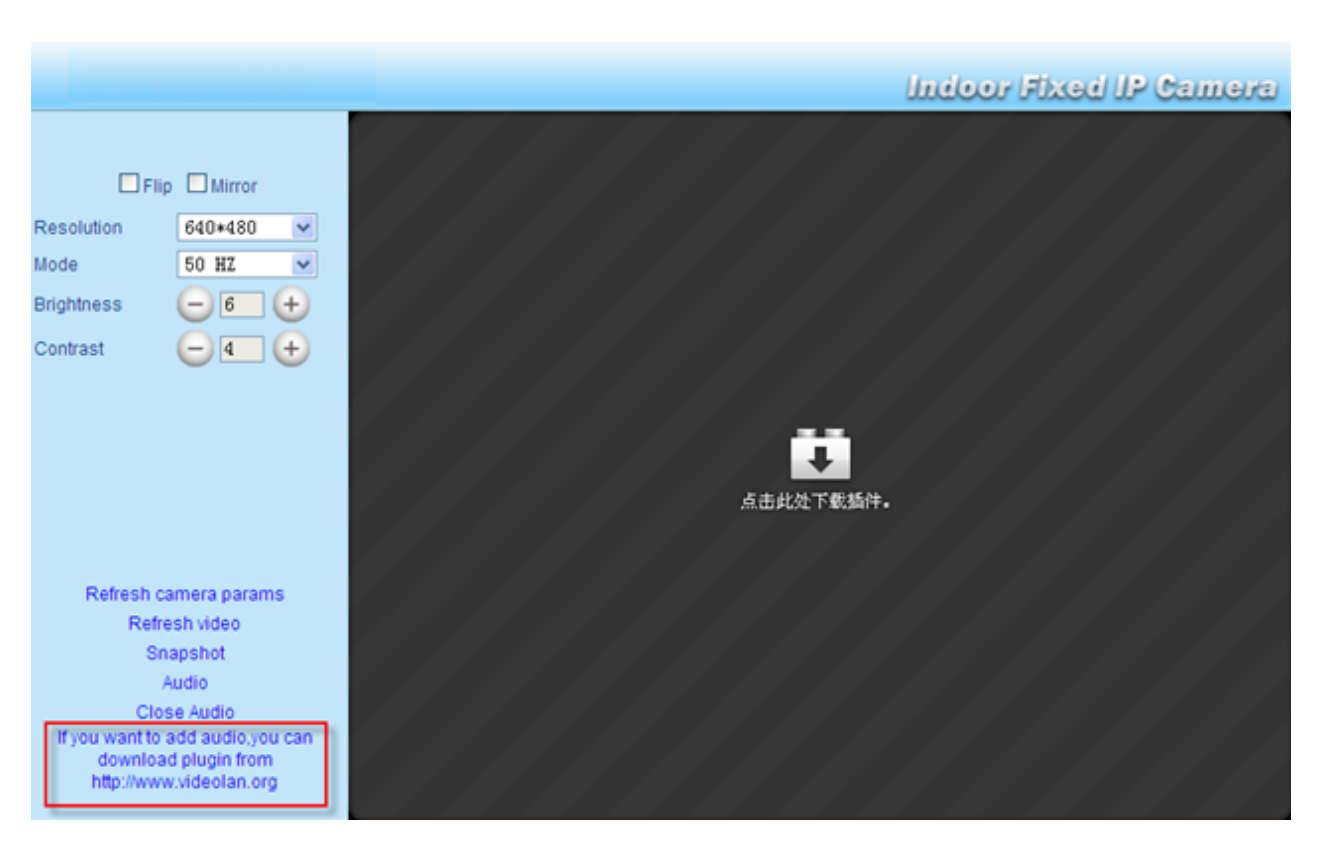

Εικόνα 2.5

Κατά τη διάρκεια της εγκατάστασης, θα πρέπει να επιλέξετε Mozilla plugin όπως φαίνεται στην Εικόνα 2.6.

| 📥 VLC media player 1.1.9                                                                  | Setup                                                                                                    |         |  |  |
|-------------------------------------------------------------------------------------------|----------------------------------------------------------------------------------------------------|---------|--|--|
| Choose Components<br>Choose which features of VLC media player 1.1.9 you want to install. |                                                                                                    |         |  |  |
| Check the components you wa<br>install. Click Next to continue.                           | nt to install and uncheck the components you don't v                                                                                    | vant to |  |  |
| Select the type of install:                                                               | Full                                                                                                    | *       |  |  |
| Or, select the optional<br>components you wish to<br>install:                             | Media Player (required)<br>Start Menu Shortcut<br>Deskton Shortcut<br>Mozilla plugin<br>Activex plugin<br>Discs Playback<br>Description |         |  |  |
| Space required: 79.0MB                                                                    | Position your mouse over a component to see its description.                                                                            |         |  |  |
| VideoLAN VLC media player                                                                 |                                                                                                    |         |  |  |
|                                                                                           | < <u>B</u> ack <u>N</u> ext >                                                                                                    | Cancel  |  |  |

Εικόνα 2.6

## 3 Ρυθμίσεις για προχωρημένους

Πιέστε στο "Device Management" κάτω αριστερά για να μεταβείτε στο μενού διαχειριστή από όπου μπορείτε να κάνετε τις ακόλουθες ρυθμίσεις για προχωρημένους.

## 3.1 Device Status (Κατάσταση συσκευής)

|                           |                               | Indoor Fixed IP Camera                           |
|---------------------------|-------------------------------|--------------------------------------------------|
| Device Status             | - Device Status               |                                                  |
| Alias Settings            | Device Status                 |                                                  |
| Date & Time Settings      |                               |                                                  |
| Users Settings            | Device ID                     | 000DC5D5FE9B                                     |
| Multi-Device Settings     | Device Firmware Version       | 11.35.2.48                                       |
| Basic Network Settings    | Device Embeded Web UI Version | 2.5.30.2                                         |
| Wireless LAN Settings     | Alias                         | apple                                            |
| ADSL Settings             | Alarm Status                  | None                                             |
| UPnP Settings             | DDNO Otatus                   | DDNO Overseed http://incomed.muincomean.com/0404 |
| DDNS Service Settings     | DDNS Status                   | DDNS Succeed http://ipcam1.myipcamera.org:8181   |
| Mail Service Settings     | UPnP Status                   | No Action                                        |
| MSN Settings              | MSN Status                    | Succeed                                          |
| FTP Service Settings      |                               |                                                  |
| Alarm Service Settings    |                               |                                                  |
| Upgrade Device Firmware   |                               |                                                  |
| Backup & Restore Settings |                               |                                                  |
| Restore Factory Settings  |                               |                                                  |
| Reboot Device             |                               |                                                  |
| Log                       |                               |                                                  |
| Back                      |                               |                                                  |

Εικόνα 3.1

- 1-----Device ID Το MAC ID της κάμερας όταν είναι συνδεδεμένη ενσύρματα
- 2-----Device Firmware Version Η έκδοση του Firmware της κάμερας
- 3-----Device Web UI Version Η έκδοση Web UI firmware της κάμερας
- 4-----Alias Το όνομα της κάμερας
- 5-----Alarm Status Η κατάσταση των ρυθμίσεων συναγερμού
- 6-----DDNS Status Η κατάσταση των ρυθμίσεων DDNS
- 7----- UPnP Status Η κατάσταση των ρυθμίσεων UPnP
- 8-----MSN Status Η κατάσταση των ρυθμίσεων MSN

## Εναλλακτική μέθοδος:

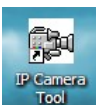

<sup>P Camera</sup>. Επιλέξτε την ΙΡ κάμερα, κάντε δεξί κλικ

Κάντε διπλό κλικ στο εικονίδιο "IP Camera.exe"

και επιλέξτε Basic Properties (Βασικές Ιδιότητες). Μπορείτε να δείτε την έκδοση του Firmware και τη διεύθυνση MAC, όπως εμφανίζεται στην εικόνα 3.3:

| Http://192.1 | Basic Properties                                                                     |                                                                                     |
|--------------|--------------------------------------------------------------------------------------|-------------------------------------------------------------------------------------|
|              | Network Configuration<br>Upgrade Firmware<br>Refresh Camera List<br>Fluch Arp Buffer |                                                                                     |
|              | About IP Camera Tool                                                                 |                                                                                     |
|              |                                                                                      | Upgrade Firmware<br>Refresh Camera List<br>Flush Arp Buffer<br>About IP Camera Tool |

#### Εικόνα 3.2

| 🐉 IP Camera Tool |                                           |              |  |
|------------------|-------------------------------------------|--------------|--|
| Anonynous        | Anonymous Basic Prop                      | erties 🔀     |  |
|                  | Device ID                                 | 000DC5D5FE9B |  |
|                  | System Firmware Version<br>Web VI Version | 2.5.30.2     |  |
|                  | OK                                        |              |  |
|                  |                                           |              |  |

Εικόνα 3.3

## 3.2 Alias Settings (Όνομα)

Το εργοστασιακό είναι "anonymous". Μπορείτε να πληκτρολογήσετε νέο όνομα για τη συσκευή. Πιέστε **Submit** για να αποθηκεύσετε τις αλλαγές. Το όνομα υποστηρίζει ειδικούς χαρακτήρες.

|                                          |                                               | Indoor Fixed IP Camera                                           |
|------------------------------------------|-----------------------------------------------|------------------------------------------------------------------|
| Device Status                            | C Alias Settings                              |                                                                  |
| Alias Settings                           |                                               |                                                                  |
| Date & Time Settings                     |                                               |                                                                  |
| Users Settings                           | Allas                                         | appie                                                            |
| Multi-Device Settings                    | Attention: Alias cannot contain any of the fo | llowing characters: / : * ? " < >  . Otherwise, it cannot create |
| Basic Network Settings                   |                                               | have Defects                                                     |
| Wireless LAN Settings                    |                                               |                                                                  |
| ADSL Settings                            |                                               | · · · · · · · · · · · · · · · · · · ·                            |
| UPnP Settings                            |                                               |                                                                  |
| DDNS Service Settings                    | ιέστε για μετονομασία                         | Πληκτρολογηστε το                                                |
| Mail Service Settings                    | ις συσκευής                                   | επιθυμητό όνομα συσκευής.                                        |
| MSN Settings                             |                                               | Αν ένετε πολλές κάμερες                                          |
| FTP Service Settings                     |                                               | Αν έχειε πολλές καμέρες,                                         |
| Alarm Service Settings                   |                                               | πληκτρολογήστε τα                                                |
| Upgrade Device Firmware                  |                                               | επιθυμητά ονόματα                                                |
| Backup & Restore Settings                |                                               | emochilia oropaia                                                |
| Restore Factory Settings                 |                                               |                                                                  |
| Reboot Device                            |                                               |                                                                  |
| Log                                      |                                               |                                                                  |
| <table-cell-rows> Back</table-cell-rows> |                                               |                                                                  |

Εικόνα 3.4

#### 3.3 Date & Time Settings (Ρυθμίσεις ημερομηνίας και ώρας)

Σελίδα ρυθμίσεων ημερομηνίας/ ώρας για τη χώρα σας. Μπορείτε να επιλέξετε Sync with NTP Server (Συγχρονισμός με NTP Server) ή Sync with PC Time (Συγχρονισμός με την ώρα του PC). Αν η χώρα σας χρησιμοποιεί θερινή ώρα, κάντε την επιλογή Daylight Saving Time.

|                                                      |                                  | Indoor Fixed IP Camera                                |
|------------------------------------------------------|----------------------------------|-------------------------------------------------------|
| Device Status<br>Alias Settings                      | Date & Time Settings             |                                                       |
| Date & Time Settings Users Settings                  | Device Clock Time                | 2012年10月23日 星期二 7:11:13                               |
| Multi-Device Settings                                | Device Clock Timezone            | (GMT) Greenwich mean time; London, Lisbon, Casablan 💌 |
| Basic Network Settings<br>Wireless LAN Settings      | Sync with NTP Server             |                                                       |
| ADSL Settings                                        | NTP Server<br>Svinc with PC Time | time.nist.gov                                         |
| UPnP Settings                                        | Doulight Source Time             |                                                       |
| Mail Service Set Μετάβασ                             | η στις ρυθμίσεις                 | Submit Refresh                                        |
| MSN Settings<br>FTP Service Set ημερομη              | νίας & ώρας                      | Επιλέξτε τη χρονική ζών                               |
| Alarm Service S                                      |                                  | της χώρας σας                                         |
| Upgrade Device Firmware<br>Backup & Restore Settings |                                  |                                                       |
| Restore Factory Settings                             |                                  |                                                       |
| Reboot Device                                        |                                  |                                                       |
| Back                                                 |                                  |                                                       |

## 3.4 User Settings (Ρυθμίσεις χρηστών)

Μπορείτε να κάνετε τις επιθυμητές ρυθμίσεις για visitor (επισκέπτες), χρήστες (operator) ή διαχειριστές (administrator).

Πιέστε Submit για αποθήκευση των αλλαγών. Η κάμερα θα κάνει επανεκκίνηση.

|                                                         |                              | Indoor Fix           | ed IP Camera    |
|---------------------------------------------------------|------------------------------|----------------------|-----------------|
| Device Status<br>Alias Settings<br>Date & Time Settings | Users Settings               |                      |                 |
| Users Settings                                          | User                         | Password             | Group           |
| Multi-Device Settings                                   | admin                        | ••••                 | Administrator 💌 |
| Basic Network Settings                                  | user                         |                      | Operator 💌      |
| Wireless LAN Settings                                   | ddfe                         |                      | Visitor 💌       |
| ADSL Settings                                           |                              |                      | Administrator 💌 |
| DDNS Service Settings                                   |                              |                      | Visitor 💌       |
| Mail Service Settings                                   |                              |                      | ~               |
| MSN Settings                                            |                              | ινιπορείτε να ρυθμίο |                 |
| FTP Service Settings                                    |                              | επίπεδα εξουσιοδό    | τησης, 📃        |
| Alarm Service Settings                                  |                              | αλλά θα πρέπε        | ινα             |
| Upgrade Device Firmware                                 |                              |                      |                 |
| Backup & Restore Settings                               |                              |                      | vevus           |
| Reboot Device                                           | ─ Set Alarm Record Path ──── | οιαχειριστης         |                 |
| Log                                                     | i                            |                      |                 |
| 🛑 Back                                                  | C:\Documents and             | Settings\All Users\[ | Browse          |
|                                                         | ·                            |                      |                 |
|                                                         |                              |                      |                 |

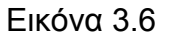

Μέσω της παραπάνω επιλογής μπορείτε να ορίσετε θέση αποθήκευσης εγγραφών κατόπιν συναγερμού. Πιέστε **Browse** και επιλέξτε την επιθυμητή θέση.

Οι εγγραφές μετά από συμβάν συναγερμού πραγματοποιούνται μόλις υπάρξει εντοπισμός κίνησης ή ήχου (Ανατρέξτε στην παράγραφο συναγερμού). Η εργοστασιακή θέση αποθήκευσης για εγγραφές μετά από συμβάν συναγερμού είναι C:\Documents and Settings\All Users\Documents.

# ΣΗΜΕΙΩΣΗ: Στα Windows7 ή Vista, αν δεν μπορείτε να αλλάξετε θέση εγγραφής, κάντε τα εξής:

Το επίπεδο ασφάλειας στα Windows7 ή Vista είναι πιο υψηλό απ' ότι στα Windows XP/2000. Για να ορίσετε θέση εγγραφής, προσθέστε τη διεύθυνση IP της συσκευής στις αξιόπιστες ιστοσελίδες, ως εξής. IE browser→Tool (Εργαλεία)→Internet Proper (Επιλογές Internet)→ Security (Ασφάλεια) →Trusted sites (Έμπιστες ιστοσελίδες)→Sites (Ιστοσελίδες)→Add (Προσθήκη).

## 3.5 Multi-Device Settings (Ρυθμίσεις πολλών καμερών)

Αν θέλετε να δείτε εικόνα από πολλές κάμερες σε ένα παράθυρο, θα πρέπει να επιλέξετε μία κάμερα ως πρωτεύουσα και να προσθέσετε περισσότερες κάμερες στην πρώτη κάμερα. Πριν πραγματοποιήσετε ρυθμίσεις πολλών καμερών, θα πρέπει να αναθέσετε τις αντίστοιχες θύρες, 86, 87, 88 στις κάμερες αν υπάρχουν 8 εγκατεστημένες κάμερες.

To firmware της κάμερας υποστηρίζει μέχρι 9 κάμερες ταυτόχρονα.

### 3.5.1 Προσθήκη καμερών στο LAN

Στη σελίδα Multi-device settings, μπορείτε να δείτε όλες τις συσκευές που εντοπίστηκαν στο δίκτυο LAN. Η **1<sup>η</sup> συσκευή** είναι η προεπιλεγμένη. Μπορείτε να προσθέσετε περισσότερες κάμερες στο LAN για παρακολούθηση. Το λογισμικό υποστηρίζει ταυτόχρονη online παρακολούθηση 9 καμερών IP. Πιέστε στην ένδειξη **The 2<sup>ND</sup> Device** και κάντε διπλό κλικ στο αντικείμενο **Device List in LAN**. Τα πεδία Alias, Host και Http Port θα συμπληρωθούν αυτόματα. Πληκτρολογήστε το σωστό όνομα χρήστη και κωδικό πρόσβασης και πιέστε **Add**. Προσθέστε κι άλλες κάμερες με τον ίδιο τρόπο. Όταν ολοκληρώσετε τη διαδικασία, πιέστε **Submit**.

| Multi-Device Settings |          |                                                                   |                                                                          |                         |                                         |                                                    |
|-----------------------|----------|-------------------------------------------------------------------|--------------------------------------------------------------------------|-------------------------|-----------------------------------------|----------------------------------------------------|
| Device List in LAN    |          | camdemo891<br>camdemo (19<br>icamdemo(19<br>Anonymous(<br>Refresh | 18(192.168.11.2)<br>)2.168.11.211)<br>)2.168.11.208)<br>(192.168.11.169) | )                       | <ul><li>▲</li><li>▲</li><li>▲</li></ul> |                                                    |
| The 1st Device        |          | This Device                                                       | 9                                                                        | Κάντε κλικ και τ        | α πεδίο                                 | r alias, host και                                  |
| The 2nd Device        |          | None                                                              |                                                                          | http port               | θα ο                                    | τυμπληρωθούν                                       |
|                       | Alias    | camdemo                                                           | ·                                                                        | αυτόματα                |                                         |                                                    |
|                       | Host     | 192.168.11.                                                       | 208                                                                      |                         |                                         |                                                    |
| н                     | TTP Port | 8916                                                              |                                                                          |                         |                                         |                                                    |
|                       | User     | admin                                                             |                                                                          | Πληκτρολο<br>κωδικό πρά | γήστε ά<br>δσβαση                       | όνομα χρήστη και<br>ς για τη 2 <sup>η</sup> κάμερα |
| Ľ                     | -assworu | Add                                                               | emove                                                                    |                         |                                         |                                                    |
| The 3rd Device        |          | None                                                              |                                                                          |                         |                                         |                                                    |
| The 4th Device        |          | None                                                              | Πιέστε Add γι                                                            | α εφαρμογή              |                                         |                                                    |
| The 5th Device        |          | None                                                              |                                                                          |                         |                                         |                                                    |
| The 6th Device        |          | None                                                              |                                                                          |                         |                                         |                                                    |
| The 7th Device        |          | None                                                              |                                                                          |                         |                                         | له                                                 |

Εικόνα 3.7a

| Multi-Device Settings                |                                                                                                    |  |  |
|--------------------------------------|----------------------------------------------------------------------------------------------------|--|--|
| Device List in LAN                   | camdemo(192.168.11.208)<br>camdemo(192.168.11.206)<br>camdemo(192.168.11.212)<br>Anonymous(192.168.11.169) |  |  |
| The 1st Device                       | This Device                                                                                                |  |  |
| The 2nd Device                       | camdemo(192.168.11.208)                                                                                    |  |  |
| The 3rd Device                       | camdemo(192.168.11.211)                                                                                    |  |  |
| The 4th Device                       | camdemo(192.168.11.206)                                                                                    |  |  |
| The 5th Device                       | None                                                                                                    |  |  |
| The 6th Device                       | None                                                                                                    |  |  |
| The 7th Device                       | None                                                                                                    |  |  |
| The 8th Device                       | None                                                                                                    |  |  |
| The 9th Device                       | None                                                                                                    |  |  |
| Attention: If you want to access the | e device from internet, be sure the host and port that you set can be<br>accessed from internet.           |  |  |
|                                      | Submit Πιέστε εδώ αφού ολοκληρώσετε την<br>προσθήκη καμερών                                                |  |  |

Εικόνα 3.7b

Επιστρέψτε στην οθόνη παρακολούθησης και στη συνέχεια πιέστε στην επιλογή τεσσάρων παραθύρων. Θα δείτε τις κάμερες που προσθέσατε.

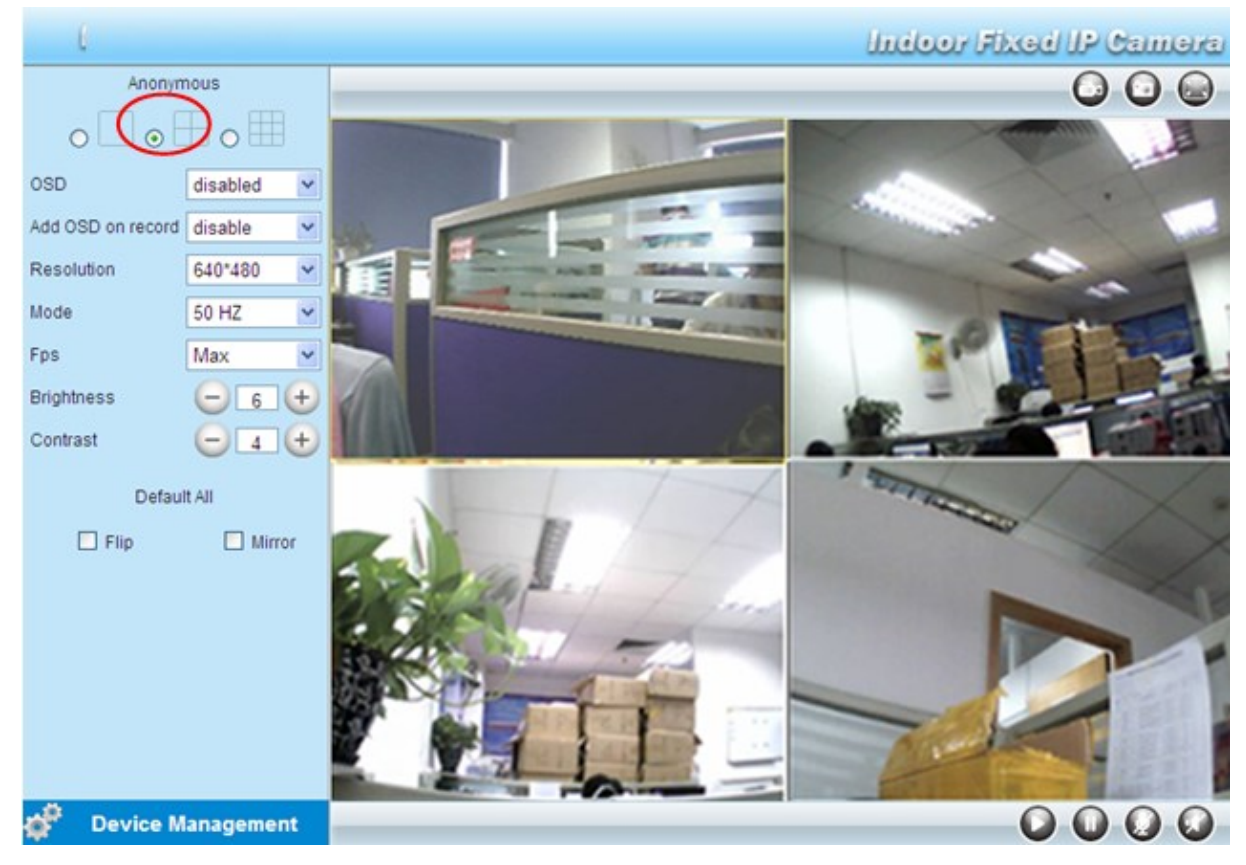

Εικόνα 3.8

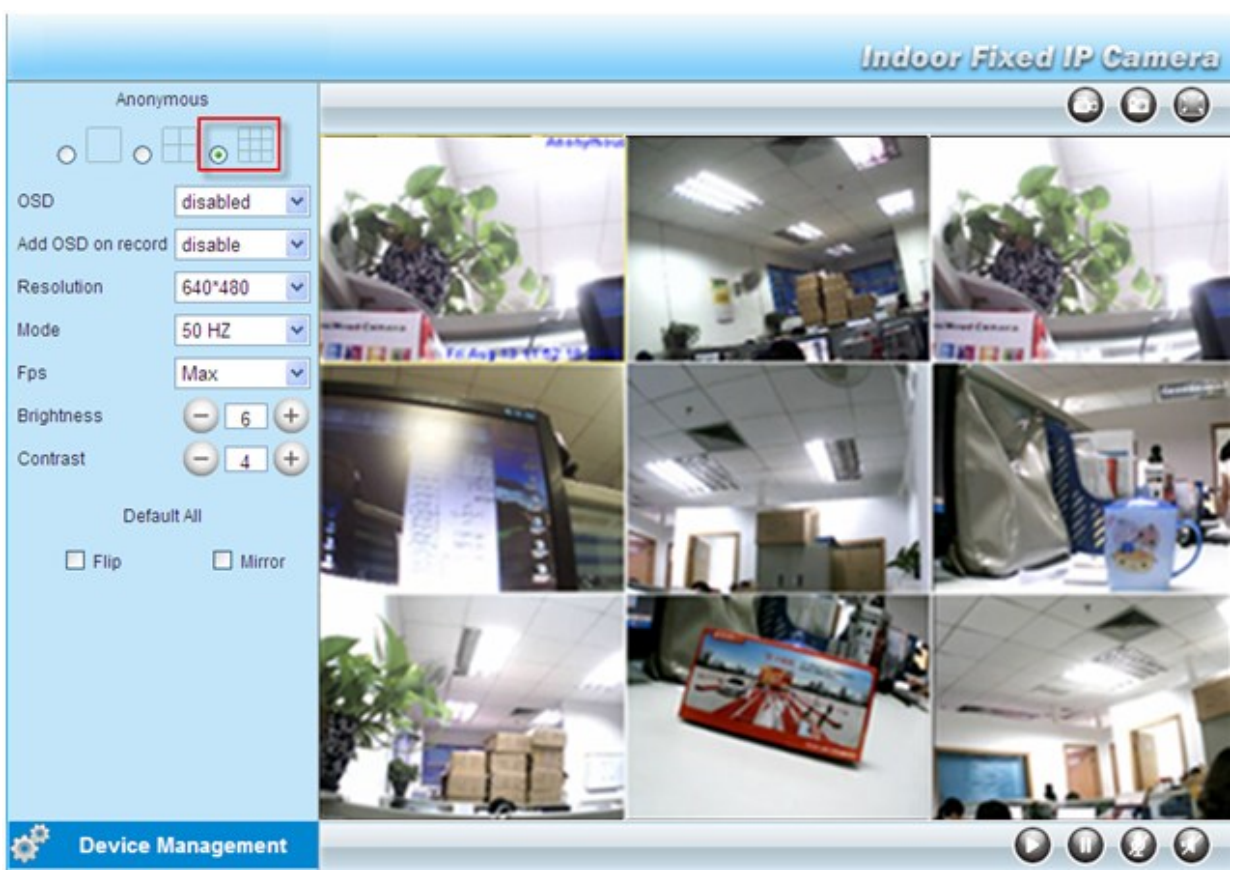

Εικόνα 3.9

## 3.5.2 Προσθήκη καμερών σε WAN

Αν θέλετε να βλέπετε τις κάμερες μέσω internet (απομακρυσμένο υπολογιστή), τότε θα πρέπει να τους δώσετε DDNS domain name. Πρώτα βεβαιωθείτε ότι μπορείτε να δείτε όλες τις κάμερες που προσθέσατε μέσω internet. (Διαβάστε την παράγραφο **Ρυθμίσεις DDNS** στην **ενότητα 3.10**).

Αποκτήστε πρόσβαση στην πρώτη κάμερα χρησιμοποιώντας DDNS domain name και port (θύρα).

| 🗿 Device(apple) - Vindows Internet Expl                                              | orer                   |                               |                                                 |  |
|--------------------------------------------------------------------------------------|------------------------|-------------------------------|-------------------------------------------------|--|
| 😋 💿 🗢 👩 http://ipcam1.myipcamera.org:8181                                            |                        |                               |                                                 |  |
| <u>F</u> ile <u>E</u> dit <u>V</u> iew F <u>a</u> vorites <u>T</u> ools <u>H</u> elp | 🗙 😪转换 - 🚮选             | 择                             |                                                 |  |
| 🚖 Favorites 🛛 🚖 🔊 Suggested Sites 🕶 🔊 Compa                                          | <b>(</b> ρησιμοποιήστε | DDNS domain name              | και port                                        |  |
| 🍘 Device (apple)                                                                     | θύρα) για πρόσβ        | αση                           | -<br>                                           |  |
|                                                                                      |                        |                               | Indoor Fixed IP Camera                          |  |
| Devie                                                                                | ice Status             | Device Otatus                 |                                                 |  |
| Alias                                                                                | s Settings             | Device Status                 |                                                 |  |
| Date                                                                                 | & Time Settings        | Poviso ID                     | 000D05D55550P                                   |  |
| Users                                                                                | 's Settings            |                               | 000DC5D5FE9B                                    |  |
| Multi                                                                                | i-Device Settings      | Device Firmware Version       | 11.35.2.48                                      |  |
| Basic                                                                                | c Network Settings     | Device Embeded Web UI Version | 2.5.30.2                                        |  |
| Wire                                                                                 | eless LAN Settings     | Alias                         | apple                                           |  |
| ADSI                                                                                 | L Settings             | Alarm Status                  | None                                            |  |
| UPn                                                                                  | P Settings             | DDNS Status                   | DDNS Succeed, http://incam1.mvincamera.org/8181 |  |
| DDN                                                                                  | S Service Settings     | UD=D Otatus                   | No Action                                       |  |
| Mail                                                                                 | Service Settings       | UPhP Status                   | NO ACTION                                       |  |
| MSN                                                                                  | Settings               | MSN Status                    | Succeed                                         |  |
| FIP                                                                                  | Service Settings       |                               | Βεβαιωθείτε ότι η κάμερα έχε                    |  |
| Alarr                                                                                | m Service Settings     |                               |                                                 |  |
| Upgr                                                                                 | rade Device Firmware   |                               | πρόσβαση στο Internet μέσω DDN                  |  |
| Back                                                                                 | kup & Restore Settings |                               | domain namo kaj port (Qúoa)                     |  |
| Resto                                                                                | ore Factory Settings   |                               |                                                 |  |
| Rebo                                                                                 | oot Device             |                               |                                                 |  |
| Log                                                                                  |                        |                               |                                                 |  |
|                                                                                      | Back                   |                               |                                                 |  |

Εικόνα 3.10

Αν έχετε πολλές κάμερες, μπορείτε να χρησιμοποιήσετε το ίδιο DDNS domain name. Απλά θα πρέπει να επιλέξετε διαφορετική θύρα για την κάθε κάμερα.

Πιέστε **Multi-Device Settings**. Επιλέξτε **The 2nd Device (2<sup>η</sup> Κάμερα)**. Συμπληρώστε το όνομα της 2<sup>ης</sup> κάμερας, το DDNS domain name και τον αριθμό της θύρας (port). Πληκτρολογήστε όνομα χρήστη και κωδικό και στη συνέχεια πιέστε Add (Προσθήκη). (εικόνα 3.11)

**ΣΗΜΕΙΩΣΗ:** Εδώ πρέπει να συμπληρώσετε το Host για τη δεύτερη κάμερα και το DDNS domain name για τη 2<sup>η</sup> κάμερα, όχι τη LAN IP.

| Multi-Device Settings                          |                                                                     |  |  |
|------------------------------------------------|---------------------------------------------------------------------|--|--|
| Device List in LAN                             | for ebuyer (192.168.11.241)<br>apple(192.168.11.252)                |  |  |
| The 1st Device                                 | This Device                                                         |  |  |
| The 2nd Device                                 | None                                                                |  |  |
| Alias<br>Host<br>HTTP Port<br>User<br>Password | gelis 1<br>camera2.myipcamera.org 2<br>811<br>admin 3<br>Add Remove |  |  |
| The 3rd Device                                 | None                                                                |  |  |
| The 4th Device                                 | None 🔺 👍                                                            |  |  |
| The 5th Device                                 | None                                                                |  |  |
| The 6th Device                                 | None                                                                |  |  |
| The 7th Device                                 | None                                                                |  |  |

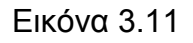

1----- Το όνομα της 2<sup>ης</sup> κάμερας

2----- Συμπληρώστε το DDNS host της κάμερας, όχι τη LAN IP

3 ---- Συμπληρώστε τη θύρα HTTP, το όνομα χρήστη και τον κωδικό πρόσβασης της 2<sup>ης</sup> κάμερας

4---- Πιέστε το πλήκτρο Add (Προσθήκη) για εφαρμογή

Προσθέστε άλλες κάμερες με τον ίδιο τρόπο. Πιέστε **Submit (Εφαρμογή)** για αποθήκευση.

|                                                                                                    | apple(192.168.11.252)         |  |
|----------------------------------------------------------------------------------------------------|-------------------------------|--|
| Device List in LAN                                                                                                    |                               |  |
|                                                                                                    | Refresh                       |  |
| The 1st Device                                                                                                    | This Device                   |  |
| The 2nd Device                                                                                                    | gelis(camera2.myipcamera.org) |  |
| The 3rd Device                                                                                                    | kelida(iuwol.dyndns.org)      |  |
| The 4th Device                                                                                                    | erwsdd(ilhuee.dyndns.org)     |  |
| The 5th Device                                                                                                    | None                          |  |
| The 6th Device                                                                                                    | None                          |  |
| The 7th Device                                                                                                    | None                          |  |
| The 8th Device                                                                                                    | None                          |  |
| The 9th Device                                                                                                    | None                          |  |
| Attention: If you want to access the device from internet, be sure the host and port that you set can be<br>accessed from internet. |                               |  |
|                                                                                                    | Submit Refresh                |  |

Πιέστε εδώ αφού ολοκληρώσετε τις ρυθμίσεις

Εικόνα 3.12

Μεταβείτε πάλι στο παράθυρο παρακολούθησης. Μπορείτε να δείτε τις κάμερες μέσω internet. Όταν λείπετε, μπορείτε να χρησιμοποιήσετε το DDNS domain name και το port (θύρα) της κάμερας για να δείτε όλες τις κάμερες μέσω internet.

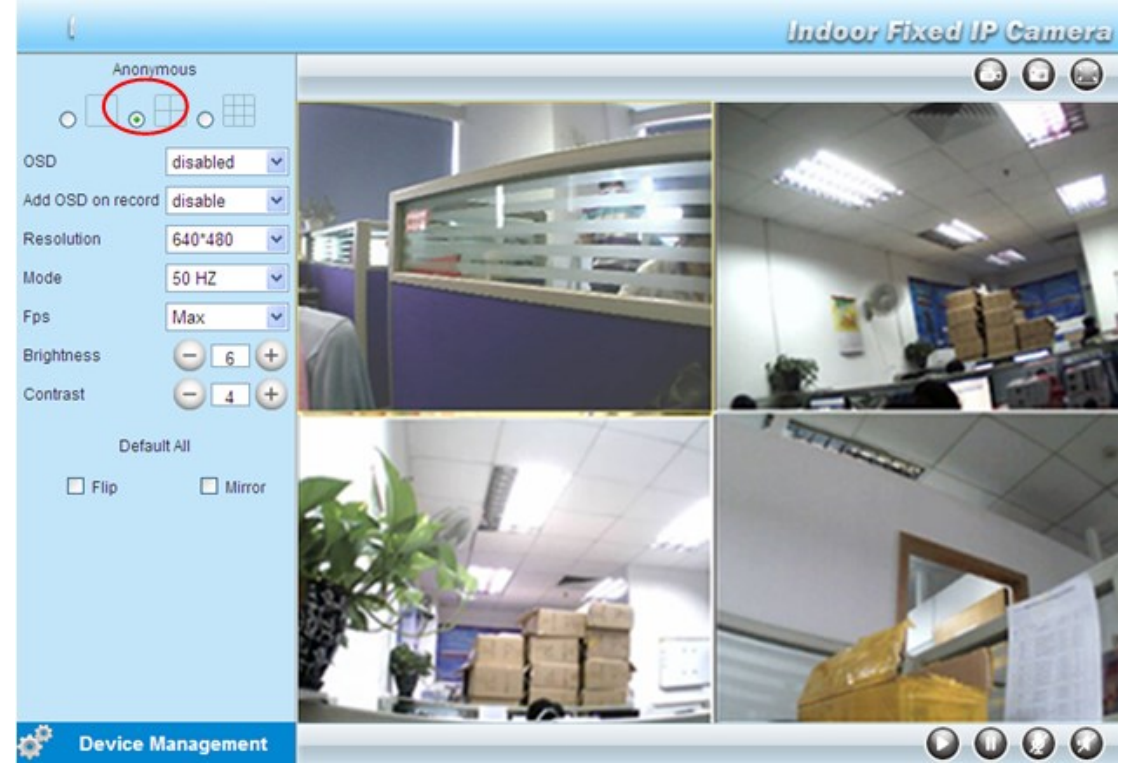

Εικόνα 3.13

## 3.6 Basic Network Settings

Αν θέλετε να αποδώσετε static IP (Στατική IP) στην κάμερα, επιλέξτε **Basic Network Settings** (**Βασικές ρυθμίσεις δικτύου**). Η κάμερα θα πρέπει να είναι στο ίδιο subnet με το router και με τον υπολογιστή.

|                                                      |                            | Indoor Fixed IP Camera         |
|------------------------------------------------------|----------------------------|--------------------------------|
| Device Status<br>Alias Settings                      | Basic Network Settings     |                                |
| Date & Time Settings<br>Users Settings               | Obtain IP from DHCP Server |                                |
| Multi-Device Settings<br>Basic Network Settings      | IP Address<br>Subnet Mask  | 192.168.0.109<br>255.255.255.0 |
| Wireless LAN Settings<br>ADSL Settings               | Gateway                    | 192.168.0.1                    |
| UPnP Settings<br>DDNS Service Settings               | HTTP Port                  | 85                             |
| Mail Service Settings MSN Settings                   | Network Lamp               | Submit Refresh                 |
| Alarm Service Settings                               |                            |                                |
| Upgrade Device Firmware<br>Backup & Restore Settings |                            |                                |
| Reboot Device                                        |                            |                                |
| Back                                                 |                            |                                |

#### Εικόνα 3.14

Αυτές οι ρυθμίσεις είναι οι ίδιες με το IP Camera Tool. (Εικόνες 3.17/3.18)

Αν δεν γνωρίζετε το subnet mask, gateway και DNS server, μπορείτε να τα δείτε μέσω της τοπικής σύνδεσης του υπολογιστή σας ως εξής:

Control Panel (Πίνακας ελέγχου)  $\rightarrow$  Network Connections (Ρυθμίσεις δικτύου)  $\rightarrow$  Local Area Connections (Τοπική σύνδεση)  $\rightarrow$  Επιλέξτε την καρτέλα Support (Υποστήριξη) $\rightarrow$ Details (Λεπτομέρειες).

| Network Connections                                                                                                    |                                                                                                    |
|----------------------------------------------------------------------------------------------------|----------------------------------------------------------------------------------------------------|
| File Edit View Favorites Tools Advanced Help                                                                                                    | At 1997                                                                                                    |
| 🕞 Back 🔹 🕥 🕘 🏂 🔎 Search 👘 Folders 🛄 🔹                                                                                                    |                                                                                                    |
| Address 🔊 Network Connections                                                                                                    | V 🔁 😡                                                                                                    |
| Network Tasks       Image: Create a new connection         Image: Create a new connection       Image: Create a new connection         Image: Set up a home or small office network       Image: Create a new connection         Image: Create a new connection       Image: Create a new connection         Image: Create a new connection       Image: Create a new connection         Image: Create a new connection       Image: Create a new connection         Image: Create a new connection       Image: Create a new connection         Image: Create a new connection       Image: Create a new connection         Image: Change settings of this connection       Image: Create a new connection         Image: Change settings of this connection       Image: Create a new connection         Image: Change settings of this connection       Image: Create a new connection         Image: Create a new connection       Image: Create a new connection         Image: Create a new connection       Image: Create a new connection         Image: Create a new connection       Image: Create a new connection         Image: Create a new connection       Image: Create a new connection         Image: Create a new connection       Image: Create a new connection         Image: Create a new connection       Image: Create a new connection         Image: Create a new connection       Image: Create a new connection <t< th=""><th>et → Local Area Connection Status<br/>General Support<br/>Connection status<br/>Maddress Type: Assigned by DHCP<br/>IP Address: 192.168.0.50<br/>Subnet Mask: 255.255.0<br/>Default Gateway: 192.168.0.1<br/>Details<br/>Details<br/>Micorte εδώ<br/>Windows did not detect problems with this connection. If you cannot connect, click Repair</th></t<> | et → Local Area Connection Status<br>General Support<br>Connection status<br>Maddress Type: Assigned by DHCP<br>IP Address: 192.168.0.50<br>Subnet Mask: 255.255.0<br>Default Gateway: 192.168.0.1<br>Details<br>Details<br>Micorte εδώ<br>Windows did not detect problems with this connection. If you cannot connect, click Repair                                                                                                    |
| My Network Places<br>My Documents<br>My Computer<br>Details<br>Local Area Connection                                                                                                    | <u>Close</u><br>όνα 3.15                                                                                                    |
| S Network Connections                                                                                                    |                                                                                                    |
| File Edit View Favorites Tools Advanced Help                                                                                                    |                                                                                                    |
| G Back • 🕤 · 🍠 🔎 Search 🎼 Folders                                                                                                    |                                                                                                    |
| Address Network Connections          Network Tasks       LAN or High-Speed Internet Connection         Create a new connection       Lan or High-Speed Internet Connected, Firewa Realtek RTL8139/8         Set of H       Káµɛpa θα πρέπει να είναι         Kaµɛpa θα πρέπει να είναι       Internet Connected, Firewa Realtek RTL8139/8         Realtek RTL8139/8       Set of Connected, Firewa Realtek RTL8139/8         Realtek RTL8139/8       Realtek RTL8139/8         Realtek RTL8139/8       Kaµɛpa θα πρέπει να είναι         Realtek RTL8139/8       Realtek RTL8139/8         Realtek RTL8139/8       Kaµɛpa θα πρέπει να είναι         Realtek RTL8139/8       Realtek RTL8139/8         Realtek RTL8139/8       Realtek RTL8139/8         Realtek RTL8139/8       Realtek RTL8139/8         Realtek RTL8139/8       Realtek RTL8139/8         Realtek RTL8139/8       Realtek RTL8139/8         Realtek RTL8139/8       Realtek RTL8139/8         Realtek RTL8139/8       Realtek RTL8139/8         Realtek RTL8139/8       Realtek RTL8139/8         Realtek RTL8139/8       Realtek RTL8139/8         Realtek RTL8139/8       Realtek RTL8139/8         Realtek RTL8139/8       Realtek RTL8139/8         Realtek RTL8139/8       Realtek RTL8139/8         Realtek RTL8139/8       Realtek RTL8139/8                                                                                                    | Local Area Connection Status<br>Network Connection Details<br>Network Connection Details<br>(0) Property Value<br>Property Value<br>Property Value<br>Progety Value<br>Progety Value<br>Pr |
| Outler Plates       Control Panel       My Network Places       My Documents       My Computer                                                                                                    | Close                                                                                                    |

Εικόνα 3.16

Αν δεν γνωρίζετε το DNS server, μπορείτε να χρησιμοποιήσετε τις ίδιες ρυθμίσεις με του Default Gateway (Προεπιλεγμένη Πύλη).

Ένδειξη δικτύου: Στο πίσω μέρος της κάμερας υπάρχει μία ένδειξη δικτύου. Όταν υπάρχει σύνδεση δικτύου, η ένδειξη θα ενεργοποιηθεί και θα αναβοσβήνει.

#### Άλλη μέθοδος αλλαγής της LAN IP της κάμερας και του αριθμού θύρας ΗΤΤΡ.

Ανοίξτε το IP Camera Tool, επιλέξτε την κάμερα της οποίας θέλετε να αλλάξετε τον αριθμό θύρας και πιέστε στην, κάντε δεξί κλικ στη διεύθυνση IP, και στη συνέχεια επιλέξτε"Network Configuration" (Ρυθμίσεις δικτύου). Εμφανίζεται ένα άλλο παράθυρο διαλόγου, όπως φαίνεται στην ακόλουθη εικόνα.

| 🎥 IP Camera Tool |                                                                                                    |                                                                                              |                                                                                 |                                                                                                    |
|------------------|----------------------------------------------------------------------------------------------------|----------------------------------------------------------------------------------------------|---------------------------------------------------------------------------------|----------------------------------------------------------------------------------------------------|
| apple            | <u>Http://192.16</u>                                                                                                    | 8.8.102                                                                                      | Basic Prop<br>Network Co<br>Upgrade Fi<br>Refresh Ca<br>Flush Arp<br>About IP C | erties<br>nfiguration<br>rmware<br>Β<br>Επιλέξτε την κάμερα<br>της οποίας θέλετε να<br>αλλάξετε τη LAN IP ή<br>τον αριθμό θύρας και |
|                  | Εικόνα                                                                                                    | 3.17                                                                                         |                                                                                 | κάντε δεξί κλικ                                                                                                    |
| IP Camera Tool   | apple Metwork C<br>Obtain IP from<br>IP Address<br>Subnet Mask<br>Gateway<br>DNS Server<br>Http Port<br>User<br>Password | DHCP server<br>192.168.11<br>255.255.255<br>192.168.11<br>192.168.11<br>80<br>admin<br>***** | H<br>102<br>0<br>1<br>1<br>190                                                  |                                                                                                    |
|                  | OK                                                                                                    | Cancel                                                                                       |                                                                                 |                                                                                                    |

Εικόνα 3.18

**IP address (Διεύθυνση IP):** Πληκτρολογήστε τη διεύθυνση IP και βεβαιωθείτε ότι είναι στο ίδιο subnet όπως και ο υπολογιστής ή το Router (δηλ. οι πρώτες τρεις πρώτες ομάδες αριθμών να είναι οι ίδιες).

**Subnet Mask (Μάσκα υποδικτύου):** Η συνήθης μάσκα υποδικτύου είναι: 255.255.255.0.Μπορείτε να βρείτε τη μάσκα υποδικτύου στις βασικές πληροφορίες του router ή του τοπικού PC.

**Gateway (Πύλη):** Βεβαιωθείτε ότι είναι στο ίδιο subnet με την ΙΡ του υπολογιστή. Το gateway είναι η LAN IP του Router.

DNS Server: Η διεύθυνση IP του παρόχου δικτύου (ISP). Μπορείτε να δείτε τη διεύθυνση DNS

server στις ρυθμίσεις του Router ή μέσω του υπολογιστή. Το PC σας διαθέτει τις πληροφορίες της IP adress, του gateway και του DNS server. Συνήθως υπάρχουν δύο DNS servers. Εδώ θα πρέπει να καταχωρήσετε τον ίδιο DNS server με αυτόν που χρησιμοποιεί το Gateway (Router).

**Http Port (Θύρα Http):** Η εργοστασιακή θύρα Lan είναι η 80. Μπορείτε να επιλέξετε άλλη θύρα π.χ. 8005, 85, 8100 κ.ά.

User - Όνομα χρήστη: Το εργοστασιακό όνομα χρήστη είναι admin. Password - Κωδικός: Εργοστασιακά, δεν έχει οριστεί κωδικός. Αφήστε το πεδίο κενό.

#### ΣΗΜΕΙΩΣΗ

Av εμφανιστεί η ένδειξη "**Subnet doesn't match, dbclick to change!**" – (To subnet δεν ταιριάζει, κάντε διπλό κλικ για να το αλλάξετε!), παρακαλούμε επιλέξτε τον **DHCP server** ή ρυθμίστε ξανά τη διεύθυνση IP της κάμερας και το gateway.

## 3.7 Wireless Settings (Ρυθμίσεις Ασύρματου Δικτύου)

Υποστηρίζονται τρεις καταστάσεις λειτουργίας Lan: Infra(χειροκίνητη πραγματοποίηση των ρυθμίσεως ασύρματου δικτύου), WPS (Wi-FI Protected Set-up) και Adhoc..

Αν το router σας δεν υποστηρίζει λειτουργία WPS μεταβείτε στην παράγραφο 3.7.1 και πραγματοποιήστε χειροκίνητα τις ρυθμίσεις ασύρματου δικτύου.

Av το router σας υποστηρίζει λειτουργία WPS, μεταβείτε στην παράγραφο 3.7.2 για γρήγορη πραγματοποίηση των ρυθμίσεων ασύρματου δικτύου.

Αν δεν διαθέτετε ασύρματο router, παρακαλούμε μεταβείτε στην παράγραφο 3.7.3 και συνδέστε την κάμερα άμεσα σε κάποιον host σε περιβάλλον peer\_to\_peer.

#### 3.7.1 Infrastructure Mode (Κατάσταση Infrastructure)

<u>Βήμα 01</u>) Παρακαλούμε επιλέξτε "Device Management" (Διαχείριση Συσκευών) και μεταβείτε στην επιλογή Wireless LAN Settings (Ρυθμίσεις Ασύρματου Δικτύου), πιέστε "Wireless LAN Settings" (Ρυθμίσεις Ασύρματου Δικτύου). Στη συνέχεια ενεργοποιήστε την ένδειξη "Using Wireless LAN" (Χρήση Ασύρματου Δικτύου LAN).

Πιέστε το πλήκτρο Scan (Αναζήτηση) και η κάμερα θα εντοπίσει όλες τις συσκευές WIFI που βρίσκονται στην περιοχή. Στην πρώτη θέση στη λίστα θα εμφανιστεί το router σας (Εικόνα 3.19).

| Wireless LAN Settings |                                                                                                    |                                                      |    |
|-----------------------|----------------------------------------------------------------------------------------------------|------------------------------------------------------|----|
| Wireless Network List | lucy[14e6e462d576] in<br>dlink[f07d685630dc] in<br>test1[54e6fc35f13a] in<br>cisco[00259cb1df9a] i | nfra                                                 |    |
| Using Wireless LAN    |                                                                                                    | Πιεστε Scan (Αναζητηση) γ<br>αναζήτηση συσκευής WIFI | ια |
| SSID                  |                                                                                                    |                                                      |    |
| Network Type          | Infra 💌                                                                                            |                                                      |    |
| Encryption            | None                                                                                               | ~                                                    |    |
|                       | Submit Refresh                                                                                     |                                                      |    |

Εικόνα 3.19

**<u>Βήμα 02</u>**) Πιέστε στο SSID του router σας στη λίστα και οι ακόλουθες πληροφορίες (SSID & Encryption) θα συμπληρωθούν αυτόματα στα ακόλουθα κουτιά.

Θα χρειαστεί μόνο να καταχωρήσετε το κλειδί. Βεβαιωθείτε ότι το SSID, η Μέθοδος Κρυπτογράφησης και το κλειδί που συμπληρώσατε είναι τα ίδια με αυτά του router σας.

| Wireless LAN Settings |                                                                                                    |
|-----------------------|----------------------------------------------------------------------------------------------------|
| Wireless Network List | lucy[14e6e462d576] infra<br>dlink[f07d685630dc] infra<br>test1[54e6fc35f13a] infra WEP<br>cisco[00259cb1df9a] infra WEP<br>Scan |
| Using Wireless LAN    |                                                                                                    |
| SSID                  | cisco Πιεστε στο SSID (ονομα) του router σας στη λιστα                                                                          |
| Network Type          | <sup>Infra</sup> Encryption) θα εμφανιστούν στην οθόνη αυτόματα                                                                 |
| Encryption            | WPA2                                                                                                    |
| Share Key             |                                                                                                    |
|                       | SubmitRefreshΠληκηρολογηστε το σωστοκλειδίτουrouterπρόσβασηστοασύρματοδίκτυόσας                                                 |
|                       | Εικόνα 3.20                                                                                                    |

**<u>Βήμα 03</u>**) Παρακαλούμε πιέστε στο πλήκτρο **Submit** αφού κάνετε όλες τις ρυθμίσεις. Η κάμερα θα πραγματοποιήσει επανεκκίνηση. Περιμένετε 10 δευτερόλεπτα μετά την επανεκκίνηση και αποσυνδέστε το καλώδιο δικτύου.

Η LAN IP address θα εξαφανιστεί από το παράθυρο του IP Camera Tool όταν κάνει επανεκκίνηση η κάμερα. Περιμένετε περίπου 1 λεπτό και η κάμερα θα κάνει ασύρματη σύνδεση.

Στη συνέχεια η LAN IP της κάμερας θα εμφανιστεί ξανά στο παράθυρο του IP Cam Tool. Έχετε πραγματοποιήσει με επιτυχία την ασύρματη σύνδεση της κάμερας. Αν η κάμερα έχει δυναμική IP μετά την πραγματοποίηση των ρυθμίσεων ασυρμάτου δικτύου, η IP θα αλλάξει.

## Σημ. Αν δεν μπορείτε να κάνετε σύνδεση WiFi επικοινωνήστε με την τεχνική υποστήριξη για βοήθεια.

## 3.7.2 WPS (Wi-Fi Protected Set-up)

**<u>Βήμα 01</u>**) Χρησιμοποιήστε αντικείμενο όπως οδοντογλυφίδα για να πιέσετε και να κρατήσετε πατημένο το πλήκτρο RESET για **τέσσερα δευτερόλεπτα**.

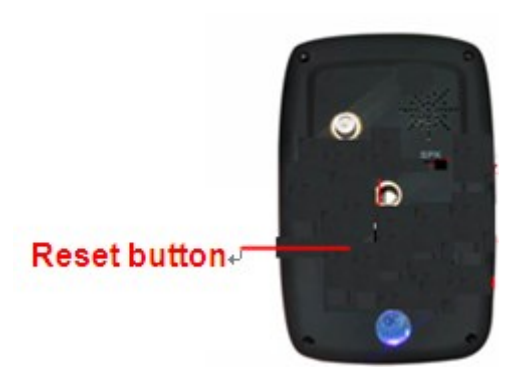

**<u>Βήμα 02</u>**) Πιέστε το πλήκτρο WPS στο router σας εντός 60 δευτερολέπτων. Το πλήκτρο WPS συνήθως βρίσκεται στο πίσω μέρος του router σας. Σε κάποια routers, μπορεί να χρειαστεί να μπείτε στο web interface και να πιέσετε εκεί σε κάποιο πλήκτρο για να ενεργοποιήσετε τη λειτουργία WPS. Αν δεν είστε βέβαιοι σχετικά με το πλήκτρο WPS του router σας, παρακαλούμε ανατρέξτε στο εγχειρίδιο χρήσης του router σας.

Η κάμερα δημιουργεί αυτόματα ασφαλή ασύρματη σύνδεση με το router σας. Αν έχετε συνδέσει ήδη το καλώδιο δικτύου, παρακαλούμε αποσυνδέστε το. Στη συνέχεια συνδέστε το. Η πράσινη ένδειξη δικτύου θα αναβοσβήσει και οι ρυθμίσεις ασύρματου δικτύου θα εφαρμοστούν. Η εφαρμογή IP Camera Tool θα αναζητήσει τη διεύθυνση LAN IP της κάμερας. Βεβαιωθείτε ότι το PC και η κάμερα βρίσκονται στο ίδιο subnet (υποδίκτυο).

#### Σημ.

1 Κατά τη διάρκεια των ρυθμίσεων WPS, θα πρέπει να πιέσετε το πλήκτρο RESET μόνο για τέσσερα δευτερόλεπτα γιατί αν το πιέσετε για δέκα ή περισσότερα, θα πραγματοποιηθεί επαναφορά στις εργοστασιακές ρυθμίσεις.

2 Η μέθοδος ασφάλειας του router δεν μπορεί να είναι WEP, γιατί οι ρυθμίσεις WPS μπορεί να αποτύχουν.

## 3.7.3 Κατάσταση Adhoc

Σ' αυτή την κατάσταση, η IPCAM θα συνδεθεί άμεσα σε host σε περιβάλλον peer\_to\_peer.

Βεβαιωθείτε ότι το PC σας έχει συνδεδεμένη κάρτα ασύρματου δικτύου.

**<u>Βήμα 01</u>**) Ενεργοποιήστε την ασύρματη λειτουργία και (wireless) και επιλέξτε κατάσταση Adhoc. Πληκτρολογήστε κάποιο SSID για να αναγνωρίζετε την IPCAM και στη συνέχεια επιλέξτε μέθοδο ασφάλειας. Μπορείτε αν θέλετε να μην επιλέξετε κάποια μέθοδο ασφάλειας. Πιέστε Apply (Εφαρμογή).

| Wireless LAN Settings |                |
|-----------------------|----------------|
| Wireless Network List | Scan           |
| Using Wireless LAN    |                |
| SSID                  | test           |
| Network Type          | Adhoc 💌        |
| Encryption            | None           |
|                       | Submit Refresh |

Εικόνα 3.21

**<u>Βήμα 02</u>**) Αποσυνδέστε το καλώδιο δικτύου και η κάμερα θα πραγματοποιήσει επανεκκίνηση. Ενεργοποιήστε την κάρτα ασύρματου δικτύου του PC και πραγματοποιήστε αναζήτηση για ασύρματα δίκτυα στην περιοχή σας. Θα δείτε το SSID που συμπληρώσατε για την κάμερα (Εικόνα 3.21).

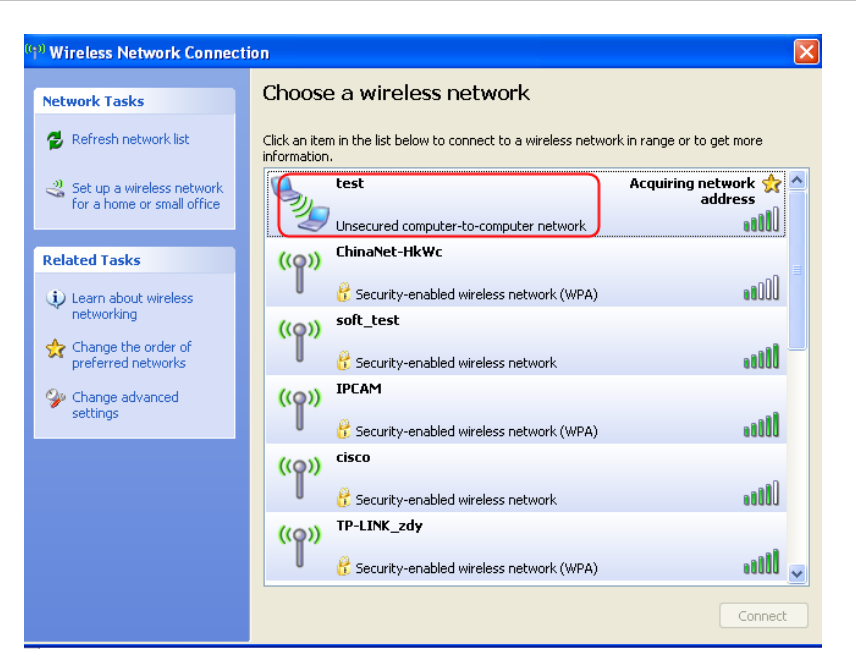

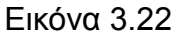

**<u>Βήμα 03</u>**) Απενεργοποιήστε την ενσύρματη σύνδεση με το PC σας. Επιλέξτε το SSID που συμπληρώσατε στην Εικόνα 3.21 και πληκτρολογήστε το κλειδί της κάμεράς σας. Βεβαιωθείτε ότι το PC και η κάμερα βρίσκονται στο ίδιο subnet (υποδίκτυο).

Ανοίξτε το IP Camera Tool για νέα αναζήτηση της LAN IP της κάμερας.

#### **3.8 ADSL**

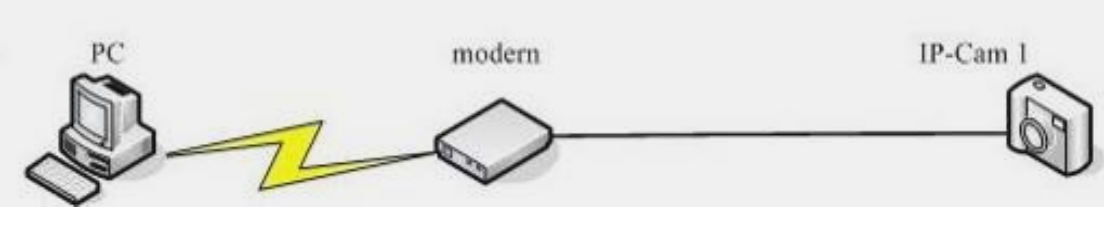

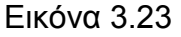

Για άμεση σύνδεση της κάμερας στο Internet μέσω ADSL, μπορείτε να πληκτρολογήσετε το όνομα χρήστη και τον κωδικό πρόσβασης που σας έδωσε ο ISP σας.

|                                          |                   | Inde          | or Fixed IP Camera   |
|------------------------------------------|-------------------|---------------|----------------------|
| Device Status<br>Alias Settings          | ADSL Settings     |               |                      |
| Date & Time Settings                     | Using ADSL Dialup |               |                      |
| Multi-Device Settings                    | ADSI User         | ssx2233333333 |                      |
| Basic Network Settings                   | ADSI Password     |               |                      |
| Wireless LAN Settings                    | Abberrassword     | Cubrait       | - <del>,</del>       |
| ADSL Settings                            |                   | Submit        |                      |
| UPnP Settings                            |                   |               |                      |
| DDNS Service Settings                    |                   |               | Πληκτρολογήστε όνομα |
| Mail Service Settings                    |                   |               |                      |
| MSN Settings                             |                   |               |                      |
| FTP Service Settings                     |                   |               | πρόσβασης ADSL       |
| Alarm Service Settings                   |                   |               |                      |
| Upgrade Device Firmware                  |                   |               |                      |
| Backup & Restore Settings                |                   |               |                      |
| Restore Factory Settings                 |                   |               |                      |
| Reboot Device                            |                   |               |                      |
| Log                                      |                   |               |                      |
| <table-cell-rows> Back</table-cell-rows> |                   |               |                      |

Εικόνα 3.24

## 3.9 UPnP Settings (Ρυθμίσεις UPnP)

Επιλέξτε Using UPnP to MAP Port και στη συνέχεια πιέστε Submit.

|                        |                        | Indoor Fixed IP Camera |
|------------------------|------------------------|------------------------|
| Device Status          | - UDaD Sottings        |                        |
| Alias Settings         | OFIF Settings          |                        |
| Date & Time Settings   |                        |                        |
| Users Settings         | Using UPnP to Map Port |                        |
| Multi-Device Settings  |                        | Submit Refresh         |
| Basic Network Settings |                        |                        |
| Wireless LAN Settings  |                        |                        |
| ADSL Settings          |                        |                        |
| UPnP Settings          |                        |                        |
| DDNS Service Settings  |                        |                        |

Εικόνα 3.25

Η κάμερα έχει ρυθμιστεί για port forwarding. Αν υπάρξει πρόβλημα και σφάλμα σχετικά με τις ρυθμίσεις ασφάλειας του router, σας συμβουλεύουμε να ρυθμίσετε το port forwarding στο router σας χειροκίνητα (Figure 3.30).

## 3.10 DDNS Service Settings (Ρυθμίσεις υπηρεσίας DDNS)

Η IP κάμερα διαθέτει ενσωματωμένο μοναδικό DDNS domain name από το εργοστάσιο. Μπορείτε να χρησιμοποιήσετε άμεσα το domain name ή να χρησιμοποιήσετε υπηρεσίες άλλων κατασκευαστών για να λάβετε domain name.

#### Domain name κατασκευαστή

Εδώ λαμβάνουμε ως παράδειγμα το <u>ipcam1.myipcamera.org</u>. Μεταβείτε στις ρυθμίσεις υπηρεσίας DDNS (**DDNS Service Settings**) στη στήλη administrator (διαχειριστής) και θα δείτε το domain name.

|                        |                       | Indoor Fixed IP Camera |
|------------------------|-----------------------|------------------------|
| Device Status          |                       |                        |
| Alias Settings         | DDNS Service Settings |                        |
| Date & Time Settings   |                       |                        |
| Users Settings         | Manufacturer's DDNS   |                        |
| Multi-Device Settings  | Manufacturer's Domain | ipcam1.myipcamera.org  |
| Basic Network Settings | Validity Queries      |                        |
| Wireless LAN Settings  |                       |                        |
| ADSL Settings          |                       |                        |
| UPnP Settings          | Third Party DDNS      |                        |
| DDNS Service Settings  | DDNS Service          | None                   |
| Mail Service Settings  |                       |                        |
| MSN Settings           |                       |                        |
| FTP Service Settings   |                       |                        |

Εικόνα 3.26

Μπορείτε να χρησιμοποιήσετε την εξής μορφή διεύθυνσης: http://<u>Domain name + Θύρα HTTP</u> για πρόσβαση στην κάμερα μέσω του internet.

Λαμβάνουμε ως παράδειγμα domain name το **ipcam1.myipcamera.org** και ως παράδειγμα θύρας την **HTTP Port no. 88**. Για πρόσβαση στην κάμερα μέσω του internet, θα πρέπει να χρησιμοποιήσετε την ακόλουθη διεύθυνση:

http:// ipcam1.myipcamera.org.org:88

#### Ρυθμίσεις για Domain Name Άλλων Κατασκευαστών

Μπορείτε να χρησιμοποιήσετε Domain Name άλλων κατασκευαστών, από υπηρεσίες όπως οι www.no-ip.com. ,www. dyndns.com

#### Λαμβάνουμε ως παράδειγμα την υπηρεσία <u>www.no-ip.com</u>:

# Βήμα 1 Μεταβείτε στην ιστοσελίδα <u>www.no-ip.com</u> για να δημιουργήσετε δωρεάν hostname

**Πρώτα:** Μπείτε στο <u>www.no-ip.com</u> και πιέστε No-IP Free για να κάνετε δωρεάν register (εγγραφή).

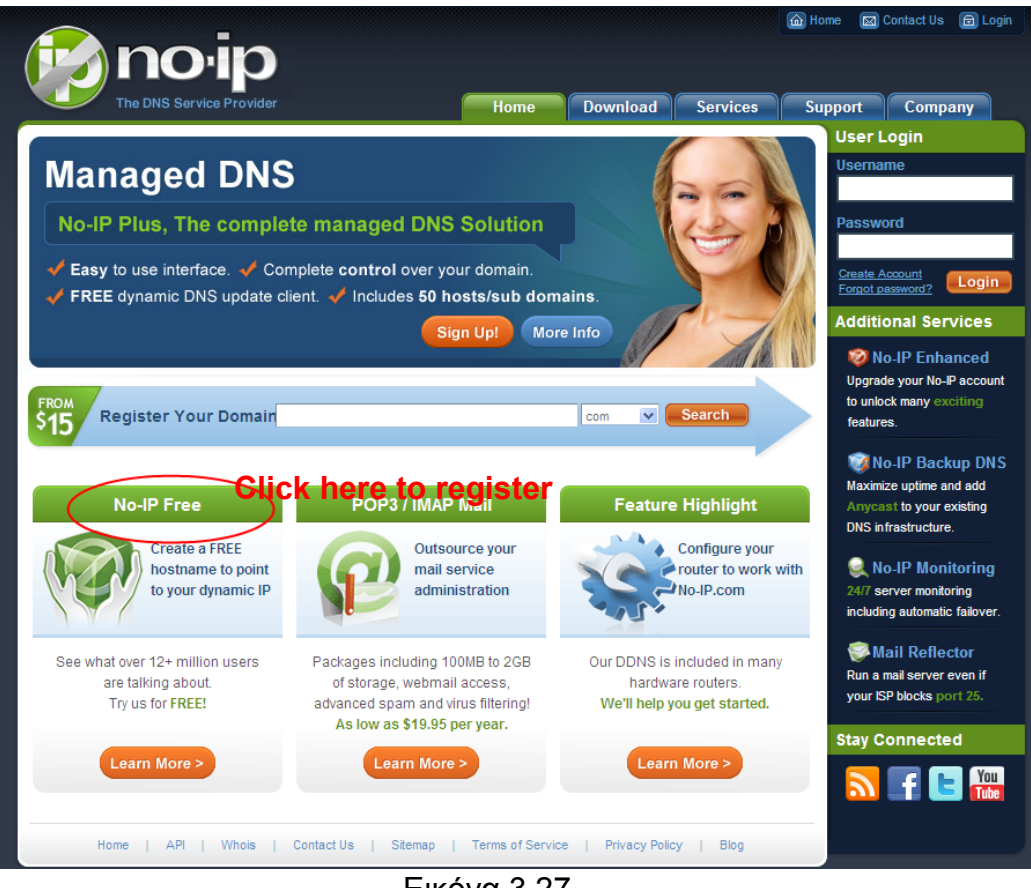

Εικόνα 3.27

#### Παρακαλούμε εγγραφείτε βήμα- βήμα ακολουθώντας της οδηγίες της ιστοσελίδας www.no-ip.com

Μετά την εγγραφή, κάντε login χρησιμοποιώντας το email που δηλώσατε κατά την εγγραφή. Θα λάβετε ένα email επιβεβαίωσης. Πιέστε στο σχετικό link για να ενεργοποιήσετε το λογαριασμό σας.

Στη συνέχεια: Κάντε login με το νέο σας όνομα χρήστη και κωδικό πρόσβασης για να δημιουργήσετε το domain name σας.

| The DNS Service            | <b>P</b> rovider              | Home Download Services                                            | a Home a Contact Us a Login<br>Support Company<br>User Login                                  |
|----------------------------|-------------------------------|-------------------------------------------------------------------|-----------------------------------------------------------------------------------------------|
| Client Logi                | n                             |                                                                   | <b>Sername</b><br>cuixiang                                                                    |
| Home ⊭ <u>Client Login</u> |                               | Κάντε login με το νέο σας<br>όνομα χρήστη και κωδικό<br>πρόσβασης | Password<br>Create Account<br>Forgot password? Login                                          |
|                            |                               |                                                                   | Additional Services                                                                           |
|                            | Email: Password:              |                                                                   | No-IP Enhanced<br>Upgrade your No-IP account<br>to unlock many exciting<br>features.          |
|                            | Forget your password? No pro  | Login<br>oblem, <u>Click Here</u>                                 | Wo-IP Backup DNS<br>Maximize uptime and add<br>Anycast to your existing<br>DNS infrastructure |
|                            | and would like to be for FREE | E, <u>register</u> as a new user.                                 | Q No-IP Monitoring                                                                            |

Εικόνα 3.28

| Hosts/Redirects DNS                                 | Hosting Domain Registra                                                                                                    | ition Mail               | SSL Certificates   | Monitoring                       | Backup DNS                                       | Renew/Activate                              |
|-----------------------------------------------------|----------------------------------------------------------------------------------------------------|--------------------------|--------------------|----------------------------------|--------------------------------------------------|---------------------------------------------|
| Need redundancy<br>for your mail server?            | Second Second Se | P                        |                    |                                  |                                                  |                                             |
| Click here for more info                            | Cuixiang, welcome to yo                                                                                                    | ur No-IP!                |                    | Last Logir                       | n: 2012-04-04 21:40:56 P                         | DT from IP 65.49.14.58                      |
| 24/7 Server Monitoring<br>and Failover              | You have successfully logged<br>an item from the navigation ab                                                                                                    | into No-IP's me<br>pove. | mber section. To s | start using No-II                | P's services select ar                           | n icon below or choose                      |
| Click here for more info                            |                                                                                                    |                          | 3                  |                                  |                                                  |                                             |
| Support Center                                      |                                                                                                    |                          |                    |                                  |                                                  |                                             |
| <ul> <li>Basic Troubleshooting<br/>Guide</li> </ul> | Manage Domains                                                                                                    | Add Domain               | Refer H            | riend                            | Add a Host                                       | Manage Hosts                                |
| <ul> <li>Support Ticket</li> </ul>                  |                                                                                                    |                          | Click Add a H      | lost to crea                     | te a                                             |                                             |
| + Contact Us                                        | \$15 Find a Domain                                                                                                    | I Name                   | domain nam         | 6                                | com 💌                                            | Search                                      |
| <ul> <li>Get Connected</li> </ul>                   |                                                                                                    |                          |                    | 🔥 Your No-I                      | P Alerts                                         |                                             |
| N C NU                                              | Use vour own domain name                                                                                                    | with our DNS sv          | stem, Add          | You do not have                  | any notices at this ti                           | me                                          |
|                                                     | your domain name now or refeatures                                                                                                    | ad more for prici        | ng and             | Check this spo<br>account such a | t for important inform<br>is expiring services a | ation regarding your<br>nd trouble tickets. |
|                                                     | Home   AP                                                                                                    | I   Contact Us           | Sitemap   Te       | erms of Service                  | Privacy Policy                                   | Blog                                        |

Εικόνα 3.29

Παρακαλούμε δημιουργήστε domain name βήμα- βήμα σύμφωνα με τις οδηγίες που εμφανίζονται στην ιστοσελίδα <u>www.no-ip.com</u>

#### Βήμα 2, Πραγματοποιήστε τις ρυθμίσεις DDNS Service Settings στην κάμερα

Παρακαλούμε κάντε τις ρυθμίσεις DDNS Service Settings στην κάμερα χρησιμοποιώντας τα στοιχεία hostname, user name και password που λάβατε από την ιστοσελίδα <u>www.no-ip.com</u>

Για παράδειγμα, hostname <u>ycxgwp.no-ip.info</u>, user name <u>ipcam</u>, password <u>ipcam2012</u>.

10ν, μεταβείτε στην επιλογή DDNS Service Settings στο μενού administrator (διαχειριστής).

20v, επιλέξτε No-Ip ως server για το Third Party DDNS (DDNS άλλου κατασκευαστή).

**3ον**, πληκτρολογήστε **ipcam** ως DDNS user, πληκτρολογήστε τον κωδικό **ipcam2012** ως DDNS password και πληκτρολογήστε **ycxgwp.no-ip.info** ως DDNS domain και server URL. Στη συνέχεια πιέστε Save (αποθήκευση) για να εφαρμόσετε τις ρυθμίσεις. Η κάμερα θα πραγματοποιήσει επανεκκίνηση και οι ρυθμίσεις DDNS θα εφαρμοστούν.

40ν, μετά από επανεκκίνηση, αποκτήστε πρόσβαση στην κάμερα και μεταβείτε στην επιλογή

**Device Status** στο μενού administrator (διαχειριστής), και ελέγξτε αν το DDNS status είναι successful (επιτυχές DDNS).

Σε περίπτωση αποτυχίας, ελέγξτε πάλι τα στοιχεία hostname, user name και password, και κάντε ξανά τις ρυθμίσεις.

#### Σημ.

Αν χρησιμοποιήσετε υπηρεσία DDNS άλλου κατασκευαστή, το Domain Name που έχει προεγκατεστημένο η κάμερα θα καταστεί ανενεργό. Δεν μπορείτε να χρησιμοποιήσετε ταυτόχρονα το ενσωματωμένο DDNS και DDNS άλλου κατασκευαστή.

#### (2) Kávte port forwarding $\sigma \tau \sigma$ router $\sigma \alpha \varsigma$

#### Παράδειγμα: Η LAN IP της κάμερας είναι http://192.168.1.35:88,

<u>1ον.</u> Κάντε login στο router, μεταβείτε στο μενού **Port Forwarding ή Port Trigger** (ή **Virtual Server** σε κάποια router). Ως παράδειγμα χρησιμοποιούμε Router μάρκας Linksys. Κάντε Login στο Router και στη συνέχεια μεταβείτε στο Applications & Gaming->Single Port Forwarding.

**2ον.** Δημιουργήστε στο Router μία νέα καταχώρηση LAN IP address & HTTP Port No. για την κάμερα, όπως εικονίζεται παρακάτω.

| LINK                                      | sys'        | oy Cisco                 |                          |                  |                             |          |                | Firmur           | • Version: v1.0.01    |
|-------------------------------------------|-------------|--------------------------|--------------------------|------------------|-----------------------------|----------|----------------|------------------|-----------------------|
|                                           |             |                          |                          |                  |                             | Wireless | N Ho           | me Router        | WRT120N               |
| Applications & Gaming Setup Wireless Secu |             | eless Secur              | rity Access Restrictions |                  | Applications & Administrati |          | Administration | on Status<br>QoS |                       |
| Single Port                               | Forwarding  | External Port            | Internal Port            | Protocol         | To IP Address               | Enabled  |                | Hala             |                       |
| Appli                                     | cation Name |                          | ***                      |                  | 192.168.1                   |          |                |                  |                       |
| - the                                     | None V      |                          | - 44 C                   |                  | 192.168.1                   |          |                |                  |                       |
|                                           | None V      |                          |                          |                  | 192.168.1                   |          |                |                  |                       |
|                                           | None V      |                          |                          |                  | 192.168.1                   |          | ПУ             | ηκτοολογή        | στε τη Ι ΔΝ           |
|                                           | None v      |                          |                          |                  | 192.168.1                   |          |                |                  | οιο τη Ελιτ           |
| camera                                    |             | 68                       | 88                       | Both 🛩           | 192.168.1. 35               |          |                | της καμερα       | ς ευω (μυν            |
| ώστε το                                   |             | Πληκτρολο<br>θύρας (π.χ. | γήστε τον<br>88) της κά  | αριθμό<br>άμερας | στις                        |          | τα<br>35       | στο παράδ        | ουο ψηφια ·<br>ειγμα) |
| τιθυμητό                                  | όνομα       | στήλες Ext               | ernal και Ir             | nternal I        | Port                        |          |                |                  |                       |
|                                           |             | L                        | Fire                     | ώνα 3            | 30                          |          |                |                  |                       |

## ③ Χρησιμοποιήστε domain name για πρόσβαση στην κάμερα μέσω

#### internet

Αφού ολοκληρώσετε το port forwarding, μπορείτε να χρησιμοποιήσετε domain name+ http no. για πρόσβαση στην κάμερα μέσω internet. Λαμβάνουμε ως παράδειγμα το domain name ycxgwp.no-ip.info. Για πρόσβαση στην κάμερα, πληκτρολογήστε http:// ycxgwp.no-ip.info:88

## 3.11 Mail Service Settings (Ρυθμίσεις υπηρεσίας E-mail)

| Αν θέλετε η κάμερα να  | στέλνει email ότο | ν εντοπιστεί κίνησ | η, θα πρέπει | να κάνετε τις ρυθμίσ | εις, |
|------------------------|-------------------|--------------------|--------------|----------------------|------|
| Mail Service Settings. |                   |                    |              |                      |      |

| Status                | - Mail Service Settings               |                                                  |
|-----------------------|---------------------------------------|--------------------------------------------------|
| Settings              | Mail Service Settings                 |                                                  |
| & Time Settings       |                                       |                                                  |
| s Settings            | Sender                                | cuiyao93@gmail.com                               |
| Device Settings       | Receiver 1                            | yaoyao@163com                                    |
| Network Settings      | Receiver 2                            |                                                  |
| ess LAN Settings      | Receiver 3                            |                                                  |
| Settings              | Deceiver 4                            |                                                  |
| P Settings            | Receiver 4                            |                                                  |
| S Service Settings    | SMTP Server                           | smtp.gmail.com                                   |
| Service Settings      | SMTP Port                             | 25                                               |
| Settings              | Transport Layer Security              | STARTTLS V                                       |
| Service Settings      |                                       | Gmail only supports TLS at port 465 and supports |
| n Service Settings    | L                                     | STARTTLS at port 25/587.                         |
| ade Device Firmware   | Need Authentication                   |                                                  |
| up & Restore Settings | SMTP User                             | cuiyao93@gmail.com                               |
| ore Factory Settings  | SMTP Password                         |                                                  |
| oot Device            |                                       | Tost Diverse and first and then best             |
|                       |                                       | Please set first, and then test.                 |
| Back                  | Report Internet IP by Mail            | 🗹 🔽 🔁 🖓                                          |
|                       |                                       | Submit Refresh                                   |
|                       | · · · · · · · · · · · · · · · · · · · |                                                  |

Εικόνα 3.31

1----- Sender Το email του αποστολέα θα πρέπει να υποστηρίζει SMTP

<u>2----- Receiver</u> Μπορείτε να ορίσετε τους επιθυμητούς παραλήπτες (μέχρι 4) (δεν χρειάζονται SMTP)

<u>3----- SMTP Server/ Port</u> Βεβαιωθείτε ότι το email του αποστολέα υποστηρίζει SMTP. Μπορείτε να προσθέσετε μέχρι τέσσερις παραλήπτες. Το **SMTP port** είναι συνήθως στο 25. Κάποιοι SMTP servers έχουν τη δική τους θύρα (port) όπως 587 ή 465 και η ρύθμιση Transport Layer Security είναι σε None. Αν χρησιμοποιείτε Gmail, πρέπει να θέσετε τη ρύθμιση Transport Layer Security σε TLS ή STARTTLS και η θύρα SMTP Port θα πρέπει να είναι στο 465 ή 25 ή 587, ανάλογα με το Transport Layer Security που έχετε επιλέξει.

**<u>4----</u> SMTP user** Το όνομα του λογαριασμού email του αποστολέα.

<u>5----Submit</u> Πιέστε Submit για εφαρμογή των ρυθμίσεων.

6----Test Πιέστε Test για να διαπιστώσετε αν έχετε κάνει σωστά τις ρυθμίσεις SMTP.

#### **ΣΗΜΕΙΩΣΗ:** Πιέστε **Submit** πριν πιέσετε **Test**.

Πιέστε Test για δοκιμή των ρυθμίσεων SMTP.

| 🖉 Device(sarah) - Windows Internet Explorer                              | × |
|--------------------------------------------------------------------------|---|
| 🔄 🗢 🖉 http://192.16 💌 🗟 🐓 🗙 🧗 Live Search                                | • |
| File Edit View Favorites Tools Help 🛛 🗙 🔁 -                              |   |
| 🖕 Favorites 🛛 👍 🏈 Suggested Sites 🔻 🔊 Free Hotmail 🖉 Web Slice Gallery 👻 |   |
| 🥖 Device(sarah)                                                          | » |
|                                                                          | ^ |
| Test Succeed                                                             |   |
|                                                                          |   |
|                                                                          | v |
| Done 🧠 🔹 🖏 100% 👻                                                        |   |

Εικόνα 3.32

Αν συμβεί κάποιο από τα παρακάτω σφάλματα μετά απ' όταν πιέσετε **Test, βεβαιωθείτε** ότι οι πληροφορίες που καταχωρήσατε είναι σωστές και επιλέξτε ξανά **Test**.

1) Cannot connect to the server (Δεν μπορεί να γίνει σύνδεση με το server)

- 2) Network Error. Please try later (Σφάλμα δικτύου. Παρακαλούμε δοκιμάστε αργότερα)
- 3) Server Error (Σφάλμα διακομιστή)
- 4) Incorrect user or password (Λάθος όνομα χρήστη και κωδικός)

5) The sender is denied by the server. Maybe the server need to authenticate the user,

please check it and try again (Ο αποστολέας δεν έγινε αποδεκτός από το διακομιστή. Μπορεί να απαιτείται ταυτοποίηση. Ελέγξτε και δοκιμάστε ξανά)

6) The receiver is denied by the server. Maybe because of the anti-spam privacy of the Server (O  $\pi\alpha\rho\alpha\lambda\eta\pi\eta\zeta$  δεν έγινε αποδεκτός από το διακομιστή. Πιθανώς λόγω της πολιτικής anti-spam του διακομιστή)

7) The message is denied by the server. Maybe because of the anti-spam privacy of the server

(Ο διακομιστής αρνήθηκε το μήνυμα. Πιθανώς λόγω της πολιτικής anti-spam του διακομιστή)

8) The server does not support the authentication mode used by the device (Ο διακομιστής δεν υποστηρίζει τη μέθοδο ταυτοποίησης που χρησιμοποιείται από τη συσκευή)

**Report Internet IP by Mail (Αποστολή διεύθυνσης IP μέσω Mail)** — Όταν αλλάξει η διεύθυνση IP ή αποσυνδεθεί η τροφοδοσία, η συσκευή θα αποστέλλει τη νέα διεύθυνση IP μέσω E-mail (π.χ. IPCAM 's url is <u>http://119.123.207.96:8068</u> - Το url της IPCAM είναι <u>http://119.123.207.96:8068</u>). Βεβαιωθείτε ότι η θύρα είναι σωστή σε σχέση με το router.

## 3.12 MSN Setting (Ρύθμιση MSN)

Αν ξεχάσετε το domain name της κάμερας και θέλετε να έχετε απομακρυσμένη πρόσβαση, θα πρέπει να ρυθμίσετε το MSN.

Δημιουργήστε πρώτα ένα MSN ID για την IPCAM, και στη συνέχεια κάντε τις ακόλουθες ρυθμίσεις, όπως φαίνονται στην Εικόνα 3.33.

| Device Status<br>Alias Settings<br>Date & Time Settings                                                                                                    | MSN Settings     | Undoor Ft             | Πληκτρολογήστε το<br>όνομα του<br>λογαριασμού MSN που<br>δημιουργήσατε για την         |
|----------------------------------------------------------------------------------------------------|------------------|-----------------------|----------------------------------------------------------------------------------------|
| Users Settings                                                                                                    | User             | sanshao27@hotmail.com | καμερα                                                                                 |
| Multi-Device Settings                                                                                                    | Password         | ••••••                |                                                                                        |
| Basic Network SettingsWireless LAN SettingsADSL SettingsUPnP SettingsDDNS Service SettingsMail Service SettingsMSN SettingsFTP Service SettingsAlarm Service SettingsUpgrade Device FirmwareBackup & Restore SettingsRestore Factory Settings | MSN Friends List | sanshao13@hotmail.com | Οι λογαριασμοί MSN<br>που καταχωρείτε εδώ<br>μπορούν να<br>συνομιλούν με την<br>κάμερα |
| Reboot Device                                                                                                    |                  | Submit Refresh        |                                                                                        |
| Log Back                                                                                                    |                  |                       |                                                                                        |

Εικόνα 3.33

Επιστρέψτε στην οθόνη "Device Status" και βεβαιωθείτε ότι οι ρυθμίσεις MSN είναι σωστές..

|                           |                               | Indoor Fixed IP Came                           |
|---------------------------|-------------------------------|------------------------------------------------|
| Device Status             | Device Office                 |                                                |
| Alias Settings            | Device Status                 |                                                |
| Date & Time Settings      |                               |                                                |
| Users Settings            | Device ID                     | 000DC5D5FE9B                                   |
| Multi-Device Settings     | Device Firmware Version       | 11.35.2.48                                     |
| Basic Network Settings    | Device Embeded Web UI Version | 2.5.30.2                                       |
| Wireless LAN Settings     | Alias                         | apple                                          |
| ADSL Settings             | Alarm Status                  | None                                           |
| UPnP Settings             | PDN0 Otatus                   |                                                |
| DDNS Service Settings     | DDNS Status                   | DDNS Succeed http://ipcam1.myipcamera.org:8181 |
| Mail Service Settings     | UPnP Status                   | No Action                                      |
| MSN Settings              | MSN Status                    | Succeed                                        |
| FTP Service Settings      | L                             |                                                |
| Alarm Service Settings    |                               |                                                |
| Upgrade Device Firmware   |                               |                                                |
| Backup & Restore Settings |                               |                                                |
| Restore Factory Settings  |                               |                                                |
| Reboot Device             |                               |                                                |
| Log                       |                               |                                                |
| Back                      |                               |                                                |

Εικόνα 3.34

Οι λογαριασμοί MSN που βρίσκονται στη λίστα με τους φίλους (MSN Friends List) μπορούν να συνομιλούν με την κάμερα. Για παράδειγμα:

Ο χρήστης "sanshao13" (που περιέχεται στη λίστα Friends) μπορεί να μπει στο MSN και να κάνει διπλό κλικ στο λογαριασμό της κάμερας (sanshao27) και να πληκτρολογήσει "url?". Η κάμερα θα αποστείλει την τρέχουσα IP.

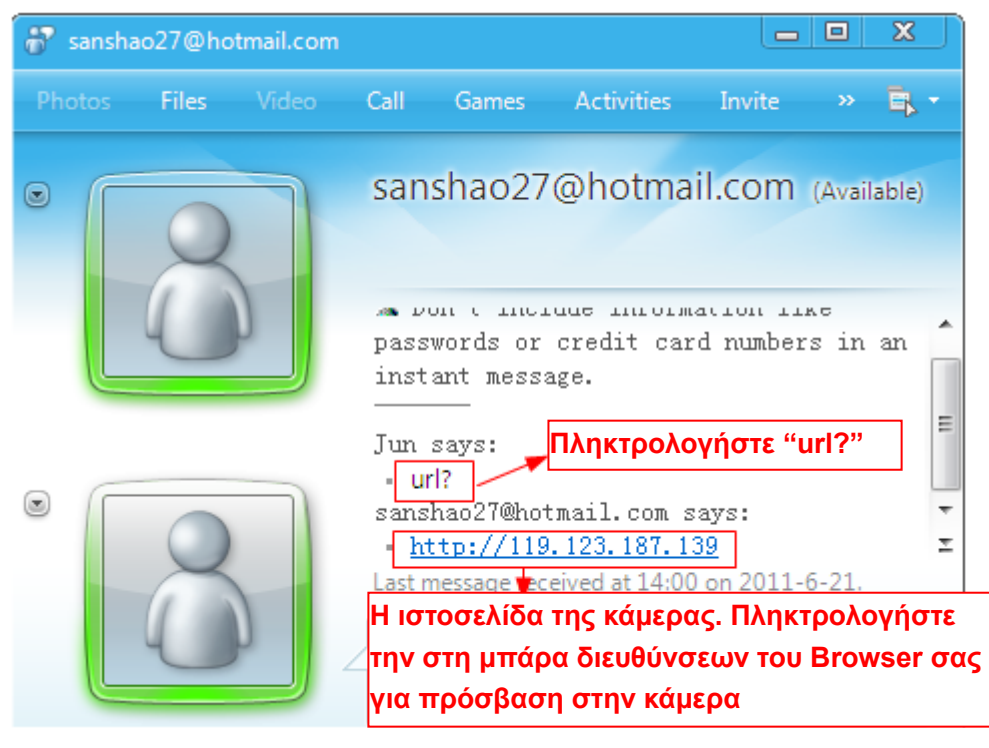

Εικόνα 3.35

**Σημείωση:** Δημιουργήστε νέο λογαριασμό MSN για την κάμερα. Μην χρησιμοποιήσετε υπάρχοντα λογαριασμό MSN με τον οποίον συνομιλείτε με τους φίλους σας, γιατί όποτε η κάμερα χρησιμοποιεί το λογαριασμό MSN δεν θα μπορείτε να τον χρησιμοποιήσετε για άλλο σκοπό.

## 3.13 FTP Service Settings (Ρυθμίσεις υπηρεσίας FTP)

Αν θέλετε να γίνονται Upload στιγμιότυπα στον FTP server σας, μπορείτε να κάνετε τις ρυθμίσεις **FTP Service Settings**.

| FTP Service Settings      |                                       |
|---------------------------|---------------------------------------|
|                           |                                       |
| FTP Server                | 192.168.0.50                          |
| FTP Port                  | 21                                    |
| FTP User                  | sarah                                 |
| FTP Password              | ••••                                  |
| FTP Upload Folder         | /                                     |
| FTP Mode                  | PORT 🗸                                |
|                           | Test Please set first, and then test. |
| Upload Image Now          |                                       |
| Upload Interval (Seconds) | 30                                    |
| Enable Set Filename       |                                       |
| Filename                  | sarah                                 |
| (                         | Submit Refresh                        |

Εικόνα 3.36

| FTP Service Settings      |                                       |
|---------------------------|---------------------------------------|
|                           |                                       |
| FTP Server                | ftp.mgenseal.com                      |
| FTP Port                  | 21                                    |
| FTP User                  | deotest@mgenseal.com                  |
| FTP Password              | ••••                                  |
| FTP Upload Folder         | /                                     |
| FTP Mode                  | PORT 🕶                                |
|                           | Test Please set first, and then test. |
| Upload Image Now          |                                       |
| Upload Interval (Seconds) | 30                                    |
| Enable Set Filename       |                                       |
| Filename                  | sarah                                 |
|                           | Submit Refresh                        |

Εικόνα 3.37

**FTP server (Διακομιστής FTP)**: Av o FTP server είναι στο LAN, μπορείτε να κάνετε ρύθμιση αντίστοιχη με της Εικόνας 3.36. Av έχετε κάποιον FTP server με πρόσβαση στο Internet, μπορείτε να κάνετε ρύθμιση αντίστοιχη με της Εικόνας 3.37

FTP Port (Θύρα FTP): Συνήθως η θύρα είναι 21

**FTP Upload Folder (Φάκελος αποστολής FTP)**: Βεβαιωθείτε ότι ο φάκελος αποθήκευσης των στιγμιοτύπων υπάρχει στον ftp server. Η κάμερα δεν μπορεί να δημιουργήσει από μόνη της το φάκελο. Επίσης, ο φάκελος πρέπει να είναι εγγράψιμος (όχι μόνο για ανάγνωση).

**FTP Mode (κατάσταση FTP)**: Επιλέξτε μεταξύ κανονικής (POST) και παθητικής (PASV) κατάστασης

Upload Image Now (Αποστολή εικόνας τώρα): Θα αποστείλει ένα στιγμιότυπο όταν το ενεργοποιήσετε.

Enable Set Filename (Ενεργοποίηση επιλογής ονόματος εικόνων): Αν κάνετε αυτή την επιλογή, θα δίνεται ένα συγκεκριμένο όνομα στις εικόνες. Οπότε η επόμενη εικόνα θα αντικαθιστά την προηγούμενη με αποτέλεσμα στο φάκελο FTP να υπάρχει μόνο μία εικόνα τη φορά που θα έχει το επιλεγμένο όνομα.

Upload Interval (Χρονικό διάστημα αποστολής) Μπορείτε να πληκτρολογήσετε το χρονικό διάστημα αποστολής μεταξύ των στιγμιοτύπων (σε δευτερόλεπτα).

Filename (Όνομα αρχείο): Ανατρέξτε στην προηγούμενη παράγραφο.

Upload Interval (Χρονικό διάστημα αποστολής) Μπορείτε να πληκτρολογήσετε το χρονικό διάστημα αποστολής μεταξύ των στιγμιοτύπων (σε δευτερόλεπτα).

Σημείωση: Δεν μπορείτε να αλλάξετε το όνομα του στιγμιοτύπου συναγερμού.

Πιέστε **Submit (Εφαρμογή)** για να αποθηκεύσετε αυτές τις ρυθμίσεις. Πιέστε **Test (Δοκιμή)**. Εμφανίζεται η ακόλουθη εικόνα αν η διαδικασία είναι επιτυχής.

| 🥟 Device(sarah) - Windows Internet Explorer                              | K |
|--------------------------------------------------------------------------|---|
| 🔄 🗢 🖉 http://192.168.0.109:8100/ 💌 🗟 🗲 🗙 ಶ Live Search                   | • |
| File Edit View Favorites Tools Help 🛛 🗙 📆 -                              |   |
| 🖕 Favorites 🛛 🚕 🏉 Suggested Sites 🔻 🙋 Free Hotmail 🙋 Web Slice Gallery 👻 |   |
| 🖉 Device(sarah)                                                          | » |
|                                                                          | ~ |
| Test Succeed                                                             |   |
|                                                                          |   |
|                                                                          |   |
|                                                                          | ~ |
| Done 🌍 Done 🧌 🗸 100% 🔻                                                   |   |

Εικόνα 3.38

Θα δείτε κάποιο από τα ακόλουθα αποτελέσματα αν δεν γίνει σωστά η αποστολή:

1) Cannot connect to the server (Δεν μπορεί να γίνει σύνδεση με το server). Ελέγξτε αν είναι σωστό το όνομα του FTP Server.

2) Network Error. Please try later (Σφάλμα δικτύου. Παρακαλούμε δοκιμάστε αργότερα).

3) Server Error (Σφάλμα διακομιστή).

4) Incorrect user or password (Λάθος όνομα χρήστη και κωδικός). Ελέγξτε το όνομα χρήστη και τον κωδικό πρόσβασης.

5) Cannot access the folder (Δεν μπορεί να υπάρξει πρόσβαση στο φάκελο). Βεβαιωθείτε ότι ο φάκελος υπάρχει και ότι ο λογαριασμός σας έχει την κατάλληλη εξουσιοδότηση.

6) Error in PASV mode (Σφάλμα σε κατάσταση PASV). Βεβαιωθείτε ότι ο server υποστηρίζει κατάσταση PASV mode.

7) Error in PORT (Σφάλμα σε κατάσταση PORT). Θα πρέπει νε επιλεγεί κατάσταση PASV αν ο FTP server είναι πίσω από NAT.

8) Cannot upload file (Δεν μπορεί να πραγματοποιηθεί αποστολή αρχείου). Βεβαιωθείτε ότι ο λογαριασμός σας είναι εξουσιοδοτημένος.

Ελέγξτε τις παραμέτρους. Η μορφή του στιγμιοτύπου (εικόνας) μοιάζει με την ακόλουθη: 00606E8C1930(sarah)\_0\_20100728114350\_25.jpg

Ελέγξτε αν ο FTP server σας υποστηρίζει αυτή τη μορφή ονόματος αρχείου.

## 3.14 Alarm Service Settings (Ρυθμίσεις συναγερμού)

Αν ενεργοποιήσετε την ανίχνευση κίνησης (Motion Detect Armed) και την ανίχνευση ήχου (Sound Detection Alarmed) η κάμερα θα στέλνει ειδοποιήσεις μέσω e-mail και εικόνες αν εντοπιστεί κίνηση.

|                           |                                       | Indoor Fixed IP Camera                           |
|---------------------------|---------------------------------------|--------------------------------------------------|
| Device Status             | Alarm Sanuina Sattinga                |                                                  |
| Alias Settings            | Alarm Service Settings                |                                                  |
| Date & Time Settings      |                                       |                                                  |
| Users Settings            | Motion Detection Alarmed              | <u> </u>                                         |
| Multi-Device Settings     | Motion Detection Sensitivity          | 10 v sensitivity 1-10,10=the highest sensitivity |
| Basic Network Settings    | Motion Compensation                   | ✓ 3.4                                            |
| Wireless LAN Settings     | · · · · · · · · · · · · · · · · · · · |                                                  |
| ADSL Settings             | Sound Detection Alarmed               | ✓ 4.4                                            |
| UPnP Settings             | Sound Detection Sensitivity           | 10 X Repairing 1-10 10=the bighest sensitivity   |
| DDNS Service Settings     |                                       | sensitive, renormening rest sensitivity          |
| Mail Service Settings     | Send Mail on Alarm                    |                                                  |
| MSN Settings              | Lipload image on Alarm                |                                                  |
| FTP Service Settings      | opioad image on Alarm                 |                                                  |
| Alarm Service Settings    | Scheduler                             |                                                  |
| Upgrade Device Firmware   | Beep on Alarm                         |                                                  |
| Backup & Restore Settings | Record on Alarm                       |                                                  |
| Restore Factory Settings  |                                       | Submit Refresh                                   |
| Reboot Device             |                                       |                                                  |
| Log                       |                                       |                                                  |
| Back                      |                                       |                                                  |

Εικόνα 3.39

1---- Αν θέλετε να ενεργοποιήσετε την ανίχνευση κίνησης (Motion Detection Alarmed), επιλέξτε αυτό το κουτάκι

2---- Όσο μεγαλύτερος ο αριθμός, τόσο μεγαλύτερη και η ευαισθησία

3---- Χάρη σ' αυτή την επιλογή μειώνονται οι εσφαλμένοι συναγερμοί όταν αλλάζει ο φωτισμός 4----- Αν θέλετε να ενεργοποιήσετε την ανίχνευση ήχου (Sound Detection Alarmed), επιλέξτε αυτό το κουτάκι

5---- Όσο μεγαλύτερος ο αριθμός, τόσο μεγαλύτερη και η ευαισθησία

Αν εντοπιστεί κίνηση μετά από όταν επιλέξετε Motion Detection Armed/ Sound Detection Armed, η κατάσταση Alarm Status θα αλλάξει σε Motion Detection Alarm/ Sound Detection Alarm.

| FOSCAM                          |                               |              | Indoor Fixed IP Camera                  |
|---------------------------------|-------------------------------|--------------|-----------------------------------------|
| Device Status<br>Alias Settings | ─ Device Status               |              |                                         |
| Users Settings                  | Device ID                     | 0000000000   | A                                       |
| Multi-Device Settings           | Device Firmware Version       | 11.35.2.48   |                                         |
| Basic Network Settings          | Device Embeded Web UI Version | 2.4.30.1     |                                         |
| Wireless LAN Settings           | Alias                         | Anonymous    |                                         |
| ADSL Settings<br>UPnP Settings  | Alarm Status                  | Sound Detect | Alarm                                   |
| DDNS Service Settings           |                               | No Action    |                                         |
| MSN Settings                    | MSN Status                    | No Action    | Εοω βλεπετε την καταστάση<br>συναγερμού |
| Alarm Service Settings          | ·                             |              |                                         |

Εικόνα 3.40

Υπάρχουν τέσσερις ενδείξεις συναγερμού:

#### 1) Η Camera στέλνει emails κατά την ανίχνευση κίνησης/ ήχου.

Αν θέλετε να λάβετε στιγμιότυπα σε περίπτωση συναγερμού, θα πρέπει πρώτα να κάνετε τις ρυθμίσεις **Mail Service Settings (Ρυθμίσεις υπηρεσίας E-mail)**. (Εικόνα 3.31) Μπορείτε να ρυθμίσετε το συναγερμό εντοπισμού κίνησης/ ήχου ως εξής:

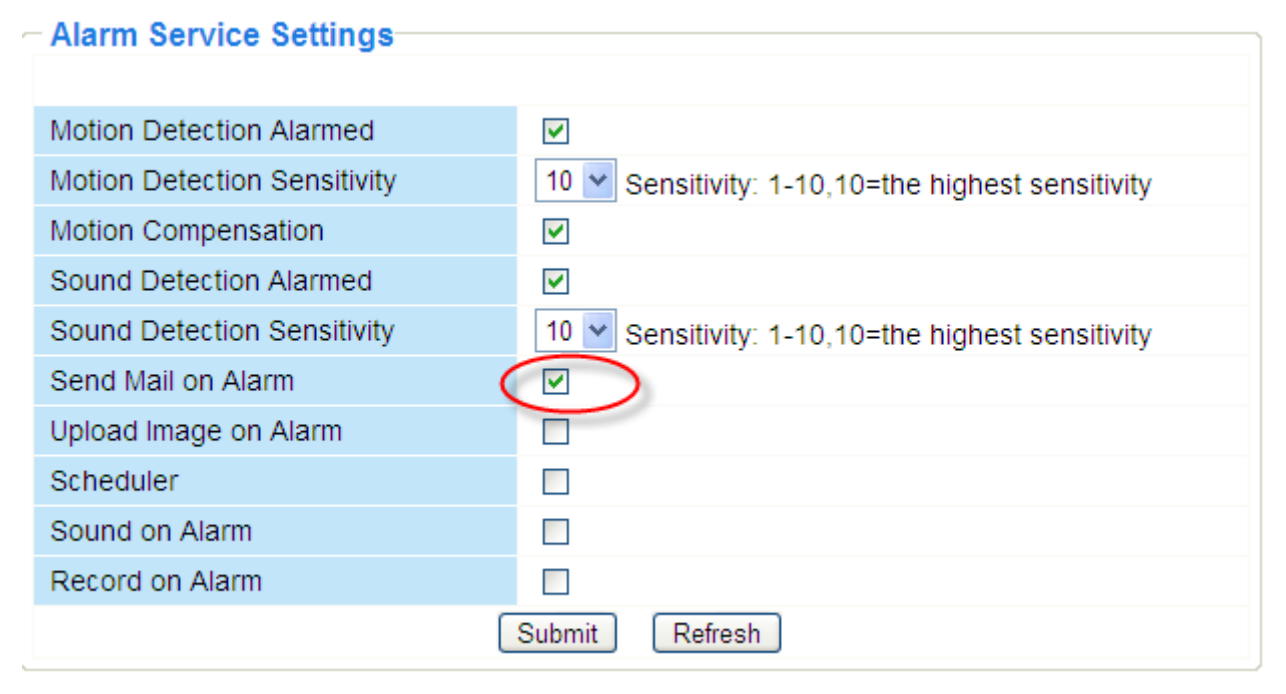

Εικόνα 3.41

#### 2) Αποστολή εικόνων μέσω FTP server όταν υπάρχει εντοπισμός κίνησης/ ήχου.

Για να αποστέλλονται εικόνες σε FTP server όταν εντοπίζεται κίνηση, θα πρέπει πρώτα να κάνετε τις ρυθμίσεις **FTP Service Settings** και στη συνέχεια να ρυθμίσετε τη λειτουργία συναγερμού όπως ακολουθεί (Εικόνα 3.36/ 3.37)

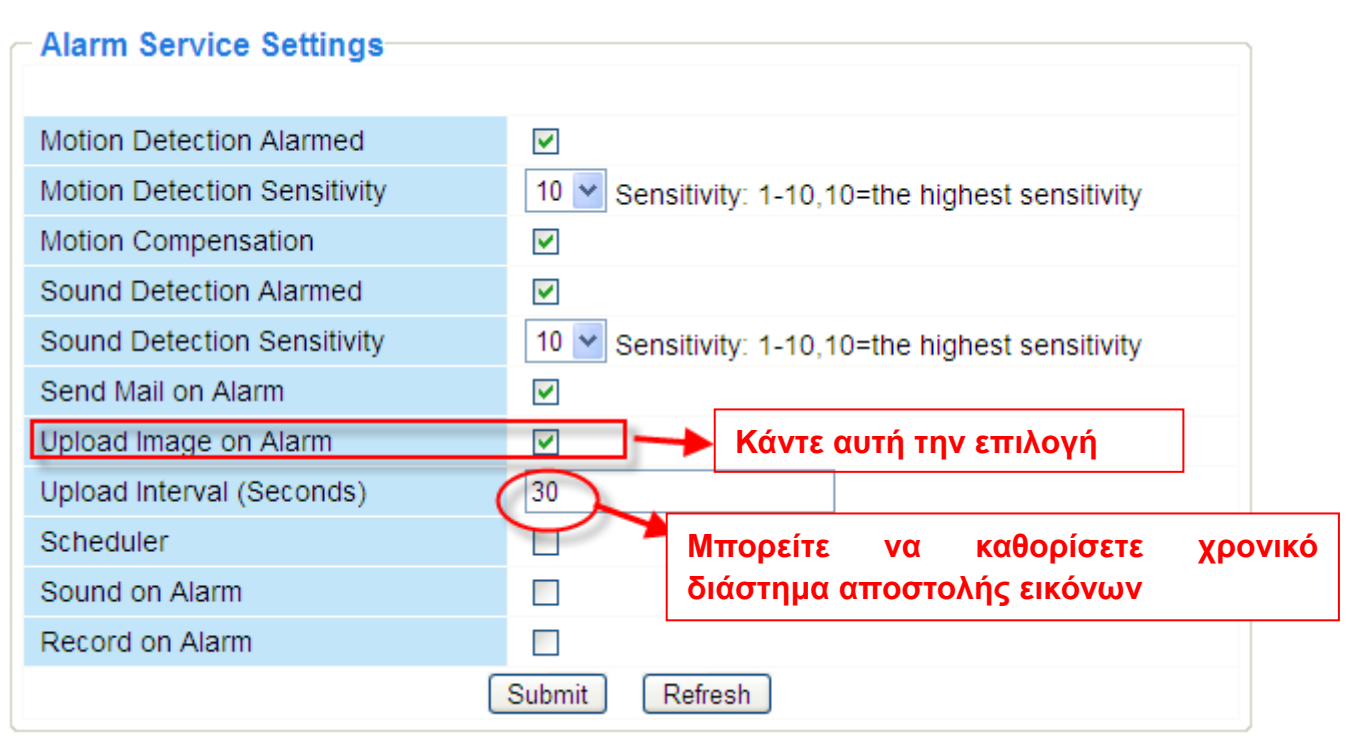

Εικόνα 3.42

#### 3) Ακούγεται ήχος «μπιπ» όταν εντοπιστεί κίνηση.

| 10 Sensitivity: 1-10,10=the highest sensitivity   |
|---------------------------------------------------|
|                                                   |
|                                                   |
| 10 💌 Sensitivity: 1-10,10=the highest sensitivity |
|                                                   |
|                                                   |
| 30                                                |
|                                                   |
| Κάντε αυτή την επιλογή                            |
|                                                   |
| Submit Refresh                                    |
|                                                   |

Εικόνα 3.43

4) Η κάμερα πραγματοποιεί αυτόματα εγγραφή για ένα λεπτό μετά από συμβάν συναγερμού. Μπορείτε να βρείτε το αρχείο εγγραφής στο φάκελο που έχετε ορίσει. (Εικόνα 3.6)

| Alarm Service Settings       |                                                                                         |
|------------------------------|-----------------------------------------------------------------------------------------|
|                              |                                                                                         |
| Motion Detection Alarmed     |                                                                                         |
| Motion Detection Sensitivity | 10 Sensitivity: 1-10,10=the highest sensitivity                                         |
| Motion Compensation          |                                                                                         |
| Sound Detection Alarmed      |                                                                                         |
| Sound Detection Sensitivity  | 10 Sensitivity: 1-10,10=the highest sensitivity                                         |
| Send Mail on Alarm           |                                                                                         |
| Upload Image on Alarm        |                                                                                         |
| Upload Interval (Seconds)    | 30                                                                                      |
| Scheduler                    |                                                                                         |
| Sound on Alarm               |                                                                                         |
| Record on Alarm              | Κάντε αυτή την επιλογή                                                                  |
| Alarm Record Filepop         | 🔽 ——— Η κάμερα πραγματοποιεί αυτόματα εγγραφή για                                       |
|                              | Submit Refresh λεπτό μετά από συμβάν συναγερμού.                                        |
|                              | Μπορειτε να βρειτε το αρχειο εγγραφης στο                                               |
|                              | φακελό που εχετε ορίσει. Αυτό το εικονιοίο καθορίζει αν θα ανοίνει αυτόματα ο φάκελος ή |
|                              | όχι.                                                                                    |
|                              |                                                                                         |

Εικόνα 3.44

#### Προγραμματισμός συναγερμού:

Υπάρχουν δύο μέθοδοι ρύθμισης του συναγερμού.

1) Συναγερμός όταν εντοπίζεται κίνηση/ ήχος.

Μην χρησιμοποιήσετε το **Scheduler**. Πιέστε Submit και η κάμερα θα ειδοποιεί κάθε φορά που εντοπίζεται κίνηση.

| Alarm Service Settings       |                                                 |
|------------------------------|-------------------------------------------------|
|                              |                                                 |
| Motion Detection Alarmed     |                                                 |
| Motion Detection Sensitivity | 10 Sensitivity: 1-10,10=the highest sensitivity |
| Motion Compensation          |                                                 |
| Sound Detection Alarmed      |                                                 |
| Sound Detection Sensitivity  | 10 Sensitivity: 1-10,10=the highest sensitivity |
| Send Mail on Alarm           |                                                 |
| Upload Image on Alarm        |                                                 |
| Scheduler                    |                                                 |
| Sound on Alarm               |                                                 |
| Record on Alarm              |                                                 |
| (                            | Submit Refresh                                  |

Εικόνα 3.45

Εναλλακτικός τρόπος: Επιλέξτε Scheduler και πιέστε "set All. Θα δείτε ένα κουτάκι ώρας που θα γίνει μπλε όπως στην ακόλουθη εικόνα. Πιέστε Submit και η κάμερα θα ειδοποιεί κάθε φορά που εντοπίζεται κίνηση/ ήχος.

|                           | Indeer Fixed ID Armove                                                        |
|---------------------------|-------------------------------------------------------------------------------|
|                           | Sound Detection Sensitivity 10 M Constituity 4.40.40-the bished constituity   |
| Device Status             | Sound Detection Sensitivity                                                   |
| Alias Settings            | Send Mail on Alarm                                                            |
| Date & Time Settings      |                                                                               |
| Users Settings            |                                                                               |
| Multi-Device Settings     | Upload Interval (Seconds) 30                                                  |
| Basic Network Settings    | Scheduler 🕑                                                                   |
| Wireless LAN Settings     | Beep on Alarm                                                                 |
| ADSL Settings             | Record on Alarm                                                               |
| UPnP Settings             | Alarm Record Filepop                                                          |
| DDNS Service Settings     |                                                                               |
| Mail Service Settings     |                                                                               |
| MSN Settings              | Set 00 01 02 03 04 05 06 07 08 09 10 11 12 13 14 15 16 17 18 19 20 21 22 23   |
| FTP Service Settings      | Clear 00 01 02 03 04 05 06 07 08 09 10 11 12 13 14 15 16 17 18 19 20 21 22 23 |
| Alarm Service Settings    | Day 0 1 2 3 4 5 6 7 8 9 10 11 12 13 14 15 16 17 18 19 20 21 22 23             |
| Upgrade Device Firmware   | Non                                                                           |
| Backup & Restore Settings | Tue                                                                           |
| Restore Factory Settings  | Wed                                                                           |
| Reboot Device             | Thu<br>Fri                                                                    |
| Log                       | Sat                                                                           |
| - Back                    | Submit Refresh                                                                |
|                           |                                                                               |
|                           |                                                                               |

Εικόνα 3.46

2) Καθορισμός προγράμματος συναγερμού.

Αν θέλετε η κάμερα να στέλνει σήμα συναγερμού σε κάποιο εύρος ημερών και ωρών, επιλέξτε **Scheduler** και επιλέξτε το επιθυμητό χρονικό εύρος.

Αν θέλετε να επιλέξετε κάποια συγκεκριμένη χρονική περιοχή, πιέστε στις αντίστοιχες ώρες στην επιλογή Set (μεταξύ 00 και 23) (η επιλεγμένη στήλη θα γίνει μπλε). Για παράδειγμα, πιέστε στον αριθμό "06" στην πρώτη σειρά ώστε να δείτε τη στήλη να γίνεται μπλε. Αυτό σημαίνει ότι η κάμερα θα στέλνει σήμα συναγερμού μόνο αν εντοπιστεί κίνηση μεταξύ 6 και 7 καθημερινά. Πιέστε στον αριθμό "06" στη δεύτερη γραμμή για να ακυρώσετε την προηγούμενη επιλογή σας. Η περιοχή θα γίνει γκρι.

|                           |         |          |        |         |         |     |    |    |          |      |          | U      | ndo    | or l  | Filxe |      | P      | Car   | nera |
|---------------------------|---------|----------|--------|---------|---------|-----|----|----|----------|------|----------|--------|--------|-------|-------|------|--------|-------|------|
| Deulee Status             | Sound   | Dete     | ectio  | n Sens  | sitivit | у   |    |    | 10 🗡     | Sen  | sitivity | : 1-1( | 0,10=t | he hi | ghest | sen  | sitivi | y     |      |
| Alian Sottinge            |         |          |        |         |         |     |    | _  |          |      |          |        |        |       |       |      |        |       |      |
| Allas Settings            | Send    | Mail o   | on Al  | arm     |         |     |    |    | <b>~</b> |      |          |        |        |       |       |      |        |       |      |
| Date & Time Settings      | Uploa   | d Ima    | ge o   | n Alari | n       |     |    |    | ~        |      |          |        |        |       |       |      |        |       |      |
| Users Settings            | Uploa   | d Inte   | rval   | (Seco   | nds)    |     |    | E  | 30       |      |          |        |        |       |       |      |        |       |      |
| Multi-Device Settings     | Cabaa   | la linte | - TOAT | (0000)  | 100)    |     |    |    |          |      |          |        |        |       |       |      |        |       |      |
| Basic Network Settings    | Sched   | uler     |        |         |         |     |    |    | ~        |      |          |        |        |       |       |      |        |       |      |
| Wireless LAN Settings     | Beep    | on Al    | arm    |         |         |     |    |    | ¥        |      |          |        |        |       |       |      |        |       |      |
| ADSL Settings             | Recor   | d on     | Alarr  | n       |         |     |    |    | ~        |      |          |        |        |       |       |      |        |       |      |
| UPnP Settings             | Alarm   | Deco     | and E  | ilenon  |         |     |    |    |          |      |          |        |        |       |       |      |        |       |      |
| DDNS Service Settings     | Alami   | Recu     | JUF    | liebob  |         |     |    | _  | <u> </u> | _    |          |        |        |       |       |      |        |       |      |
| Mail Service Settings     |         |          |        |         |         |     | _  | se | t All    | 0    | lear A   |        |        |       |       |      |        |       |      |
| MSN Settings              | Set 0   | 0 01     | 02     | 03 04   | 05      | 06  | 07 | 08 | 9 10     | ][1] | 12 1     | 3 14   | 15 1   | 6]17  | 18    | 19 2 | 20 2   | 1 22  | 23   |
| FTP Service Settings      | Clear 0 | 0 01     | 02     | 03 04   | 05      | 06  | 07 | 08 | 9 10     | 11   | 12 1     | 3 14   | 15 1   | 6 17  | 18    | 19 2 | 20 2   | 1 22  | 23   |
| Alarm Service Settings    | Day 0   | 1        | 2      | 3 4     | 5       | 6   | 7  | 8  | 9 10     | 11   | 12 1     | 3 14   | 15 1   | 6 17  | 18    | 19 2 | 20 2   | 1 22  | 23   |
| Upgrade Device Firmware   | Sun     |          |        |         |         | 111 |    |    |          |      |          |        |        |       |       |      |        |       |      |
| Backup & Restore Settings | Tue     |          |        |         |         |     |    |    |          |      |          | +++++  |        |       |       | ++++ |        | +++++ |      |
| Restore Factory Settings  | Wed     |          |        |         |         |     |    |    |          |      |          |        |        |       |       |      |        |       |      |
| Reboot Device             | Thu     |          |        |         |         |     |    |    |          |      |          |        |        |       |       |      |        |       |      |
| Log                       | Fri     |          |        |         |         |     |    |    |          |      |          |        |        |       |       |      |        |       |      |
| Back                      | 001     |          |        |         |         |     |    |    |          |      |          |        |        |       |       |      |        |       | ш    |
| Back                      | ·       |          |        |         |         |     |    | S  | bmit     |      | Refres   | n      |        |       |       |      |        |       |      |
|                           |         |          |        |         |         |     |    |    |          |      |          |        |        |       |       |      |        |       |      |

Εικόνα 3.47

Αν θέλετε να επιλέξετε κάποια συγκεκριμένη περιοχή, μπορείτε να πιέσετε με το αριστερό πλήκτρο στα επιθυμητά κελιά. Θα γίνουν μπλε. Αν θέλετε να ακυρώσετε την επιλογή, πιέστε το αριστερό πλήκτρο και θα γίνει γκρι.

|                           |        |       |         |         |      |         |    |    |    |          |          |     |       |      | lb   | nd   | 00   | r G      | ix  | ed   | 116   | 0     | aı   | ne |
|---------------------------|--------|-------|---------|---------|------|---------|----|----|----|----------|----------|-----|-------|------|------|------|------|----------|-----|------|-------|-------|------|----|
| Douiso Status             | SOL    | ind l | Jete    | ction s | ens  | itivity | 1  |    |    | 10       | ۲        | Ser | sitiv | ity: | 1-10 | ),10 | =the | e hig    | hes | t se | ensit | ivity |      |    |
|                           | _      |       |         |         |      |         |    |    | _  |          |          |     |       |      |      |      |      |          |     |      |       |       |      |    |
| Alias Settings            | Ser    | nd M  | ail o   | n Alari | n    |         |    |    |    | <b>~</b> |          |     |       |      |      |      |      |          |     |      |       |       |      |    |
| Date & Time Settings      | Upl    | oad   | Imac    | e on A  | lam  | n       |    |    |    |          |          |     |       |      |      |      |      |          |     |      |       |       |      |    |
| Users Settings            | - Unit |       |         |         |      |         |    |    |    | 20       |          |     |       |      |      |      |      |          |     |      |       |       |      |    |
| Multi-Device Settings     | Upi    | bad   | Inter   | val (S  | econ | ias)    |    |    |    | 30       |          |     |       |      |      |      |      |          |     |      |       |       |      |    |
| Basic Network Settings    | Sch    | edu   | ler     |         |      |         |    |    |    | <b>~</b> |          |     |       |      |      |      |      |          |     |      |       |       |      |    |
| Wireless LAN Settings     | Bee    | ep or | n Ala   | rm      |      |         |    |    |    | ~        |          |     |       |      |      |      |      |          |     |      |       |       |      |    |
| ADSL Settings             | Dec    | ord   | on A    | larm    |      |         |    |    |    |          |          |     |       |      |      |      |      |          |     |      |       |       |      |    |
| JPnP Settings             | Rec    | .010  | 0117    | Nam     |      |         |    |    |    |          |          |     |       |      |      |      |      |          |     |      |       |       |      |    |
| DDNS Service Settings     | Ala    | rm R  | eco     | rd File | pop  |         |    |    |    | ~        |          |     |       |      |      |      |      |          |     |      |       |       |      |    |
| Mail Service Settings     |        |       |         |         |      |         |    |    | S  | et A     | JI       |     | lear  | All  | ]    |      |      |          |     |      |       |       |      |    |
| USN Settings              | Set    | 00    | 01      | 02 03   | 04   | 05      | 06 | 07 | 08 | 09       | 10       | 11  | 12    | 13   | 14   | 15   | 16   | 17       | 18  | 19   | 20    | 21    | 22   | 23 |
| TD Service Services       | Close  | 6     | ä       |         |      |         |    | H  | S  | 8        | H        | H   | ä     | H    | 耑    | ä    |      | H        | H   |      |       | H     |      | H  |
| TP Service Settings       | Clear  | 00    | <u></u> |         | 104  | 6       | 00 | 4  | 6  | (Da)     |          | Щ   | 42    | 10   | 4    | 10   |      | <u> </u> |     | 10   | 20    | 21    | 22   | 23 |
| Alarm Service Settings    | Day    |       |         | 2 3     | 4    | 9       | •  |    | 0  | 9        | 10       | 11  | 12    | 13   | 14   | 15   | 16   | 11       | 18  | 19   | 20    | 21    | 22   | 23 |
| Jpgrade Device Firmware   | Mon    |       | ++++    |         |      |         |    |    |    |          |          |     |       |      |      |      | 11   |          |     |      |       |       |      |    |
| Backup & Restore Settings | Tue    |       |         |         | 1111 |         | m  |    |    |          |          |     |       |      |      | 101  | 11   |          |     |      | 1111  |       | 1111 |    |
| Restore Factory Settings  | Wed    |       |         |         |      |         |    |    |    |          |          |     |       |      |      |      |      |          |     |      |       |       |      |    |
| Reboot Device             | Thu    |       | 111     |         | Щ    |         |    |    |    | Ш        |          |     |       | Ш    |      |      |      |          |     |      | Щ     | Ш     | Ш    |    |
| og                        | Fri    |       |         |         |      |         |    |    |    |          |          |     |       |      |      |      |      |          |     |      |       |       |      |    |
| Back                      | Sat    |       |         |         |      |         |    |    |    |          | <u> </u> | щ   |       |      |      |      |      |          |     |      |       |       |      | шш |
| Back                      |        |       |         |         |      |         |    |    | S  | ubn      | nit      |     | Refr  | esh  | J    |      |      |          |     |      |       |       |      |    |
|                           |        |       |         |         |      |         |    |    |    |          |          |     |       |      |      |      |      |          |     |      |       |       |      |    |
|                           | 100    | _     |         |         |      |         |    |    |    |          |          |     |       |      |      |      |      |          |     |      |       |       |      |    |

Εικόνα 3.48

## 3.15 Upgrade Device Firmware (Ενημέρωση Firmware Συσκευής)

II.

Αν κάνετε ενημέρωση της κάμερας, παρακαλούμε ενημερώστε πρώτα το Firmware και στη συνέχεια το Web UI.

|                                                 |                         | Indoor Fixed IP Camera |
|-------------------------------------------------|-------------------------|------------------------|
| Device Status<br>Alias Settings                 | Upgrade Device Firmw    | are                    |
| Date & Time Settings Users Settings             | Upgrade Device Firmware | Browse Submit          |
| Multi-Device Settings<br>Basic Network Settings | Upgrade Device Embeded  | Web UI Browse Submit   |
| Wireless LAN Settings<br>ADSL Settings          |                         |                        |
| UPnP Settings<br>DDNS Service Settings          | Ενημέρωση Firmware      | ι<br>Ενημέρωση Web Ul  |
| Mail Service Settings<br>MSN Settings           |                         |                        |
| FTP Service Settings<br>Alarm Service Settings  |                         |                        |

Figure 3.49

Πιέστε **Browse**, επιλέξτε το σωστό αρχείο bin και στη συνέχεια πιέστε **Submit** για ενημέρωση. Μην απενεργοποιήσετε την κάμερα κατά τη διάρκεια της ενημέρωσης. Περιμένετε μέχρι το IP camera tool να εντοπίσει ξανά την κάμερα.

#### Ενημέρωση Firmware μέσω του IP Camera Tool

Κάντε διπλό κλικ στο εικονίδιο IP Camera Tool

<sup>με Contract</sup> και επιλέξτε την ΙΡ κάμερα της οποίας

θέλετε να ενημερώσετε το firmware. Στη συνέχεια επιλέξτε Upgrade Firmware και πληκτρολογήστε όνομα χρήστη και κωδικό πρόσβασης. Στη συνέχεια επιλέξτε αρχείο firmware για να πραγματοποιηθεί ενημέρωση.

<u>,</u>}1

| 🔊 IP Camera Tool |                     |                                                                                                    |  |
|------------------|---------------------|----------------------------------------------------------------------------------------------------|--|
| Anonymous        | Http://192.168.8.10 | Basic Properties<br>Network Configuration<br>Upgrade Firmware<br>Refresh Camera List<br>Flush Arp Buffer<br>About IP Camera Tool |  |

#### Εικόνα 3.50

| 🏓 IP Camera Tool |                                                                                                    |   |                                                        |
|------------------|----------------------------------------------------------------------------------------------------|---|--------------------------------------------------------|
| Anonymous        | Http://192.168.8.101:8092 Anonymous Upgrade Firmware User admin Password Upgrade System Firmware Upgrade Web UI OK | • | Πληκτρολογήστε όνομα<br>χρήστη και κωδικό<br>πρόσβασης |

Εικόνα 3.51

**ΠΡΟΣΟΧΗ:** Αν η κάμερα λειτουργεί καλά με το τρέχον firmware, σας συμβουλεύουμε να μην ενημερώσετε. Παρακαλούμε μην ενημερώσετε το firmware αν δεν υπάρχει λόγος. Η κάμερά σας μπορεί να πάθει βλάβη αν δεν γίνει σωστά η ενημέρωση.

#### ΣΗΜΕΙΩΣΗ:

1) Παρακαλούμε βεβαιωθείτε ότι θα κατεβάσετε το σωστό firmware για την κάμερά σας πριν κάνετε την ενημέρωση. Διαβάστε το αρχείο readme.tx που βρίσκεται στο πακέτο ενημέρωσης.

3) Κατά τη λήψη του firmware ελέγξτε το μέγεθος των αρχείων.bin. Θα πρέπει να είναι το ίδιο με αυτό που αναφέρεται στο αρχείο readme.txt. Αν δεν είναι, κατεβάστε το ξανά. Η κάμερα δεν θα λειτουργεί σωστά αν χρησιμοποιήσετε φθαρμένο αρχείο .bin.

3) Κανονικά, μόνο το WEB UI χρειάζεται ενημέρωση. Μην ενημερώσετε το Firmware της συσκευής (Device Firmware).

4) Ποτέ να μην απενεργοποιήσετε την κάμερα κατά τη διάρκεια της ενημέρωσης πριν ολοκληρωθεί η διαδικασία.

## 3.16 Backup & Restore Settings (Δημιουργία αντιγράφου ασφαλείας &

## Επαναφορά ρυθμίσεων)

Πιέστε **Submit** για να αποθηκεύσετε όλες τις ρυθμίσεις. Αυτές οι ρυθμίσεις αποθηκεύονται σε ένα αρχείο bin για μελλοντική χρήση. Από τα αρχεία bin μπορείτε να επαναφέρετε πάλι τις ρυθμίσεις.

|                                                 | Indoor Fixed IP Camera    |
|-------------------------------------------------|---------------------------|
| Device Status Alias Settings                    | Backup & Restore Settings |
| Date & Time Settings<br>Users Settings          | Backup Submit             |
| Multi-Device Settings<br>Basic Network Settings | Restore Submit            |
| Wireless LAN Settings                           | Diśots Submit via Backup  |
| UPnP Settings                                   | Πιέστε για επαναφορά τω   |
| DDNS Service Settings<br>Mail Service Settings  | ρυθμίσεων                 |
| MSN Settings                                    |                           |

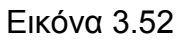

## 3.17 Restore Factory Settings (Επαναφορά εργοστασιακών ρυθμίσεων)

Όλες οι παράμετροι θα επιστρέψουν στις εργοστασιακές τιμές τους.

|                              |              |                                                | Indoor Fixed IP Camera |
|------------------------------|--------------|------------------------------------------------|------------------------|
| Device Status Alias Settings | Backup & Res | tore Settings                                  |                        |
| Date & Time Settings         |              |                                                |                        |
| Users Settings               | Backup       | Submit                                         |                        |
| Multi-Device Settings        | Restore      |                                                | Browse Submit          |
| Basic Network Settings       | ·            |                                                |                        |
| Wireless LAN Settings        |              |                                                |                        |
| ADSL Settings                |              |                                                |                        |
| UPnP Settings                |              |                                                |                        |
| DDNS Service Settings        |              |                                                |                        |
| Mail Service Settings        |              |                                                |                        |
| MSN Settings                 |              | essage from webpage                            |                        |
| FTP Service Settings         |              | <ol> <li>And and and the median for</li> </ol> | 1                      |
| Alarm Service Settings       |              | Are you sure to restore Iac                    | tory settings          |
| Upgrade Device Firmware      |              |                                                |                        |
| Backup & Restore Settings    |              | AKING AKING                                    |                        |
| Restore Factory Settings     | <u> </u>     |                                                |                        |
| Reboot Device                | <b>−</b> 1+  |                                                |                        |
| Log                          |              | 2⊷                                             |                        |
| 🔶 Back                       |              |                                                |                        |

Εικόνα 3.53

## 3.18 Reboot Device (Επανεκκίνηση συσκευής)

Πιέστε **Reboot Device** για επανεκκίνηση της κάμερας.

## 3.19 Log (Ιστορικό)

Το ιστορικό σας δείχνει ποιος είχε πρόσβαση στην κάμερα (Εικόνα 3.54).

|                           |         |           |          |         | Indoor Fixed   | I IP Cal | me     |
|---------------------------|---------|-----------|----------|---------|----------------|----------|--------|
| Device Status             |         |           |          |         |                |          |        |
| Alias Settings            | Log     |           |          |         |                |          |        |
| Date & Time Settings      |         |           |          |         |                |          |        |
| Users Settings            | Tue, 20 | 012-10-23 | 04:10:08 | admin   | 192.168.11.186 | access   | ~      |
| Multi-Device Settings     | Tue, 20 | 012-10-23 | 05:55:27 | admin   | 192.168.11.186 | access   |        |
| Basic Network Settings    | Tue, 20 | 012-10-23 | 06:08:31 | admin   | 192.168.11.186 | access   |        |
| Wireless I AN Cottings    | Tue, 20 | 012-10-23 | 06:25:02 | admin   | 192.168.11.186 | access   |        |
| ADOL C #                  | Tue, 20 | 012-10-23 | 06:42:00 | admin   | 192.168.11.135 | access   |        |
| ADSL Settings             | Tue, 20 | 012-10-23 | 06:50:11 | admin   | 192.168.11.186 | access   |        |
| UPnP Settings             | Tue, 20 | 012-10-23 | 07:00:23 | admin   | 192.168.11.186 | access   |        |
| DDNS Service Settings     | Tue, 20 | 012-10-23 | 08:13:23 | admin   | 192.168.11.186 | access   |        |
| Mail Service Settings     |         |           |          |         |                |          |        |
| MSN Settings              |         |           |          |         |                |          |        |
| FTP Service Settings      |         |           |          |         |                |          |        |
| Alarm Service Settings    |         |           |          |         |                |          |        |
| Upgrade Device Firmware   |         |           |          |         |                |          |        |
| Backup & Restore Settings |         |           |          |         |                |          |        |
| Postoro Eactory Sottings  |         |           |          |         |                |          | -      |
| Debast Device             |         |           |          |         |                |          | $\leq$ |
|                           |         |           |          | Refresh |                |          |        |
|                           |         |           |          |         |                |          |        |
| - Back                    |         |           |          |         |                |          |        |

Εικόνα 3.54

## 3.20 Back (Πίσω)

Για επιστροφή στο παράθυρο προβολής εικόνας από την κάμερα.

## 4 ПАРАРТНМА

## 4.1 Συχνές ερωτήσεις

**ΣΗΜΕΙΩΣΗ:** Για οποιεσδήποτε ερωτήσεις έχετε, ελέγξτε πρώτα τις συνδέσεις δικτύου. Ελέγξτε την κατάσταση λειτουργίας όπως φαίνεται από τις ενδείξεις στο router και την κάρτα δικτύου.

### 4.1.1 Έχω ξεχάσει το όνομα χρήστη και/ ή τον κωδικό πρόσβασης

Για να επαναφέρετε το όνομα χρήστη και τον κωδικό πρόσβασης διαχειριστή, πιέστε και κρατήστε πατημένο το πλήκτρο RESET για 10 δευτερόλεπτα. Αφήστε το πλήκτρο RESET και το όνομα χρήστη και ο κωδικός πρόσβασης θα επιστρέψει στις εργοστασιακές του τιμές που είναι οι εξής.

Εργοστασιακό όνομα διαχειριστή: admin

Εργοστασιακός κωδικός: Χωρίς κωδικό

#### 4.1.2 Εμφανίζεται η ένδειξη Subnet doesn't match, dbclick to change

Av το IP Camera Tool δείχνει το σφάλμα "Subnet doesn't match, dbclick to change!", επιλέξτε **Obtain IP from DHCP server**.

| 🎥 IP Camera Tool |                 |               |  |
|------------------|-----------------|---------------|--|
| Anonymous        | Anonymous Netwo | rk Configur 🔀 |  |
|                  | Dbtain IP fom   | DHCP server   |  |
|                  | IP Address      | 0.0.0.0       |  |
|                  | Subnet Mask     | 0.0.0.0       |  |
|                  | Gateway         | 0.0.0.0       |  |
|                  | DNS Server      | 0.0.0.0       |  |
|                  | Http Port       | 8092          |  |
|                  | Vser            | admin         |  |
|                  | Password        |               |  |
|                  | ОК              | Cancel        |  |
|                  |                 |               |  |
| 1                |                 |               |  |

Αν το σφάλμα υπάρχει ακόμη και μετά τη λήψη IP από DHCP server, ελέγξτε την τοπική σύνδεση του υπολογιστή και βεβαιωθείτε ότι το subnet και το gateway της κάμερας είναι τα ίδια με του υπολογιστή.

## 4.1.3 Δεν εμφανίζεται εικόνα

Η ροή εικόνας (streaming) μεταδίδεται μέσω του ελεγκτή ActiveX. Αν ο ελεγκτής ActiveX δεν είναι εγκατεστημένος σωστά, δεν θα δείτε εικόνα. Υπάρχουν δύο τρόποι για να λύσετε αυτό το πρόβλημα:

1) Εγκαταστήστε το IP Camera Tool και ο ελεγκτής ActiveX θα εγκατασταθεί ταυτόχρονα (συνιστάται).

2) Κατεβάστε ελεγκτή ActiveX και ρυθμίστε τις ιδιότητες ασφάλειας στον IE την πρώτη φορά: IE Browser  $\rightarrow$  Tool  $\rightarrow$  Internet Properties  $\rightarrow$  Security  $\rightarrow$  Custom Level  $\rightarrow$  ActiveX control and Plug-ins (Internet Explorer  $\rightarrow$  Eργαλεία  $\rightarrow$  Eπιλογές Internet  $\rightarrow$  Aσφάλεια  $\rightarrow$  Προσαρμοσμένο επίπεδο  $\rightarrow$  Eλεγκτής ActiveX και Plug-ins). Υπάρχουν τρεις επιλογές στις όποιες θα πρέπει να αλλάξετε τη ρύθμιση σε Enable (ενεργοποίηση). Αυτές είναι: **Download unsigned ActiveX controls (Λήψη στοιχείων ελέγχου ActiveX χωρίς υπογραφή)**, Initialize and script ActiveX **controls not marked as safe (Προετοιμασία και εκτέλεση στοιχείων ActiveX που δεν χαρακτηρίζονται ως ασφαλή για εκτέλεση**), Run ActiveX controls and plug-ins (Εκτέλεση στοιχείων ελέγχου ActiveX και προσθηκών).

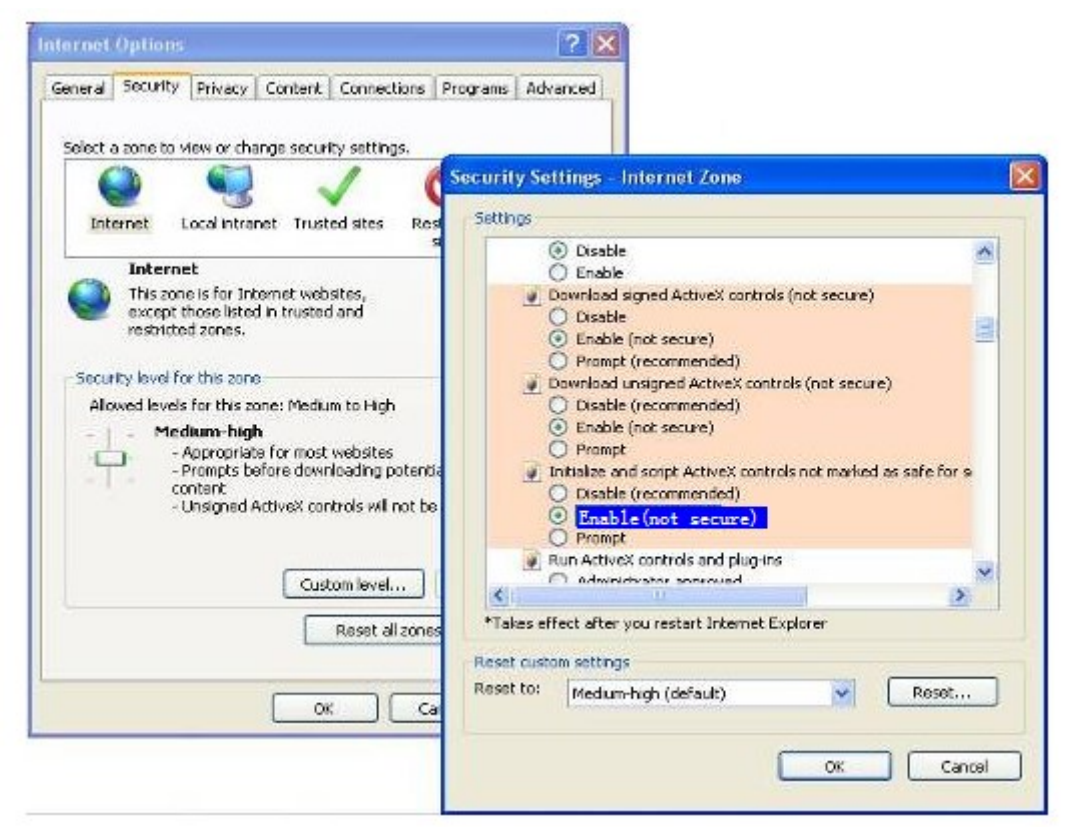

Εικόνα 4.1

Αν δεν μπορείτε να δείτε ζωντανό βίντεο μετά την ενεργοποίηση των ActiveX, παρά μόνο ένα κόκκινο σταυρό στο κέντρο του βίντεο, παρακαλούμε αλλάξτε θύρα και δοκιμάστε ξανά. Μην χρησιμοποιήσετε τη θύρα 80. Χρησιμοποιήστε δοκιμαστικά την 85, 8005 κ.ά.

| annla                                   | apple Network Confi                                                  | guration                                                                                    |                 |
|-----------------------------------------|----------------------------------------------------------------------|---------------------------------------------------------------------------------------------|-----------------|
| apple<br>Gicp<br>Anonynous<br>Anonynous | Dbtain IP from<br>IP Address<br>Subnet Mask<br>Gateway<br>DNS Server | DHCP server<br>192 .168 .11 .100<br>255 .255 .255 .0<br>192 .168 .11 .1<br>202 .96 .134 .33 | Δλλάξτε αριθιμό |
|                                         | Http Port<br>User<br>Password<br>OK                                  | 8090<br>admin<br>Cancel                                                                     | θύρας           |

Εικόνα 4.2

**ΣΗΜΕΙΩΣΗ:** Βεβαιωθείτε ότι το firewall ή το antivirus του υπολογιστή σας δεν εμποδίζει την εγκατάσταση. Αν δεν μπορείτε να τρέξετε το ActiveX, προσπαθήστε να απενεργοποιήσετε το firewall ή το antivirus.

## 4.1.4 Δεν υπάρχει πρόσβαση στην IP camera μέσω internet

Οι πιθανές αιτίες είναι οι εξής:

1) To ActiveX controller δεν είναι εγκατεστημένο σωστά

2) Η θύρα που χρησιμοποιεί η κάμερα εμποδίζεται από Firewall ή Anti-virus. Προσπαθήστε να αλλάξετε αριθμό θύρας. (Εικόνα 4.2)

3) Το Port forwarding δεν έχει ρυθμιστεί σωστά (Εικόνα 3.30)

Ελέγξτε ξανά τις ρυθμίσεις και βεβαιωθείτε αν είναι σωστές.

## 4.1.5 Το IP Camera ΤοοΙ δεν μπορεί να βρει την IP της κάμερας

Βεβαιωθείτε ότι το καλώδιο δικτύου είναι συνδεδεμένο καλά στην κάμερα.

Βεβαιωθείτε ότι το DHCP είναι ενεργοποιημένο στο router, και ότι το MAC address filter είναι απενεργοποιημένο.

Βεβαιωθείτε ότι το firewall ή το antivirus του υπολογιστή σας δεν εμποδίζει την κάμερα. Προσθέστε την στη λίστα εξαιρέσεων του firewall ή του anti-virus.

## 4.1.6 Το UPnP αποτυγχάνει

Το UPnP περιέχει port forwarding μόνο στην πιο πρόσφατη έκδοση του λογισμικού. Κάποιες φορές, μπορεί να μην είναι εφικτό το αυτόματο port forwarding λόγω firewall ή anti-virus. Επίσης μπορεί να το εμποδίζουν οι ρυθμίσεις ασφάλειας του Router. Σας συμβουλεύουμε να κάνετε χειροκίνητο port forwarding για να βλέπετε την κάμερα μέσω internet.

## 4.1.7 Δεν μπορώ να βρω τη συντόμευση μετά την εγκατάσταση του ΙΡ

#### camera tool

Αν χρησιμοποιείτε Windows7 και δεν μπορείτε να βρείτε το εικονίδιο μετά την εγκατάσταση του IP camera, παρακαλούμε ελέγξτε αν είναι σωστή η θέση προορισμού του λογισμικού. Για παράδειγμα, ελέγξτε μήπως η συντόμευση στοχεύει στη θέση <u>C:\Windows\System32\</u> <u>IPCamera.exe</u>.Στη συνέχεια, διορθώστε την κάνοντάς την να στοχεύει στη σωστή θέση προορισμού: <u>C:\Windows\SysWOW64\IPCamera.exe</u>. Η συντόμευση θα πρέπει να λειτουργεί κανονικά.

## 4.1.8 Δεν μπορώ να αλλάξω το φάκελο εγγραφής

Av χρησιμοποιείτε Windows7 ή Vista, μπορεί να μην καταφέρετε να αλλάξετε τη διαδρομή του φακέλου εγγραφής λόγω ρυθμίσεων ασφαλείας του υπολογιστή. Παρακαλούμε προσθέστε την IP της κάμερας στις εξαιρέσεις ασφάλειας για να επιλύσετε το πρόβλημα. Τα βήματα είναι: IE browser→Tool (Εργαλεία)→Internet Proper (Επιλογές Internet)→ Security (Ασφάλεια) →Trusted sites (Έμπιστες ιστοσελίδες)→Sites (Ιστοσελίδες)→Add (Προσθήκη)

#### 4.1.9 Δεν μπορώ να βρω την ένδειξη multi-device settings και το εικονίδιο

#### εγγραφής

Οι παραπάνω λειτουργίες ελέγχονται μέσω activeX controller. Δεν είναι διαθέσιμες σε Firefox, Google Chrome και Safari.

#### 4.1.10 Η κάμερα δεν συνδέεται ασύρματα

Αν η κάμερα δεν συνδέεται ασύρματα αφού κάνατε τις σωστές ρυθμίσεις, συνδέστε/ αποσυνδέστε το καλώδιο τροφοδοσίας (για περισσότερες λεπτομέρειες: **Κεφάλαιο 3.7**). Συνήθως, οι κάμερες δεν μπορούν να συνδεθούν ασύρματα κυρίως λόγω λανθασμένων ρυθμίσεων. Βεβαιωθείτε ότι είναι σωστό το SSID. Χρησιμοποιήστε την ίδια κρυπτογράφηση για το router και την κάμερα. Μην ενεργοποιήσετε MAC address filter.

#### 4.1.11 Δεν βλέπω άλλες κάμερες μέσω του multi-device μέσω

#### απομακρυσμένης πρόσβασης

Αν θέλετε να βλέπετε όλες τις κάμερες μέσω WAN, βεβαιωθείτε ότι μπορείτε να έχετε πρόσβαση στην κάθε κάμερα που προσθέσατε στα multi-device settings μέσω ονόματος DDNS και αριθμού θύρας. Χρησιμοποιήστε το DDNS domain name όχι την LAN IP της κάμερας (Για λεπτομέρειες δείτε: Προσθήκη καμερών στο WAN).

#### 4.1.12 Βλέπω μόνο κενή οθόνη ή ακαθόριστους χαρακτήρες μέσω

#### απομακρυσμένης πρόσβασης

Αν μπορείτε και βλέπετε την οθόνη login μέσω απομακρυσμένης πρόσβασης, αυτό σημαίνει ότι οι ρυθμίσεις DDNS είναι σωστές. Αν δεν μπορείτε να δείτε βίντεο, παρά μόνο ακαθόριστους χαρακτήρες, αυτό μπορεί να οφείλεται σε προβλήματα ως προς την ταχύτητα του internet ή ως προς τη χρήση του Wi-Fi από την κάμερα (ασθενές σήμα).

## 4.2 Εργοστασιακές ρυθμίσεις

#### Εργοστασιακές παράμετροι δικτύου Διεύθυνση ΙΡ: Δυναμική λήψη

Subnet Mask: 255.255.255.0 Gateway: Δυναμική λήψη DHCP: Απενεργοποιημένο DDNS: Ενσωματωμένο Domain Name Κατασκευαστή **Όνομα χρήστη και κωδικός πρόσβασης** Εργοστασιακό όνομα χρήστη: **admin** Εργοστασιακός κωδικός πρόσβασης: Χωρίς κωδικό

## 4.3 Τεχνικά χαρακτηριστικά

| ANTIKEIMENO   |                         | IPCAM                                                      |  |
|---------------|-------------------------|------------------------------------------------------------|--|
| Αισθητήρας    | Αισθητήρας εικόνας      | Έγχρωμος αισθητήρας High Definition CMOS                   |  |
| εικόνας       | Ανάλυση εικόνας         | 640 x 480 Pixels(300k Pixels)                              |  |
|               | Φακός                   | f: 2.8mm                                                   |  |
|               | Ελάχιστος φωτισμός      | 0.5Lux                                                     |  |
| Φακός         | Είδος φακού             | Γυάλινος φακός                                             |  |
|               | Γωνία θέασης            | 60 μοίρες                                                  |  |
| Βίντεο        | Συμπίεση                | MJPEG                                                      |  |
|               | Καρέ εικόνας            | 15fps(VGA),30fps(QVGA)                                     |  |
|               | Ανάλυση                 | 640 x 480(VGA), 320 x 240(QVGA)                            |  |
|               | Συχνότητα φωτός         | 50Hz, 60Hz ή Εξωτερικός χώρος                              |  |
|               | Παράμετροι βίντεο       | Φωτεινότητα, αντίθεση                                      |  |
| Ήχος          | Είσοδος                 | Ενσωματωμένο μικρόφωνο                                     |  |
|               | Έξοδος                  | Ενσωματωμένο ηχείο, με υποδοχή ήχου                        |  |
|               | Συμπίεση ήχου           | MJPEG                                                      |  |
| Επικοινωνίες  | Ethernet                | Μία θύρα 10/100Mbps RJ-45                                  |  |
|               | Υποστηριζόμενα          | HTTP,FTP,TCP/IP,UDP,SMTP,DHCP,PPPoE,DDNS,UPnP,             |  |
|               | πρωτόκολλα              |                                                            |  |
|               | Ασύρματο πρότυπο        | IEEE 802.11b/g/n                                           |  |
|               | Ρυθμός δεδομένων        | 802.11b: 11Mbps(Max.) 802.11g: 54Mbps(Max.)                |  |
|               |                         | 802.11n: 150Mbps(Max.)                                     |  |
|               | Ασφάλεια                | Κρυπτογράφηση WEP & WPA & WPA2                             |  |
|               | Υπέρυθρος φωτισμός      | 5 IR LEDs, Νυχτερινή εμβέλεια μέχρι 5 μέτρα                |  |
|               | Διαστάσεις              | 100(M) x58(П) x38mm(Y)                                     |  |
|               | Μικτό βάρος             | 700g (Μέγεθος συσκευασίας:228X128X108mm)                   |  |
|               | Καθαρό βάρος            | 464g (περιλαμβάνονται τα εξαρτήματα)                       |  |
| Τροφοδοσία    | Τροφοδοσία              | DC 5V/2.0A (τροφοδοτικό EU,US,AU ή άλλο είδος προαιρετικά) |  |
|               | Κατανάλωση ισχύος       | 5 Watts (Max.)                                             |  |
| Περιβάλλον    | Θερμοκρασία λειτουργίας | 0° ~ 55°C (32°F ~ 131°F)                                   |  |
|               | Υγρασία λειτουργίας     | 20% ~ 85% χωρίς υδρατμούς                                  |  |
|               | Θερμοκρασία αποθήκευσης | -10°C ~ 60° (14°F ~ 140°F)                                 |  |
|               | Υγρασία αποθήκευσης     | 0% ~ 90% χωρίς υδρατμούς                                   |  |
| Απαιτήσεις ΡC | Επεξεργαστής            | 2.0GHZ ή περισσότερο                                       |  |
|               | Μέγεθος μνήμης          | 256ΜΒ ή περισσότερη                                        |  |

|               | Κάρτα γραφικών             | 64Μ ή περισσότερο                                         |  |  |
|---------------|----------------------------|-----------------------------------------------------------|--|--|
| Υπο           | Υποστηριζόμενα λειτουρνικά | Microsoft Windows                                         |  |  |
|               |                            | 2000/XP/Vista/Windows7-32bit/Windows7-64bit/mac           |  |  |
|               | Browser                    | IE 6.0, IE7.0, IE8.0,IE9.0, Firefox2.0,Firefox3.0, Google |  |  |
|               |                            | Chrome, Safari ή άλλοι browsers                           |  |  |
| Πιστοποιήσεις | CE,FCC                     |                                                           |  |  |

## 5 ΤΕΧΝΙΚΗ ΥΠΟΣΤΗΡΙΞΗ

Ενώ ελπίζουμε ότι η εμπειρία σας από τη χρήση της κάμερας IPCAM θα είναι απολαυστική καθώς είναι εύκολη στη χρήση, μπορεί να ανακύψουν κάποια ερωτήματα που να μην απαντώνται στο παρόν εγχειρίδιο. Για να λάβετε τις πιο πρόσφατες πληροφορίες και υποστήριξη, παρακαλούμε επισκεφθείτε την ιστοσελίδα <u>www.plaisio.gr</u>.

Tα Turbo-X, Sentio, Q-CONNECT, Doop, 82<sup>0</sup>C, UbeFit είναι προϊόντα της ΠΛΑΙΣΙΟ COMPUTERS AEBE, Γραμμή Επικοινωνίας: 800 11 12345 Θέση Σκληρί, Μαγούλα Αττικής, 19018 <u>www.plaisio.gr</u>

Η ΠΛΑΙΣΙΟ COMPUTERS AEBE, δηλώνει ότι αυτή η IPCAM συμμορφώνεται με τις απαιτήσεις της Οδηγίας 99/5/ΕΚ. Η Δήλωση Συμμόρφωσης μπορεί να ανακτηθεί από τα γραφεία της εταιρείας στη διεύθυνση: ΘΕΣΗ ΣΚΛΗΡΙ, ΜΑΓΟΥΛΑ ΑΤΤΙΚΗΣ ή στην ιστοσελίδα http://www.plaisio.gr/periferiaka-othones/systhmata-asfaleias/IP-cameras.htm

#### Πληροφορίες για το περιβάλλον

(Αυτές οι οδηγίες ισχύουν για την Ευρωπαϊκή Ένωση, καθώς και για άλλες ευρωπαϊκές χώρες με ανεξάρτητα συστήματα αποκομιδής απορριμμάτων)

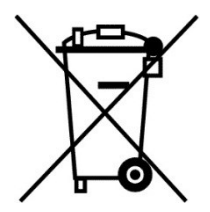

Απόρριψη χρησιμοποιημένων μπαταριών. Αυτό το προϊόν ενδεχομένως να περιέχει μπαταρίες. Εάν περιέχει, αυτό το σύμβολο στις μπαταρίες σημαίνει ότι δεν πρέπει να απορρίπτονται μαζί με τα οικιακά απορρίμματα. Οι μπαταρίες θα πρέπει να τοποθετούνται στα κατάλληλα σημεία συλλογής για την ανακύκλωσή τους. Η περιεκτικότητα των μπαταριών σε υδράργυρο, κάδμιο ή μόλυβδο δεν ξεπερνούν τα επίπεδα που ορίζονται από την οδηγία 2006/66/EC περί μπαταριών. Για τη δική σας ασφάλεια, ανατρέξτε στο εγχειρίδιο χρήσης του προϊόντος για να μάθετε πώς μπορείτε να αφαιρέσετε τις μπαταρίες από το προϊόν με ασφάλεια.

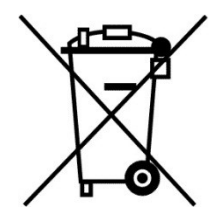

Απόρριψη παλιού ηλεκτρικού και ηλεκτρονικού εξοπλισμού. Το σύμβολο αυτό υποδεικνύει ότι το συγκεκριμένο προϊόν δεν επιτρέπεται να απορριφθεί μαζί με τα οικιακά απορρίμματα. Αντιθέτως, πρέπει να παραδοθεί στο κατάλληλο σημείο συλλογής για ανακύκλωση του ηλεκτρικού και ηλεκτρονικού εξοπλισμού. Η ανακύκλωση των υλικών συμβάλλει στην εξοικονόμηση φυσικών πόρων.

Φροντίζοντας για τη σωστή απόρριψη του προϊόντος βοηθάτε στην πρόληψη των αρνητικών συνεπειών για το περιβάλλον και την ανθρώπινη υγεία που θα μπορούσαν να προκληθούν από την ακατάλληλη απόρριψη του προϊόντος αυτού. Για περισσότερες πληροφορίες σχετικά με την ανακύκλωση αυτού του προϊόντος, παρακαλείστε να επικοινωνήσετε με τις αρμόδιες υπηρεσίες του δήμου σας ή με την εταιρεία ΠΛΑΙΣΙΟ COMPUTERS AEBE.

#### Το προϊόν και η συσκευασία φέρουν την παρακάτω ένδειξη

# CE

Ανατρέξτε στη δήλωση συμμόρφωσης του προϊόντος που μπορείτε να βρείτε στα γραφεία της εταιρείας, Θέση Σκληρί, Μαγούλα Αττικής, για τη σχετική ένδειξη CE ή στην ιστοσελίδα

http://www.plaisio.gr/periferiaka-othones/systhmata-asfaleias/IP-cameras.htm .

#### Πληροφορίες ασφαλείας

Για να μην τραυματίσετε τον εαυτό σας ή άλλα άτομα και για να μην προκαλέσετε ζημιά στη συσκευή σας, διαβάστε όλες τις πληροφορίες που ακολουθούν πριν χρησιμοποιήσετε τη συσκευή σας.

Προειδοποίηση: Αποτροπή ηλεκτροπληξίας, πυρκαγιάς και έκρηξης

Μη χρησιμοποιείτε καλώδια ρεύματος ή βύσματα που έχουν υποστεί ζημιά, ή χαλαρές ηλεκτρικές πρίζες.

Μην ακουμπάτε το καλώδιο ρεύματος με βρεγμένα χέρια και μην αποσυνδέετε το φορτιστή τραβώντας το καλώδιο.

Μην τσακίζετε και μην προκαλείτε ζημιά στο καλώδιο ρεύματος.

Μη βραχυκυκλώνετε το φορτιστή ή την μπαταρία.

Μην εκθέτετε το φορτιστή ή την μπαταρία σε πτώσεις ή προσκρούσεις.

Μη φορτίζετε την μπαταρία με φορτιστές που δεν έχουν εγκριθεί από τον κατασκευαστή.

Μη χρησιμοποιείτε τη συσκευή σας, ενώ φορτίζεται και μην ακουμπάτε τη συσκευή σας με βρεγμένα χέρια.

Μην χρησιμοποιείτε τη συσκευή σας κατά τη διάρκεια καταιγίδας.

Μπορεί να προκληθεί δυσλειτουργία της συσκευής σας και υπάρχει μεγάλος κίνδυνος ηλεκτροπληξίας.

# Μη χρησιμοποιείτε μια μπαταρία ιόντων-λιθίου (Li-Ion) που έχει υποστεί ζημιά ή παρουσιάζει διαρροή.

Για την ασφαλή απόρριψη των μπαταριών ιόντων-λιθίου, επικοινωνήστε με το πλησιέστερο εξουσιοδοτημένο επισκευαστικό κέντρο.

#### Μεταχειριστείτε και πετάξτε τις μπαταρίες και τους φορτιστές με προσοχή

- Χρησιμοποιείτε μόνο μπαταρίες εγκεκριμένες από τον κατασκευαστή και φορτιστές που έχουν σχεδιαστεί ειδικά για τη συσκευή σας. Μη συμβατές μπαταρίες και φορτιστές μπορεί να προκαλέσουν σοβαρούς τραυματισμούς ή ζημιές στη συσκευή σας.
- Μην πετάτε μπαταρίες ή συσκευές στη φωτιά. Εφαρμόζετε όλους τους τοπικούς κανονισμούς κατά την απόρριψη χρησιμοποιημένων μπαταριών ή συσκευών.

- Ποτέ μην τοποθετείτε μπαταρίες ή συσκευές επάνω ή μέσα σε θερμαντικές συσκευές, όπως για παράδειγμα φούρνους μικροκυμάτων, ηλεκτρικές κουζίνες ή καλοριφέρ. Οι μπαταρίες ενδέχεται να εκραγούν αν υπερθερμανθούν.
- Μην σπάτε ή τρυπάτε την μπαταρία. Μην εκθέτετε τις μπαταρίες σε υψηλή εξωτερική πίεση, καθώς μπορεί να προκύψει εσωτερικό βραχυκύκλωμα και υπερθέρμανση.

#### Προστατεύστε τη συσκευή, τις μπαταρίες και τους φορτιστές από ζημιά

- Αποφεύγετε να εκθέτετε τη συσκευή και τις μπαταρίες σε υπερβολικά χαμηλές ή υπερβολικά υψηλές θερμοκρασίες.
- Οι ακραίες θερμοκρασίες μπορεί να βλάψουν τη συσκευή και να μειώσουν τη δυνατότητα φόρτισης και τη διάρκεια ζωής της συσκευής και των μπαταριών.
- Αποφύγετε την επαφή των μπαταριών με μεταλλικά αντικείμενα, γιατί αυτό μπορεί να δημιουργήσει σύνδεση ανάμεσα στους τερματικούς ακροδέκτες + και - των μπαταριών σας και να οδηγήσει σε προσωρινή ή μόνιμη ζημιά στην μπαταρία.
- Μη χρησιμοποιείτε φορτιστή ή μπαταρία που έχει υποστεί ζημιά.

#### Γενικοί όροι εγγύησης

- Η εγγύηση ισχύει από την ημερομηνία αγοράς όπως αυτή αναγράφεται στην νόμιμη απόδειξη αγοράς και έχει χρονική διάρκεια ίση με αυτή αναγράφεται επίσης στην νόμιμη απόδειξη αγοράς.
- 2. Η εγγύηση ισχύει μόνο με την επίδειξη του εντύπου εγγύησης και της νόμιμης απόδειξης αγοράς.
- 3. Για οποιαδήποτε συναλλαγή του πελάτη όσον αναφορά το προϊόν που έχει προμηθευτεί από την Πλαίσιο Computers, είτε αυτό αφορά Service καταστήματος, είτε τηλεφωνική υποστήριξη, είτε επίσκεψη στο χώρο του πελάτη, θα πρέπει να γνωρίζει τον κωδικό πελάτη του όπως αυτός αναγράφεται στην απόδειξη αγοράς του προϊόντος.
- 4. Πριν την παράδοση ενός προϊόντος είτε για επισκευή, είτε πριν την επίσκεψη τεχνικού στον χώρο του πελάτη, είτε πριν την χρησιμοποίηση οποιασδήποτε τεχνικής υπηρεσίας, σε κάθε περίπτωση ο πελάτης οφείλει να δημιουργήσει αντίγραφα ασφαλείας για τα τυχόν δεδομένα του και να έχει σβήσει στοιχεία εμπιστευτικού χαρακτήρα ή προσωπικής φύσεως.
- 5. Η επισκευή θα γίνεται στις τεχνικές εγκαταστάσεις της Πλαίσιο Computers, με την προσκόμιση της συσκευής από τον πελάτη κατά τις εργάσιμες ημέρες και ώρες.
- 6. Σε περίπτωση αδυναμίας επισκευής του ελαττωματικού προϊόντος η Πλαίσιο Computers το αντικαθιστά με άλλο ίδιο αντίστοιχων τεχνικών προδιαγραφών.
- 7. Ο τρόπος και τα έξοδα μεταφοράς από και προς τα σημεία τεχνικής υποστήριξης της Πλαίσιο Computers καθώς και η ενδεχόμενη ασφάλιση των προϊόντων είναι επιλογή και αποκλειστική ευθύνη του πελάτη.
- 8. Ο χρόνος αποπεράτωσης της επισκευής των προϊόντων Turbo-X, Doop, Sentio, @Work, Connect αποφασίζεται αποκλειστικά από την Πλαίσιο Computers και ορίζεται από 4 έως 48 ώρες εφόσον υπάρχει το απαραίτητο ανταλλακτικό. Μετά το πέρας των 15 ημερών η Πλαίσιο Computers δεσμεύεται να δώσει στον πελάτη προϊόν προς προσωρινή αντικατάσταση μέχρι την ολοκλήρωση επισκευής.

- Η επισκευή ή αντικατάσταση του προϊόντος είναι στην απόλυτη επιλογή της Πλαίσιο Computers. Τα ανταλλακτικά ή προϊόντα που αντικαταστάθηκαν περιέχονται στην αποκλειστική κυριότητα της.
- 10. Η παρούσα εγγύηση δεν καλύπτει αναλώσιμα μέρη (πχ. CD, μπαταρίες, καλώδια, κτλ.)
- 11.Οι τεχνικοί της Πλαίσιο Computers υποχρεούνται να προβούν στην εγκατάσταση και παραμετροποίηση μόνον των υλικών και προγραμμάτων που έχουν προμηθευτεί οι πελάτες από τα καταστήματα της Πλαίσιο Computers αποκλειόμενου οιουδήποτε άλλου προϊόντος άλλης εταιρείας.
- 12. Οι τεχνικοί της Πλαίσιο Computers δεν υποχρεούνται να προβούν σε οποιαδήποτε αντικατάσταση υλικού, στα πλαίσια της εγγύησης του προϊόντος και εφόσον ισχύει η εγγύηση αυτών, εάν δεν τους επιδειχθεί η πρωτότυπη απόδειξη ή το τιμολόγιο αγοράς του προς αντικατάσταση υλικού.
- 13. Η Πλαίσιο Computers δεν υποστηρίζει και δεν καλύπτει με εγγύηση προϊόντα στα οποία έχουν χρησιμοποιηθεί μη νόμιμα αντίγραφα λειτουργικών συστημάτων ή προγραμμάτων.
- 14. Η Πλαίσιο Computers δεν υποχρεούται να αποκαταστήσει βλάβες οποιονδήποτε υλικών τα οποία δεν έχουν αγορασθεί από τα καταστήματα της Πλαίσιο Computers, ή/και είναι είτε εκτός είτε εντός εγγύησης, είτε η βλάβη είχε προαναφερθεί, είτε παρουσιάστηκε κατά την διάρκεια της επισκευής ή της παρουσίας του τεχνικού.
- 15. Σε περίπτωση που η αγορά δεν έχει γίνει από τα καταστήματα της Πλαίσιο Computers ή είναι εκτός εγγύησης. Οποιαδήποτε επισκευή/ αντικατάσταση γίνει, πραγματοποιείτε με αποκλειστική ευθύνη και έξοδα του πελάτη.
- 16.Η Πλαίσιο Computers δεν ευθύνεται για την εγκατάσταση, παραμετροποίηση, αποκατάσταση, παρενέργεια οποιουδήποτε λογισμικού ή/και προγράμματος που δεν εμπορεύεται.
- 17.Οι επισκέψεις των τεχνικών της Πλαίσιο Computers πραγματοποιούνται εντός της ακτίνας των 20 χλμ από το πλησιέστερο κατάστημα της και οι πραγματοποιηθείσες εργασίες επίσκεψης χρεώνονται βάση τιμοκαταλόγου.
- 18. Προϊόντα που παραμένουν επισκευασμένα ή με άρνηση επισκευής ή με αδύνατη επικοινωνία με τον κάτοχο της συσκευής άνω των 15 ημερολογιακών ημερών από την ενημέρωση του πελάτη, χρεώνονται με έξοδα αποθήκευσης.
- 19. Η η μέγιστη υποχρέωση που φέρει η Πλαίσιο Computers περιορίζεται ρητά και αποκλειστικά στο αντίτιμο που έχει καταβληθεί για το προϊόν ή το κόστος επισκευής ή αντικατάστασης οποιουδήποτε προϊόντος που δεν λειτουργεί κανονικά και υπό φυσιολογικές συνθήκες.
- 20. Η Πλαίσιο Computers δεν φέρει καμία ευθύνη για ζημιές που προκαλούνται από το προϊόν ή από σφάλματα λειτουργίας του προϊόντος, συμπεριλαμβανομένων των διαφυγόντων εσόδων και κερδών, των ειδικών, αποθετικών ή θετικών ζημιών και δεν φέρει καμία ευθύνη για καμία αξίωση η οποία εγείρεται από τρίτους ή από εσάς για λογαριασμό τρίτων.
- 21. Με την παραλαβή της παρούσας εγγύησης ο πελάτης αποδέχεται ανεπιφύλακτα τους όρους της.

#### Τι δεν καλύπτει η εγγύηση προϊόντων Turbo-X, Doop, Sentio, @Work, Connect

- Δεν καλύπτει οποιοδήποτε πρόβλημα που έχει προκληθεί από λογισμικό ή άλλο πρόγραμμα καθώς και προβλήματα που έχουν προκληθεί από ιούς.
- 2. Δεν καλύπτει μεταφορικά έξοδα από και προς τις εγκαταστάσεις της Πλαίσιο Computers.
- 3. Δεν καλύπτει επισκευή, έλεγχο ή/και αντικατάσταση στον χώρο του πελάτη (Onsite)
- 4. Βλάβες που έχουν προκληθεί από κακή χρήση όπως, φθορές, πτώση ρίψη υγρών, σπασμένα ή/και αλλοιωμένα μέρη κτλ.

#### Δεδομένα και απώλεια

- Πριν την παράδοση ενός προϊόντος είτε για επισκευή, είτε πριν την επίσκεψη τεχνικού στον χώρο του πελάτη, είτε πριν την χρησιμοποίηση οποιασδήποτε τεχνικής υπηρεσίας, σε κάθε περίπτωση ο πελάτης οφείλει να δημιουργήσει αντίγραφα ασφαλείας για τα τυχόν δεδομένα του και να έχει σβήσει στοιχεία εμπιστευτικού χαρακτήρα ή προσωπικής φύσεως.
- 2. Σε περίπτωση βλάβης σκληρού δίσκου ή/και γενικότερα οποιοδήποτε αποθηκευτικού μέσου η Πλαίσιο Computers υποχρεούται να αντικαταστήσει το ελαττωματικό υλικό, το οποίο αυτομάτως σημαίνει απώλεια των αποθηκευμένων αρχείων και λογισμικών χωρίς η Πλαίσιο Computers να έχει ευθύνη για αυτά.
- 3. Ο πελάτης είναι αποκλειστικά υπεύθυνος για την ασφάλεια και την φύλαξη των δεδομένων του, καθώς και για την επαναφορά και επανεγκατάσταση τους οποιαδήποτε στιγμή και για οποιοδήποτε λόγο και αιτία. Η Πλαίσιο Computers δεν θα είναι υπεύθυνη για την ανάκτηση και επανεγκατάσταση προγραμμάτων ή δεδομένων άλλων από αυτών που εγκατέστησε αρχικά κατά την κατασκευή του προϊόντος.
- 4. Η Πλαίσιο Computers δεν φέρει καμία ευθύνη για τα αποθηκευμένα δεδομένα (data, αρχεία, προγράμματα) στα μαγνητικά, μαγνητο-οπτικά ή οπτικά μέσα, καθώς και για οποιαδήποτε άμεση, έμμεση, προσθετική ή αποθετική ζημιά που προκύπτει από την απώλειά τους. Η φύλαξη και αποθήκευσης των δεδομένων ανήκει στην αποκλειστική ευθύνη του πελάτη.

#### Η εγγύηση παύει αυτόματα να ισχύει στις παρακάτω περιπτώσεις:

- 1. Όταν το προϊόν υποστεί επέμβαση από μη εξουσιοδοτημένο από την Πλαίσιο Computers άτομο.
- 2. Όταν η βλάβη προέρχεται από κακή συνδεσμολογία, ατύχημα, πτώση, κραδασμούς, έκθεση σε ακραίες θερμοκρασίες, υγρασία ή ρίψη υγρών.
- 3. Όταν το προϊόν υποβάλλεται σε φυσική ή ηλεκτρική καταπόνηση.
- 4. Όταν ο αριθμός κατασκευής, τα διακριτικά σήματα, ο σειριακός αριθμός έχουν αλλοιωθεί, αφαιρεθεί ή καταστραφεί.
- 5. Όταν το προϊόν χρησιμοποιείται με τρόπο που δεν ορίζεται από τις κατασκευαστικές προδιαγραφές ή σε απρόβλεπτο για τον κατασκευαστή περιβάλλον.
- 6. Όταν το πρόβλημα οφείλεται σε προγράμματα ή λογισμικό (πχ. ιούς, custom firmware κτλ.) που μεταβάλλουν τα λειτουργικά χαρακτηριστικά της συσκευής.

- 7. Όταν δεν ακολουθούνται οι διαδικασίες συντήρησης του κατασκευαστή.
- Δεν παρέχεται εγγύηση ούτε εγγυάται προστασία για ζημιά που προκλήθηκε από λανθασμένη εγκατάσταση ή χρήση.
- 9. Δεν παρέχεται εγγύηση ούτε εγγυάται προστασία για προϊόντα τρίτων, λογισμικό και υλικό αναβάθμισης.

Θα πρέπει να παρέχετε στην Πλαίσιο Computers κάθε εύλογη διευκόλυνση, πληροφορία, συνεργασία, εγκαταστάσεις και πρόσβαση ώστε να έχει την δυνατότητα να εκτελέσει τα καθήκοντά της, ενώ σε περίπτωση μη τήρησης των ανωτέρω η Πλαίσιο Computers δεν θα υποχρεούται να εκτελέσει οποιαδήποτε υπηρεσία ή υποστήριξη. Είστε υπεύθυνοι για την αφαίρεση προϊόντων που δεν προμήθευσε η Πλαίσιο Computers κατά την διάρκεια της τεχνικής υποστήριξης, για την τήρηση αντιγράφων και την εμπιστευτικότητα όλων των δεδομένων που αφορούν το προϊόν.

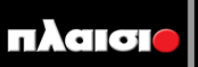

Δωρεάν Τηλεφωνική Τεχνική Υποστήριξη: 800-11-12345, 2102895000 e-mail: tech\_support@plaisio.gr